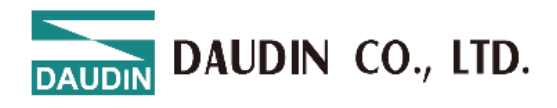

2501EN V2.0.3

# **IC-GRID X**Series GX-CL130 Module User Manual

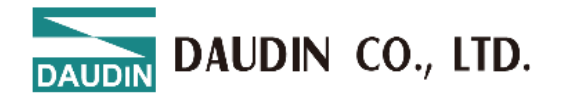

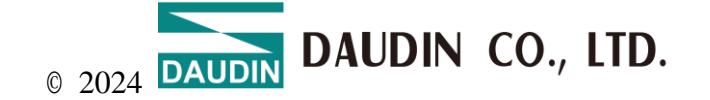

All Rights Reserved

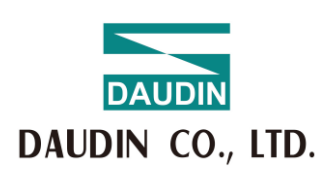

No. 19, Wuquan 2nd Rd., Wugu Dist., New Taipei City 248

Tel: 886-2-8069-9000 Fax: 886-2-2290-1707 E-mail: service@daudin.co Web: https://www.daudin.co/tw

DAUDIN has taken all possible measures to ensure the accuracy and completeness of this document. However, as errors may still be inevitable, we always appreciate any information or suggestions for improvements and document corrections. Email: youdo.yu@daudin.co

We kindly ask for your assistance in pointing out any inaccuracies in the software and hardware terminology. The trademarks used and/or mentioned in this manual are protected by trademark or patent law.

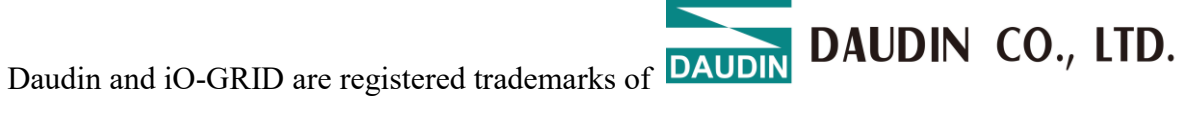

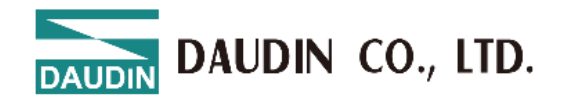

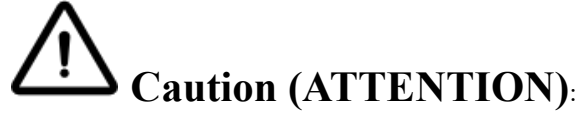

1. THIS DEVICE IS FOR INDOOR USE ONLY, DON'T PUT OR USE IT IN HIGH TEMPERATURE AND HIGH MOISTURE ENVIRONMENT.

CET EQUIPEMENT EST DESTINE A UN USAGE INTERIEUR UNIQUEMENT NE PAS STOCKER OU UTILISER DANS UN ENVIRONNEMENT A HAUTE TEMPERATURE ET HAUTE HUMIDITE.

2. AVOID FALLING AND BUMPING OTHERWISE THE ELECTRICAL COMPONENTS WILL BE DAMAGED.

ÉVITEZ DE TOMBER ET DE VOUS ÉCRASER, SINON LES COMPOSANTS ÉLECTRIQUES SERONT ENDOMMAGÉS

3. DON'T TRY TO DISASSEMBLE OR OPEN THE COVER UNDER ANY CIRCUMSTANCE IN ORDER TO AVOID DANGER.

NE TENTEZ JAMAIS DE DEBALLER OU D'OUVRIR LE COUVERCLE POUR EVITER TOUT DANGER.

4. IF THE EQUIPMENT IS USED IN A MANNER NOT SPECIFIED BY THE MANUFACTURER, THE PROTECTION PROVIDED BY THE EQUIPMENT MAY BE IMPAIRED.

SI L'APPAREIL N'EST PAS UTILISE DE LA MANIERE INDIQUEE PAR LE FABRICANT, LA PROTECTION FOURNIE PAR L'APPAREIL PEUT ETRE ALTEREE.

5. THE INSTALLATION THAT THE SAFETY OF ANY SYSTEM INCORPORATING THE EQUIPMENT IS THE RESPONSIBILITY OF THE ASSEMBLER OF THE SYSTEM.

L'INSTALLATION DE TOUT SYSTÈME INTÉGRANT CET ÉQUIPEMENT EST LA RESPONSABILITÉ DU CONSTRUCTEUR DU SYSTÈME.

6. USE WITH COPPER CONDUCTORS ONLY. INPUT WIRING: MINIMUM 28 AWG, 85°C, OUTPUT WIRING: MINIMUM 28 AWG, 85°C

DESTINÉ À ÊTRE UTILISÉ AVEC DES CONDUCTEURS EN CUIVRE SEULEMENT. CABLAGE D'ENTREE: MINIMUM 28 AWG, 85 ° C. CABLAGE DE SORTIE: MINIMUM 28 AWG, 85 ° C.

7. FOR USE IN A CONTROLLED ENVIRONMENT. REFER TO MANUAL FOR ENVIRONMENTAL CONDITIONS.

POUR UN ENVIRONNEMENT CONTROLE. REPORTEZ-VOUS AU MANUEL DES CONDITIONS ENVIRONNEMENTALES.

8. DISCONNECT ALL SOURCES OF SUPPLY BEFORE SERVICING.

COUPER TOUTES LES SOURCES D'ALIMENTATION AVANT DE FAIRE L'ENTRETIEN ET LES RÉPARATIONS.9. PROPER VENTILATION IS REQUIRED TO REDUCE THE RISK OF HAZARDOUS OR EXPLOSIVE GAS BUILDUP DURING INDOOR CHARGING. SEE OWNERS MANUAL.

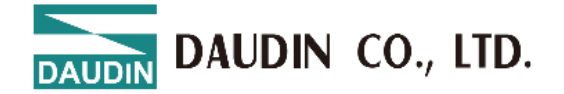

UNE VENTILATION ADÉQUATE EST NÉCESSAIRE AFIN DE RÉDUIRE LES RISQUES D'ACCUMULATION DE GAZ DANGEREUX OU EXPLOSIFS DURANT LA RECHARGE À L'INTÉRIEUR. VOIR LE MANUEL D'ENTRETIEN.

10. PLEASE BE SURE TO USE CERTIFIED POWER SUPPLY WITH SELV OUTPUT OR CERTIFIED POWER SUPPLY PROVIDING DOUBLE INSULATION EVALUATED BY UL60950-1, UL 62368-1, OR UL61010-1 AND UL61010-2-201 STANDARDS.

VEUILLEZ VOUS ASSURER D'UTILISER UNE ALIMENTATION CERTIFIÉE AVEC SORTIE SELV OU UNE ALIMENTATION CERTIFIÉE OFFRANT UNE DOUBLE ISOLATION ÉVALUÉE PAR LES NORMES UL60950-1 OU UL 62368-1 OU UL61010-1 ET UL61010-2-201. DAUDIN CO., LTD.

#### **Table of Contents**

| 1. Notes on This Document |                                   |                                                              |     |  |  |  |
|---------------------------|-----------------------------------|--------------------------------------------------------------|-----|--|--|--|
|                           | 1.1                               | Validity of This Document                                    | . 6 |  |  |  |
|                           | 1.2                               | Copyright                                                    | . 6 |  |  |  |
|                           | 1.3                               | Property rights                                              | . 6 |  |  |  |
|                           | 1.4                               | Symbols                                                      | 7   |  |  |  |
|                           | 1.5                               | Digital Representation                                       | . 8 |  |  |  |
| 2.                        | Import                            | ant Notes                                                    | . 9 |  |  |  |
|                           | 2.1                               | Legal Basis                                                  | . 9 |  |  |  |
|                           | 2.2                               | Safety Recommendations (Precautions)                         | .11 |  |  |  |
|                           | 2.3                               | Special Usage Conditions for Ethernet Devices                | 14  |  |  |  |
| 3.                        | System                            | Description                                                  | 15  |  |  |  |
|                           | 3.1                               | Labels                                                       | 16  |  |  |  |
|                           | 3.2                               | Storage, Assembly, and Transportation                        | 16  |  |  |  |
|                           | 3.3                               | Assembly Guidelines/Standards                                | 16  |  |  |  |
|                           | 3.4                               | Power Supply                                                 | 17  |  |  |  |
| 4.                        | Introdu                           | action                                                       | 18  |  |  |  |
|                           | 4.1                               | Coupler Product Interfaces and Functions                     | 18  |  |  |  |
|                           | 4.2                               | Coupler Indicator Light Overview                             | 20  |  |  |  |
|                           | 4.3                               | IO Module Panel Overview                                     | 21  |  |  |  |
|                           | 4.4                               | Module Specifications                                        | 39  |  |  |  |
|                           | 4.5                               | Module Dimensions                                            | 43  |  |  |  |
| 5.                        | Comm                              | on Module List                                               | 45  |  |  |  |
| 6.                        | Installa                          | ation and Removal                                            | 46  |  |  |  |
|                           | 6.1                               | Installation.                                                | 46  |  |  |  |
|                           | 6.2                               | Removal                                                      | 47  |  |  |  |
| 7.                        | Connecting Devices                |                                                              |     |  |  |  |
|                           | 7.1 Internal Communication Method |                                                              |     |  |  |  |
|                           | 7.2                               | Field Power Supply                                           | 48  |  |  |  |
| 8.                        | Modul                             | e Wiring Instructions                                        | 49  |  |  |  |
|                           | 8.1                               | Coupler Module Wiring Diagram                                | 49  |  |  |  |
|                           | 8.2                               | Digital IO Module Wiring Diagram                             | 50  |  |  |  |
|                           | 8.3                               | Analog IO Module Wiring Diagram                              | 62  |  |  |  |
| 9.                        | Param                             | eter Setting and Configuration Instructions                  | 70  |  |  |  |
|                           | 9.1                               | Product Assembly Configuration                               | 70  |  |  |  |
|                           | 9.2                               | Coupler Parameter Explanation                                | 71  |  |  |  |
|                           | 9.3                               | Factory Defaults                                             | 73  |  |  |  |
|                           | 9.4                               | Error Code Lookup                                            | 74  |  |  |  |
|                           | 9.5                               | Analog Module A/D and D/A Conversion Parameters and Settings | 76  |  |  |  |
| 10.                       | i-De                              | signer Operating Instructions                                | 85  |  |  |  |
|                           | 10.1                              | Installation                                                 | 85  |  |  |  |
|                           | 10.2                              | UI Screen Description                                        | 87  |  |  |  |
|                           | 10.3                              | i-Designer Information Verification                          | 92  |  |  |  |
|                           | 10.4                              | Language Settings                                            | 93  |  |  |  |
|                           | 10.5                              | COM Port Connection Settings                                 | 94  |  |  |  |
|                           | 10.6                              | Connection Setting Instructions                              | 96  |  |  |  |

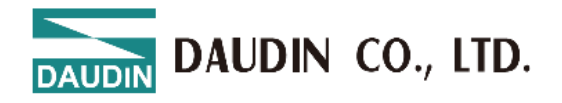

## 1. Notes on This Document

#### Note.

#### Please retain this document!

This document is part of the product. Please keep this document for the entire lifespan of the product. Pass the document to any subsequent users.

Please also ensure that any supplements or updates to this document are included if necessary.

#### 1.1 Validity of This Document

This document applies only to the "GX Series PROFINET®."

The product "GX Series EtherNet/IP<sup>TM</sup>" should only be installed and operated according to the instructions in this manual and system specifications. Applicable to iO-GRID System GX Series.

#### 1.2 Copyright

This manual, including all diagrams and illustrations, is protected by copyright. Any third party using this manual in violation of copyright regulations is prohibited. Reproduction, translation, archiving (e.g., photocopying), or any modifications must be authorized in writing by DAUDIN CO., LTD.

Failure to comply may result in claims for damages.

#### 1.3 Property rights

Third-party trademarks are used in this documentation. This section contains the trademarks used. The "®" and "TM" symbols are omitted hereinafter.

- EtherCAT® is a registered trademark and patented technology of Beckhoff Automation GmbH.
- EtherNet/IP<sup>TM</sup> is a registered trademark of Open DeviceNet Vendor Association, Inc (ODVA).
- Modbus® is a registered trademark of Schneider Electric, licensed to the Modbus Organization, Inc.
- PROFINET® is a registered trademark of Siemens AG.

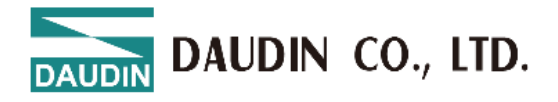

#### 1.4 Symbols

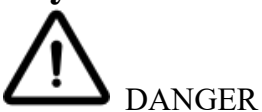

#### **Personal Injury!**

Indicates a high-risk, imminent danger situation that could result in death or severe injury if not avoided.

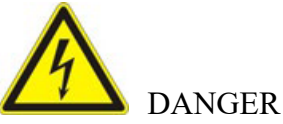

#### **Electric Shock Hazard!**

Indicates a high-risk, imminent danger situation that could result in death or severe injury if not avoided.

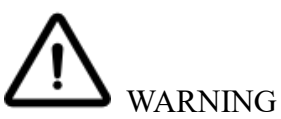

#### **Personal Injury!**

Indicates a moderate-risk, potential hazard situation that could result in death or severe injury if not avoided.

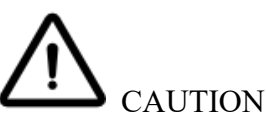

#### **Personal Injury!**

Indicates a low-risk, potential hazard situation that could result in minor or moderate injury if not avoided.

#### NOTICE

#### **Property Damage!**

Indicates a potential hazardous situation that could result in property damage if not avoided.

#### NOTICE

#### Electrostatic Discharge (ESD) may cause property damage!

Indicates a potential hazardous situation that could result in property damage if not avoided.

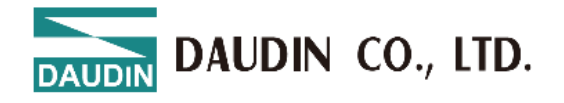

## **1.5 Digital Representation** Table 1: Number Representation

| Number Code | Example   | Comment              |
|-------------|-----------|----------------------|
| Decimal     | 150       | Decimal Notation     |
| Hexadecimal | 0x96      | Hexadecimal Notation |
| Binary      | "150"     | Binary Notation      |
|             | 1001 0110 |                      |

=

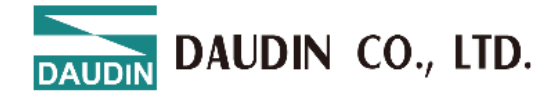

## **2.** Important Notes

This section provides a general summary of the key safety requirements and comments mentioned in each individual section. To ensure your health and prevent damage to the equipment, it is crucial to read and follow the safety guidelines carefully.

#### 2.1 Legal Basis

#### 2.1.1 Subject to Change Without Notice

DAUDIN CO., LTD. reserves the right to make any changes or modifications.

DAUDIN CO., LTD. holds all rights and patents granted through patent or utility model protections.

While third-party products are mentioned, their patents are not referenced. Therefore, the existence of such rights cannot be excluded.

#### 2.1.2 Applicable Personnel

All operations on the iO-GRID System GX Series equipment must be performed by qualified electrical experts with sufficient automation knowledge.

These experts must be familiar with the current specifications, guidelines, and automation environment of the equipment.

Any changes to the couplers or controllers must be carried out by qualified personnel with adequate PLC programming skills.

#### 2.1.3 Basic Requirements for Using the iO-GRID System GX Series

The modular iO-GRID system's field bus coupler, controller, and I/O modules in the GX series receive both digital and analog signals from sensors and transmit them to actuators or higher-level control systems. With the controller, these signals can also be processed (or pre-processed).

This product meets IP20 protection standards and is designed for use in dry indoor environments. It is equipped with protective features to prevent finger injuries, with openings no larger than 12.5 mm in diameter. However, protection against water damage is not guaranteed.

This product is classified as open equipment. It should only be installed in enclosures (such as tool-fixed enclosures or operation rooms) that meet the requirements outlined in the "Safety Recommendations" section. The specified safety measures (precautions) must be followed. The product can be used in environments where dust, corrosive fumes, gases, or ionizing radiation may be present, provided no additional protective measures are required. It is suitable for installation in automated systems.

If the product meets emission limits (interference emissions), it is permitted under EN 61000-6-3.

In household applications, the product can be operated without further measures as long as it complies with the emission limits (interference emissions) permitted under EN 61000-6-3. Please follow the installation guidelines!

DAUDIN CO., LTD.

#### 2.1.4 Technical Specifications for Device Use

The equipment is shipped with hardware and software configurations designed to meet specific application requirements.

These modules do not include user-serviceable or repairable parts.

The following actions will void all warranties and liability:

## DAUDIN CO., LTD.

- Performing unauthorized repairs
- Making hardware or software modifications not covered in this manual
- Misusing components

For further details, refer to the contract agreement. If you need to request modifications or new hardware and software configurations, please contact us directly.

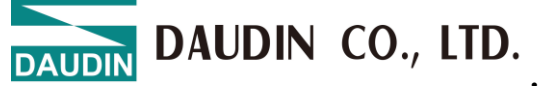

#### 2.1.5 Packaging

The packaging is made of reusable materials.

Packaging regulations may differ by country, following directives PPWD 94/62/EU and 2004/12/EU.

Proper disposal of packaging materials protects the environment and promotes sustainable resource use.

- Adhere to national and local regulations for packaging disposal.
- Recycle, reuse, and recover packaging materials wherever possible.

Improper disposal can harm the environment and waste valuable resources.

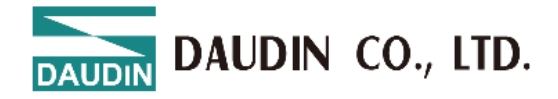

#### 2.2 Safety Recommendations (Precautions)

To install and operate the equipment on your system, follow these safety precautions:

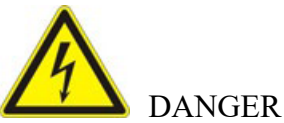

#### Do not operate the equipment while powered on!

Before performing any operation, switch off all power supplies to the equipment for installation, repair, or maintenance.

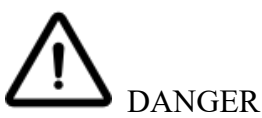

#### Install the equipment only in a suitable enclosure!

The device is an open system and must be housed in a proper enclosure that meets the following requirements:

- Ensures maximum protection. Does not exceed the permissible pollution level.
- Provides adequate touch protection.
- Prevents fire from spreading outside the enclosure.
- Offers sufficient protection against UV radiation.
- Ensures mechanical stability.
- Restricts access to authorized personnel only and can only be opened using tools.

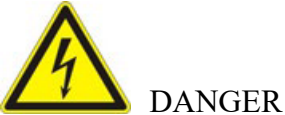

#### Ensure disconnection and overcurrent protection!

This equipment is designed for installation in automation technology systems. It does not integrate disconnection protection. The connected system must be fuse-protected. Proper disconnection and overcurrent protection should be provided on the system side.

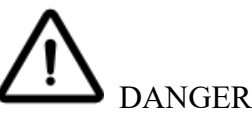

#### **Ensure standard connections!**

Minimize risks of personal injury and system failures by installing data and power lines according to standards, ensuring correct terminal assignment.

Adhere to applicable EMC directives for your device.

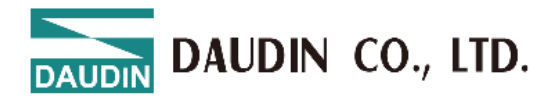

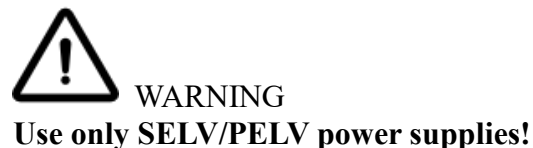

All field signals and power connections to the fieldbus coupler/controller must be powered by SELV/PELV supplies.

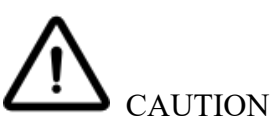

#### Insufficient conductor cross-sections can cause temperature increases.

To avoid heat risks, use conductors with cross-sections that meet the following requirements: Maximum required load current. The specified technical data for the conductor cross-section applies only to the mechanical connection capability at the clamping points.

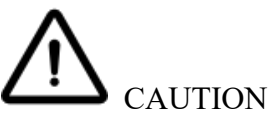

#### Avoid touching hot surfaces!

The enclosure surface may become hot during operation. If the equipment operates in high-temperature environments, allow it to cool before handling.

#### NOTICE

#### Do not connect to the internet!

Use devices equipped with Ethernet or RJ-45 connectors only within a LAN. Never connect these devices to the internet.

#### NOTICE

#### Ensure proper contact with the DIN rail!

There must be appropriate electrical contact between the DIN rail and the device to maintain the device's EMC properties and functionality.

#### NOTICE

#### **Replace defective or damaged equipment!**

Replace any defective or damaged equipment/modules (e.g., in cases of deformation).

#### NOTICE

#### Protect components from corrosive and insulating materials!

Modules are not resistant to materials such as aerosols, silicone, or triglycerides. If such materials are unavoidable, install the modules in corrosion-resistant enclosures. Clean tools and materials are essential for handling the equipment/modules.

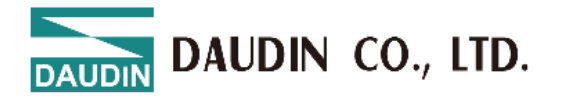

#### NOTICE

#### Clean only with approved tools and materials!

Use isopropyl alcohol to clean the enclosure and contaminated contacts.

#### NOTICE

#### Do not use any contact sprays!

Do not use contact sprays or any other sprays that might damage or contaminate the contact areas.

#### NOTICE

#### Avoid reversed polarity connections!

Incorrect polarity of data and power lines may damage the equipment.

#### NOTICE

#### Prevent electrostatic discharge (ESD)!

These devices contain electronic components that are sensitive to static discharge.

Follow safety precautions as per DIN EN 61340-5-1/-3 to prevent ESD.

Ensure proper grounding of the environment, personnel, workspace, and packaging when handling the equipment.

DAUDIN DAUDIN CO., LTD.

#### 2.3 Special Usage Conditions for Ethernet Devices

Unless stated otherwise, Ethernet devices are designed for use within local networks. When using Ethernet devices with your computer, please follow these guidelines:

- Avoid direct connections to open networks like the Internet or office networks for control components and control networks. Use a firewall to protect control components and networks.
- Turn off unnecessary ports and services in control components (e.g., PLC and CODESYS) to reduce the risk of cyber attacks and improve security. Only enable ports and services when needed for debugging or configuration.
- Limit physical and electronic access to all automation components to authorized personnel only.
- Change default passwords before first use! Doing so will reduce the following risk: Unauthorized access to your system.
- Regularly update your passwords! Doing so will reduce the following risk: Unauthorized access to your system.
- If remote access to control components and networks is necessary, always use a VPN to ensure secure communication.
- Conduct regular threat analyses. Performing regular threat assessments allows you to verify that the implemented measures meet your security requirements.
- In your system's security configuration, use a "defense-in-depth" strategy to restrict and control access to individual products and networks effectively.

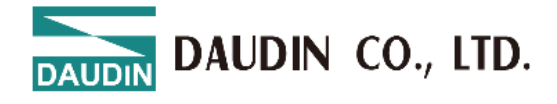

## **3.** System Description

The iO-GRID System GX Series is a modular input/output (I/O) system that works independently of the field bus. It combines a field bus coupler/controller (1) and modular I/O modules (2), creating a field bus node compatible with any signal type.

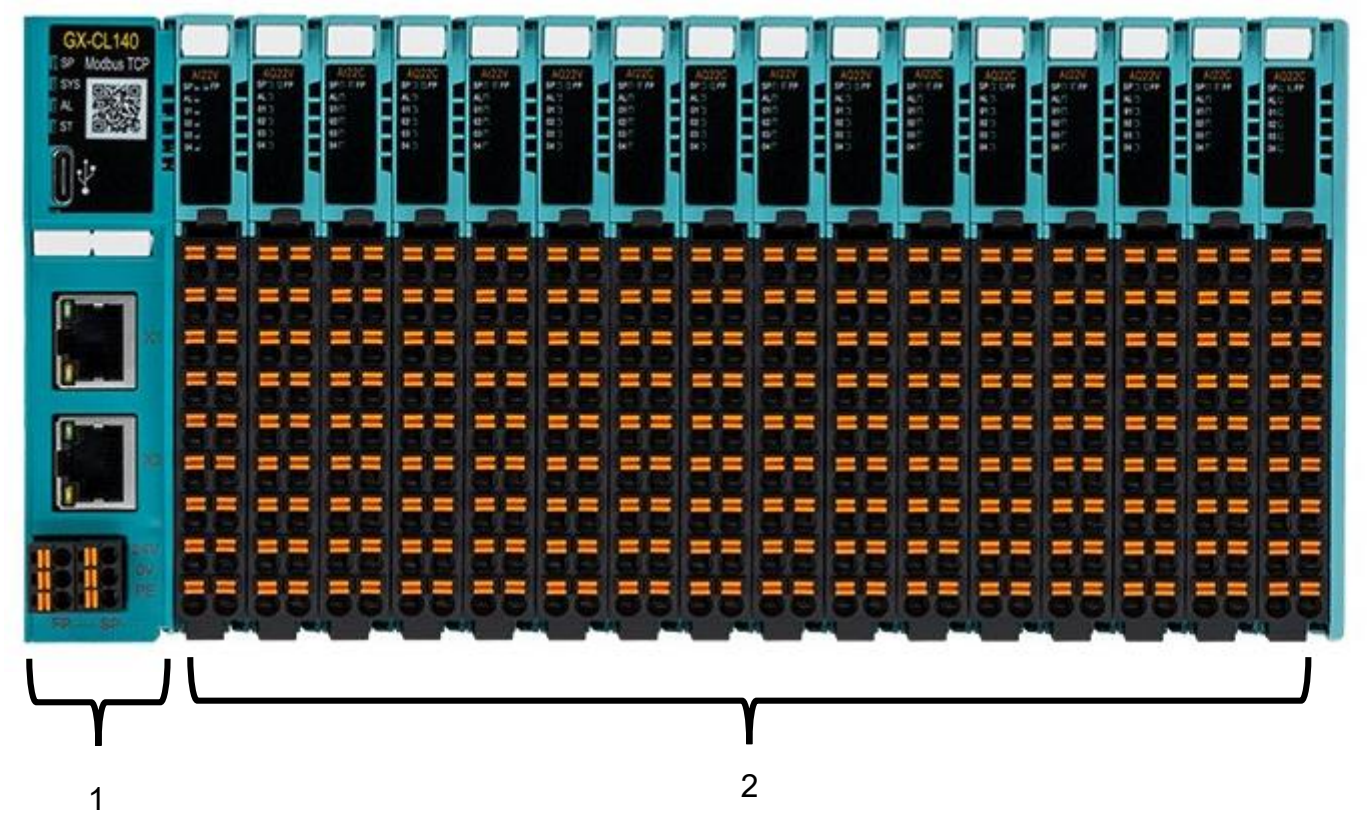

Figure 3.1: Example of a Field Bus Node

The field bus coupler/controller is compatible with various field bus systems.

The coupler includes a field bus interface, electronic components, and a power supply for the system. The field bus interface provides the physical connection to the respective field bus.

The electronic components process data from the bus modules and make it available for field bus communication.

The iO-GRID System GX Series supports a wide range of digital and analog I/O signals. Specialized I/O modules for specific functions can also be connected to the field bus coupler/controller.

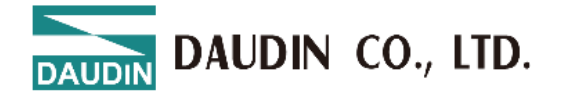

#### 3.1 Labels

The front labels display:

- Device name
- Names of display elements, connectors, and control components
- The side labels display:
- Manufacturer identification
- Connector pin assignments
- Certification information

#### 3.2 Storage, Assembly, and Transportation

Whenever possible, components should be stored in their original packaging. The original packaging also provides optimal protection during transportation. Components must be stored and transported appropriately in suitable containers or packaging. Therefore, ESD precautions should be considered in this process.

#### 3.3 Assembly Guidelines/Standards

- DIN 60204: Safety of machinery Electrical equipment of machines
- DIN EN 50178: Electronic equipment for use in power installations
- EN 60439: Specification for low-voltage switchgear and controlgear assemblies

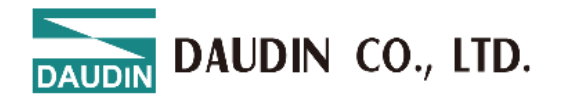

## 3.4 Power Supply

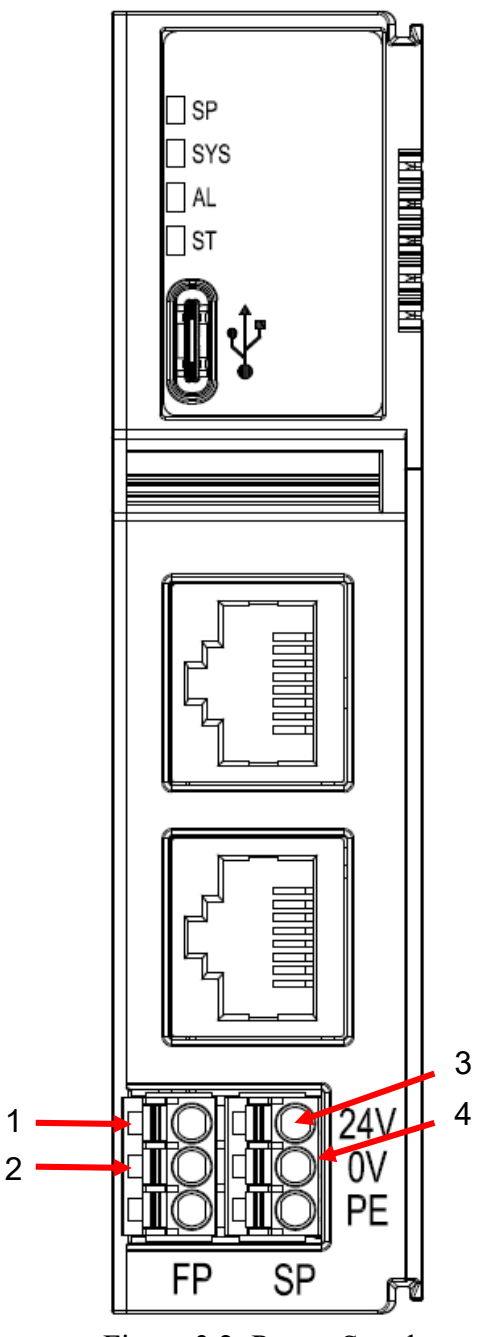

Figure 3.2: Power Supply

| Pos. | Description                                |
|------|--------------------------------------------|
| 1    | fieldbus power supply 24 VDC (-15% / +20%) |
| 2    | fieldbus power supply 0 V                  |
| 3    | System power supply 24 VDC (-15% / +20%)   |
| 4    | System power supply 0 V                    |

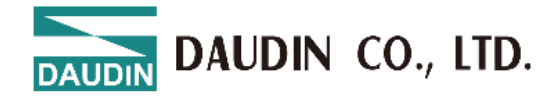

## 4. Introduction

The X-Series Bus Coupler Module features a modular design combining a coupler with I/O modules, enabling easy replacement or expansion of modules. It includes an automatic boot scanning function for modules and dynamic I/O module station number configuration, optimizing system setup.

### 4.1 Coupler Product Interfaces and Functions

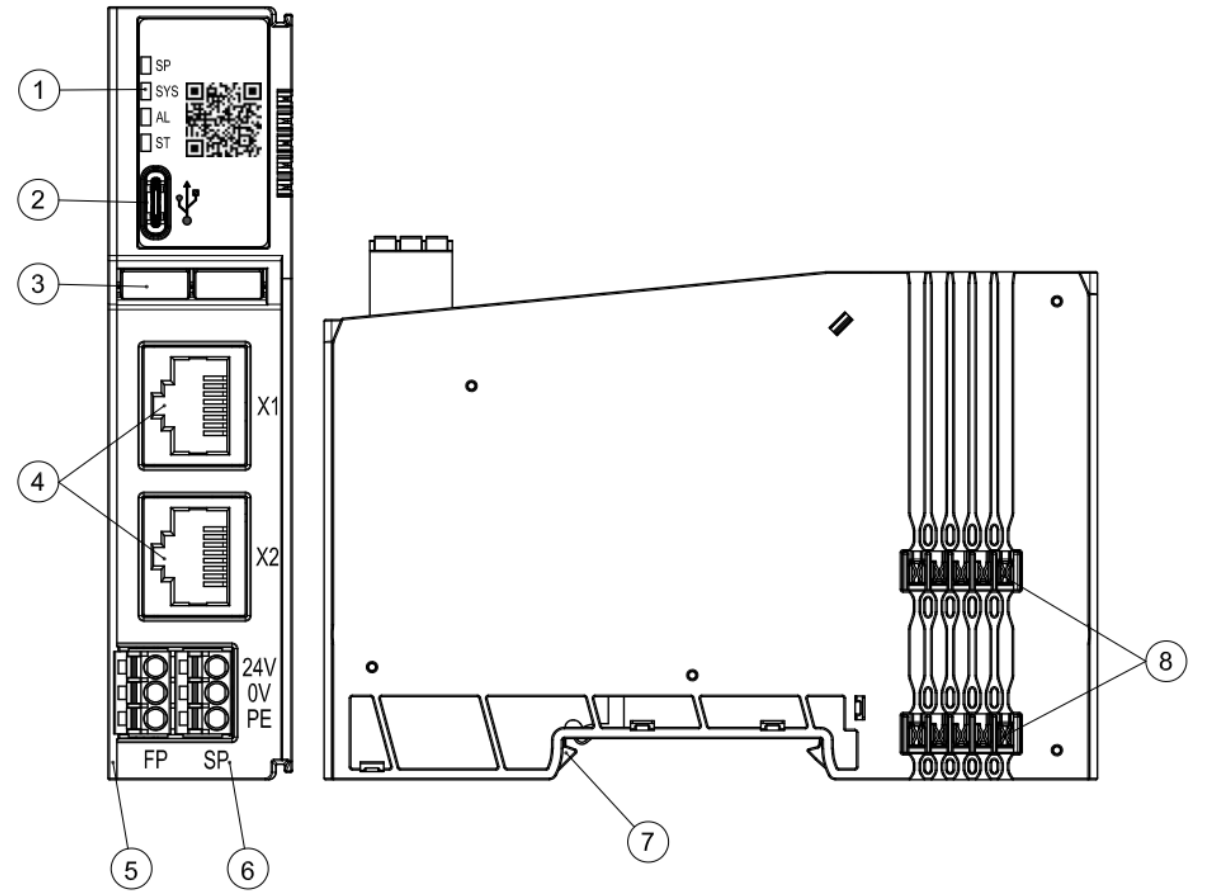

Figure 4.1 Front and Side Views of the Coupler

| NO. | Name                                  | Description                                                     |
|-----|---------------------------------------|-----------------------------------------------------------------|
| 1   | Module Status<br>Indicator Light      | Coupler system and communication status indicator light         |
| 2   | Configuration<br>Interface            | USB Type C, System Configuration                                |
| 3   | Nameplate Slot                        | Slot for the module nameplate; users can define names as needed |
| 4   | Network<br>Communication<br>Interface | RJ45 x 2, System Network Protocol<br>Communication Interface    |
| 5   | Fieldbus Power<br>Interface           | Fieldbus (Field) Power Interface, 24V DC,<br>Push-in Terminals  |
| 6   | System Power<br>Interface             | Module System Power Interface, 24V DC,<br>Push-in Terminals     |
| 7   | Module Fixing<br>Clamps               | Used to secure and fasten modules to the rail                   |

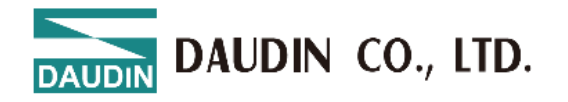

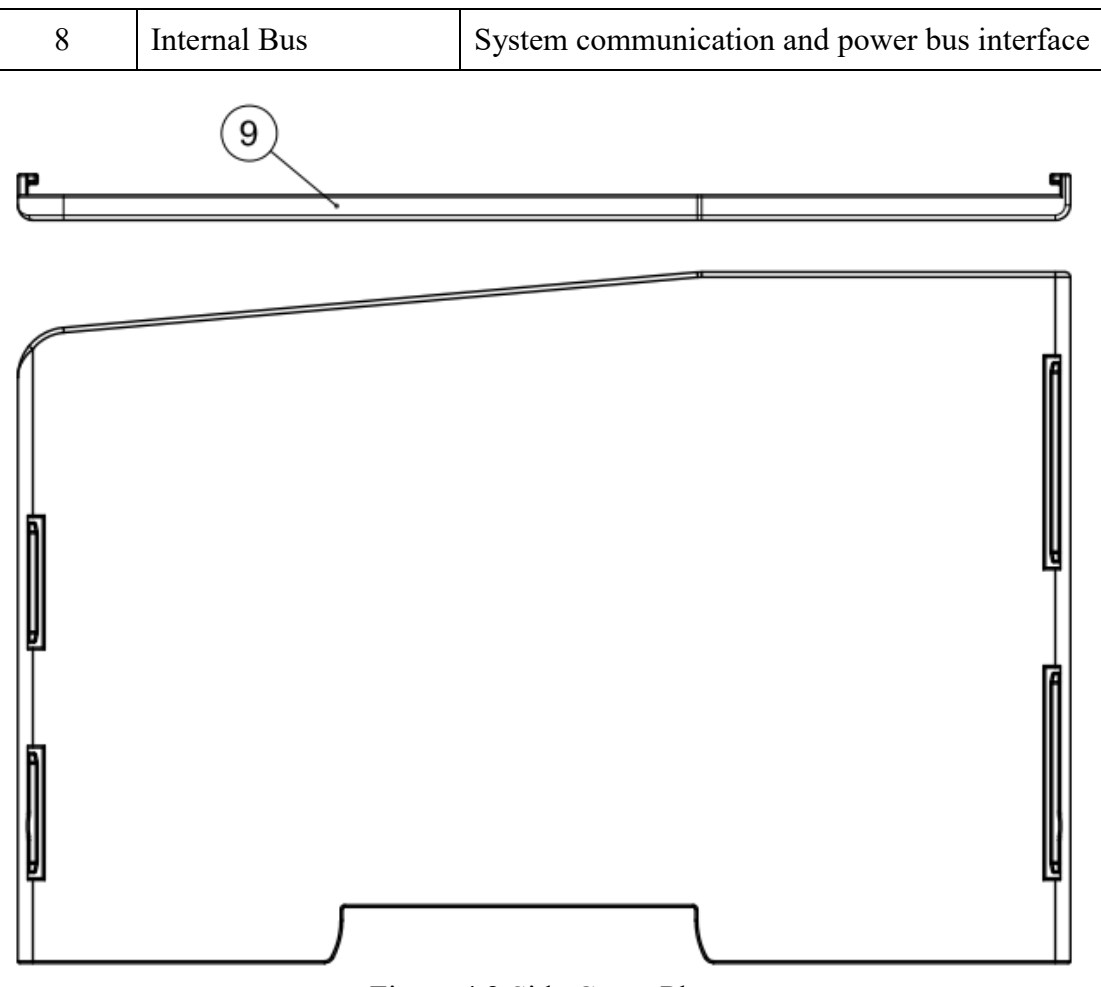

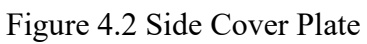

| NO. | Name                       | Description                                                                       |
|-----|----------------------------|-----------------------------------------------------------------------------------|
| 9   | Module Side Cover<br>Plate | Accessory to prevent exposure of the internal bus, placed on the rightmost module |

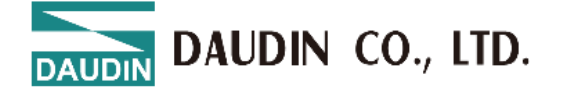

## 4.2 Coupler Indicator Light Overview

| Coupler Indicator Light |          |              |            |                                                                                                    |  |  |
|-------------------------|----------|--------------|------------|----------------------------------------------------------------------------------------------------|--|--|
| Name                    | Label    | Color        | Status     | Description                                                                                                    |  |  |
| Power                   | SD       | Croon        | On         | Normal Power Supply                                                                                                    |  |  |
| Light                   | SP       | Green        | Off        | Module Not Powered                                                                                                    |  |  |
|                         |          |              | On         | System is in update mode (system updating)                                                                                                    |  |  |
|                         |          | Red          | Off        | System is in operational mode                                                                                                    |  |  |
|                         |          |              | Flashing   | Blinks three times to reset to factory defaults                                                                                                    |  |  |
| System<br>Indicator     | SYS      | C            | On         | System running                                                                                                    |  |  |
| Light                   | 515      | Green        | Off        | System Stopped                                                                                                    |  |  |
|                         |          | Red<br>+     | Flashing 1 | System initialization to module station number configuration stage (flashes at 20Hz)                                                                                                    |  |  |
|                         |          | Green        | Flashing 2 | System is waiting for network connection before operation (flashes at 4Hz)                                                                                                    |  |  |
|                         |          | Red          | On         | Issues such as station failure, IO data exceeding 1024                                                                                                    |  |  |
|                         |          |              |            | bytes, over 64 IO modules, polling timeout                                                                                                    |  |  |
|                         |          |              | Off        | No Error Alarm                                                                                                    |  |  |
| Alarm                   | AT       |              | Off        | Normal Mode                                                                                                    |  |  |
| Indicator<br>Light      | AL       | Green        | Flashing   | Abnormal IO module polling status (e.g., the load side<br>power is not supplied, module detecting<br>overvoltage/overcurrent, analog module initialization<br>failure, analog module open circuit, exceeding<br>measurement or setting range, etc.) |  |  |
|                         | ST       | Red<br>Green | On         | Network Initialization Failed                                                                                                    |  |  |
| Connection              |          |              | Off        | Normal Mode                                                                                                    |  |  |
| Status<br>Indicator     |          |              | On         | IO Data Exchange (<500ms)                                                                                                    |  |  |
| Light                   |          |              | Off        | Network Cable Not Connected                                                                                                    |  |  |
|                         |          |              | Flashing   | Network Cable Connected (Flashing at 2Hz)                                                                                                    |  |  |
|                         |          |              | Coupler    | Indicator Light                                                                                                    |  |  |
| Name                    | Label    | Color        | Status     | Description                                                                                                    |  |  |
|                         |          | Orange       | On         | Network Connected                                                                                                    |  |  |
| Connection              | X1<br>X2 |              | Off        | No Network Connection, Abnormal                                                                                                    |  |  |
| Status<br>Indicator     |          |              | Flashing   | Data Transmission                                                                                                    |  |  |
| Light                   |          | Green        | On         | 100 Mbps                                                                                                    |  |  |
|                         |          |              | Flashing   | 10Mbps                                                                                                    |  |  |

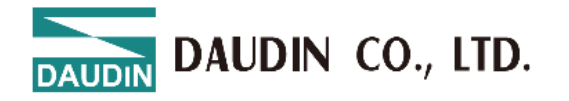

## 4.3 IO Module Panel Overview

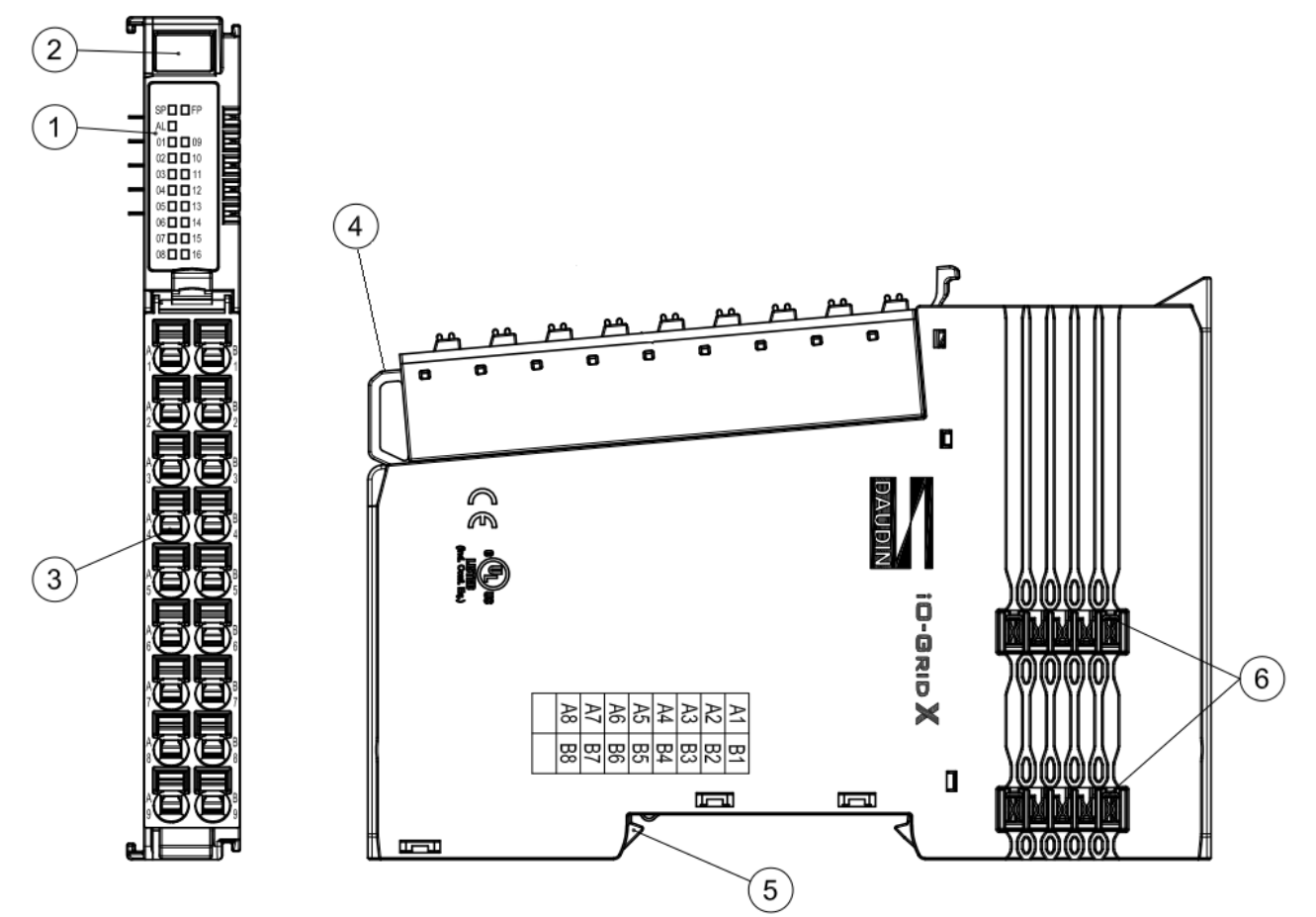

Figure 4.3 Digital Module View

| NO. | Name                             | Description                                                              |  |  |
|-----|----------------------------------|--------------------------------------------------------------------------|--|--|
| 1   | Module Status<br>Indicator Light | IO module system, power, and channel status indicator light              |  |  |
| 2   | Nameplate Slot                   | Slot for the module nameplate; users can define names as needed          |  |  |
| 3   | Module IO Signal<br>Interface    | Signal interface terminal, pluggable type                                |  |  |
| 4   | Signal Cable<br>Retaining Ring   | Position for securing the signal cable junction                          |  |  |
| 5   | Module Fixing<br>Clamps          | Used to secure and fasten modules to the rail                            |  |  |
| 6   | Internal Bus (Right<br>Side)     | Connects to the communication and power bus interface of the next module |  |  |

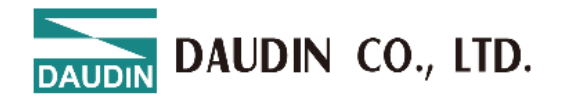

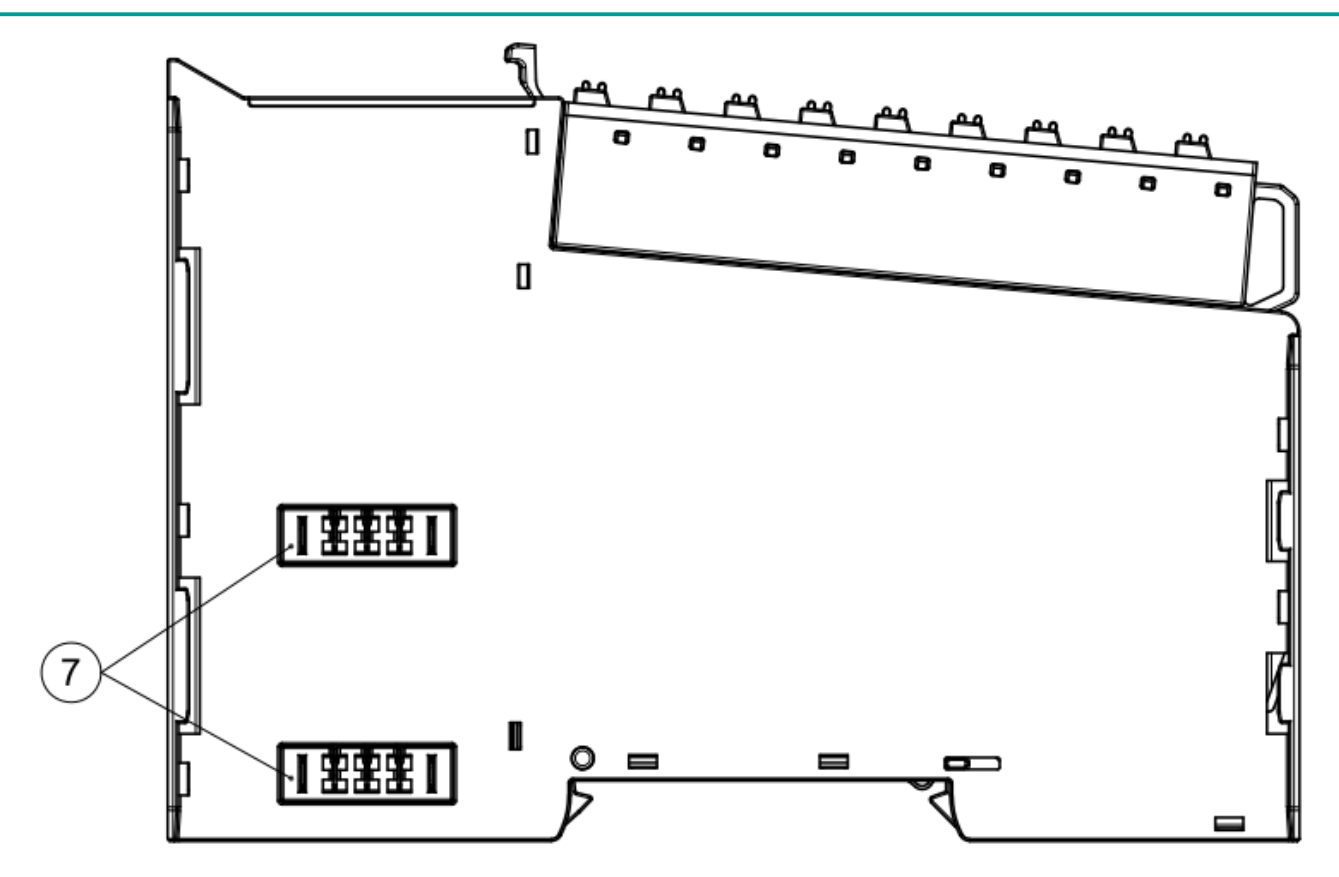

Figure 4.4

| NO. | Name                        | Description                                                                  |
|-----|-----------------------------|------------------------------------------------------------------------------|
| 7   | Internal Bus (Left<br>Side) | Connects to the communication and power bus interface of the previous module |

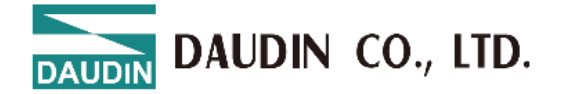

#### 4.3.1 Digital Input/Output Module

The indicator lights for the digital input/output module are described in the table below.

| Status Indicator Light                 |       |       |                                       |                                                                                              |  |
|----------------------------------------|-------|-------|---------------------------------------|----------------------------------------------------------------------------------------------|--|
| Name                                   | Label | Color | Status                                | Description                                                                                  |  |
| System<br>Power                        |       | Green | On                                    | System power is normal                                                                       |  |
| Indicator<br>Light                     | SP    |       | Off                                   | System power is abnormal                                                                     |  |
| Field Bus<br>Power                     | FP    | Green | On                                    | Field bus power is normal                                                                    |  |
| Indicator<br>Light                     |       |       | Off                                   | Field bus power is abnormal                                                                  |  |
|                                        | AL    | Red   | Flashing 1                            | Module not successfully assigned (flashing at 10Hz)                                          |  |
| Module<br>Status<br>Indicator<br>Light |       |       | Flashing 2                            | Module has an error warning (flashing at<br>2Hz)<br>For example: No field bus power provided |  |
|                                        |       |       | Off                                   | No error                                                                                     |  |
| Channel                                | 01~0F |       | On                                    | Channel Input/Output Normal                                                                  |  |
| Light                                  | 00~1F | Off   | No signal input/output on the channel |                                                                                              |  |

I. GX-DI40N Indicator Lights and Module Side Label Diagram

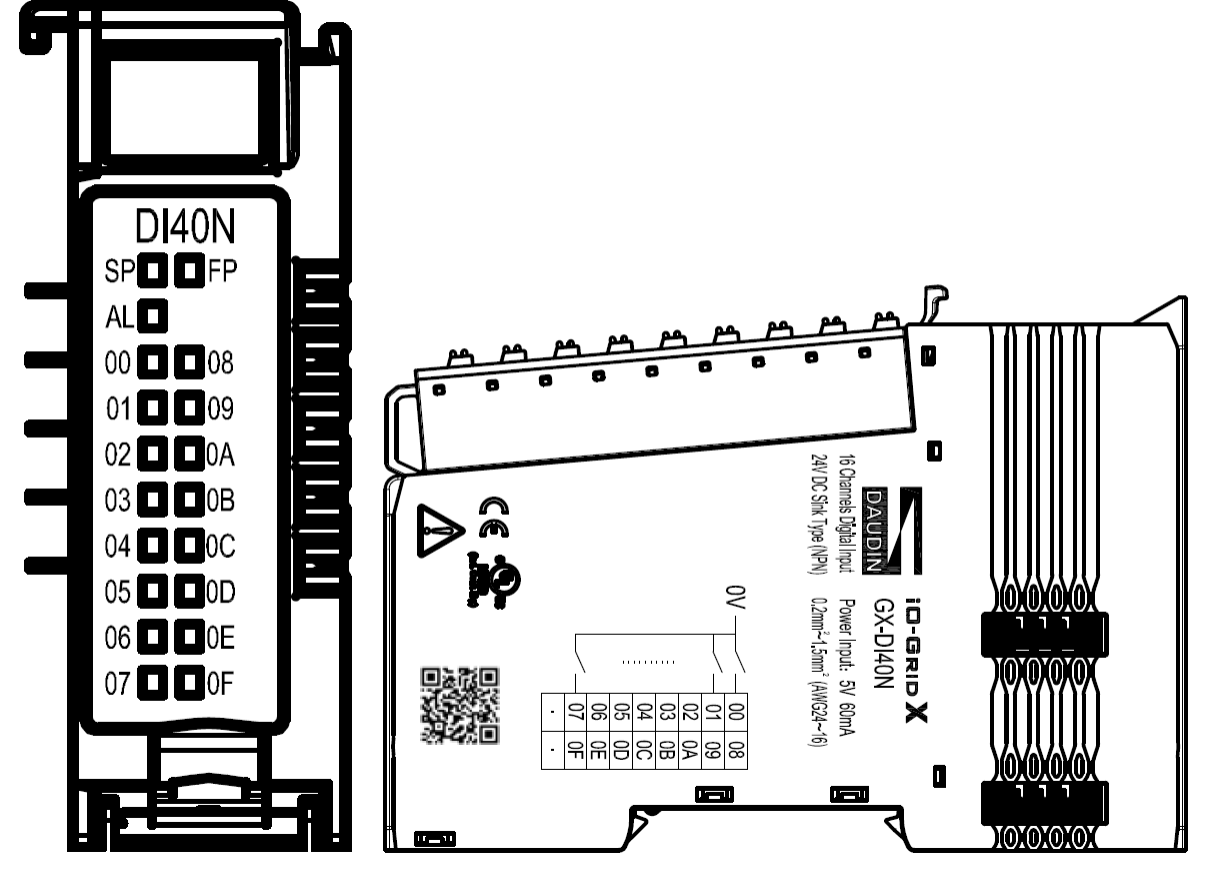

Figure 4.5 GX-DI40N Diagram

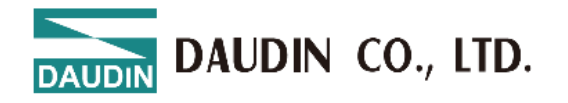

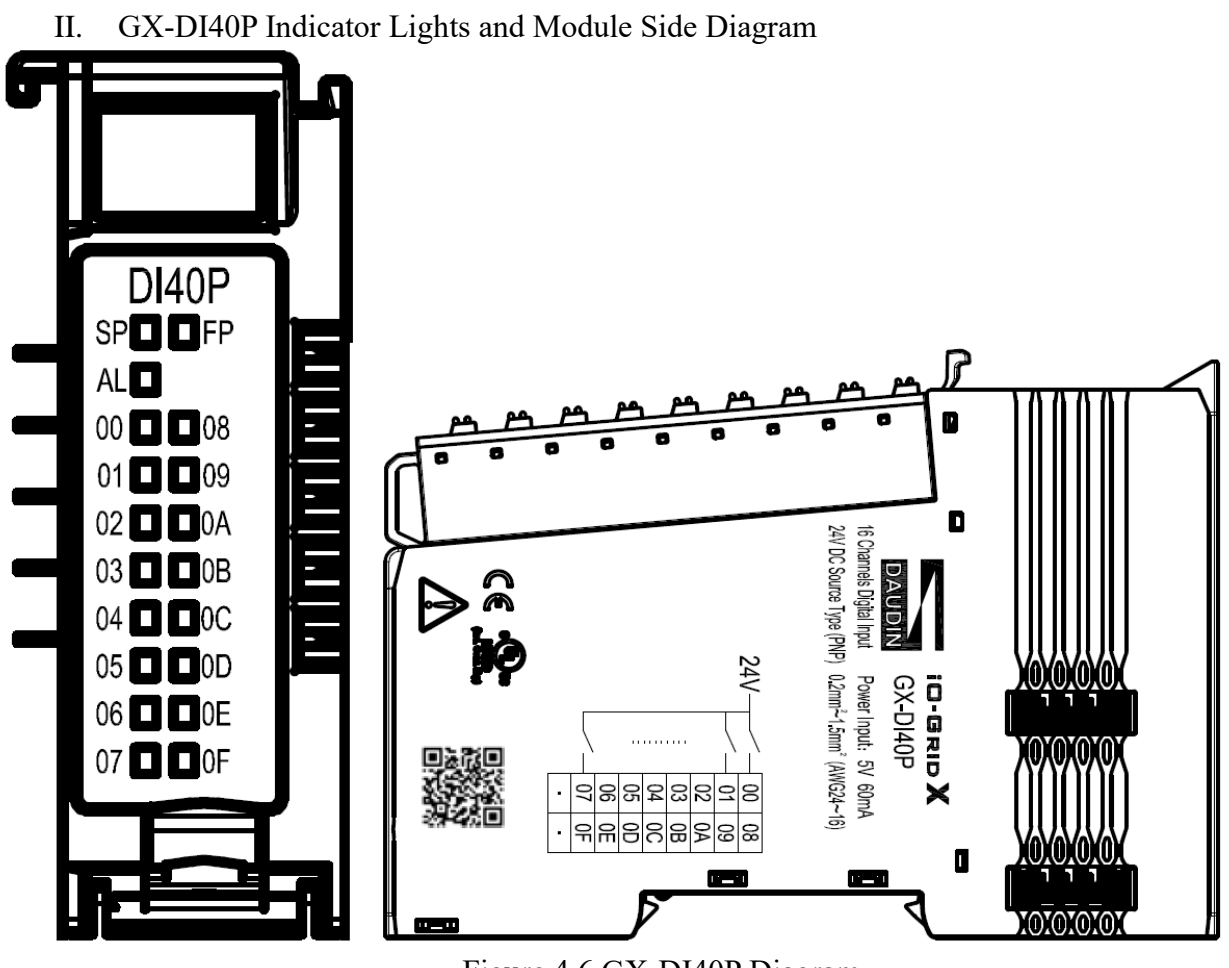

Figure 4.6 GX-DI40P Diagram

III. GX-DI50N Indicator Lights and Module Side Diagram

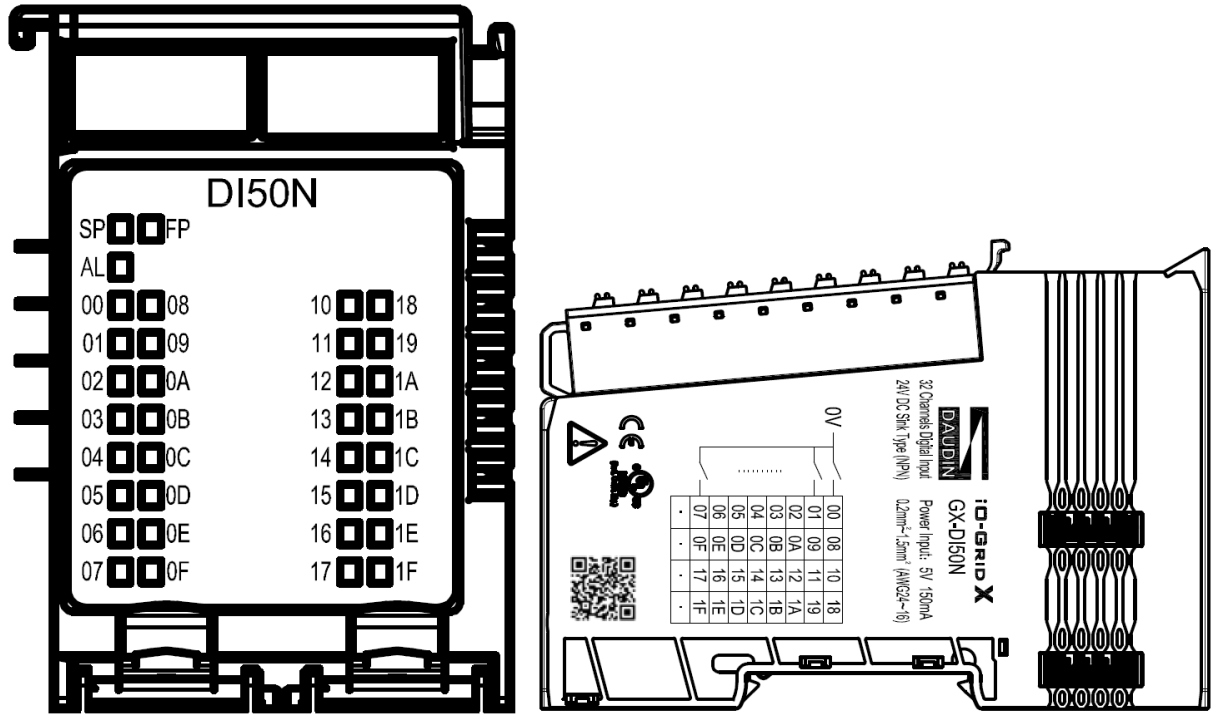

Figure 4.7 GX-DI50N Diagram

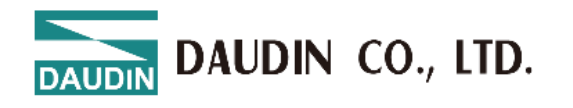

IV. GX-DI50P Indicator Lights and Module Side Diagram

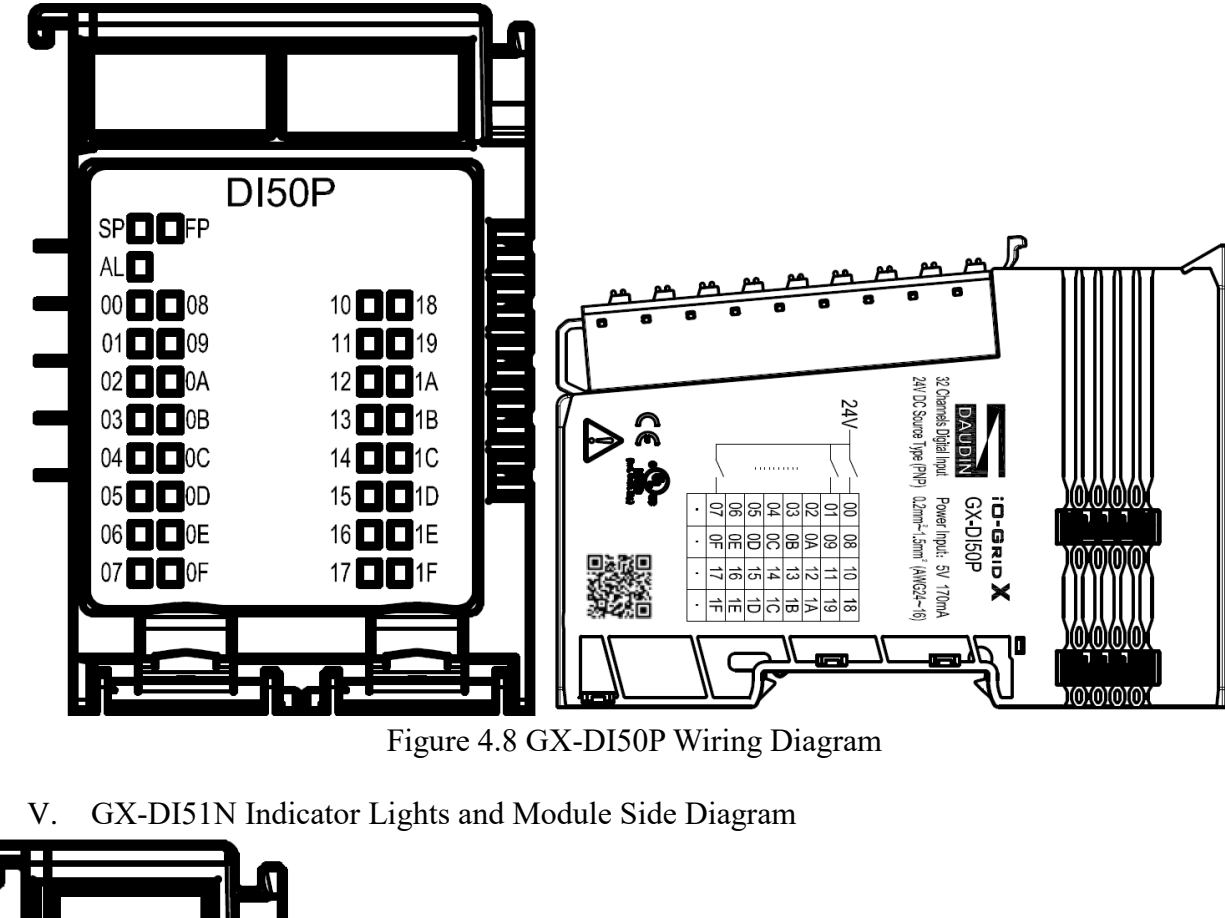

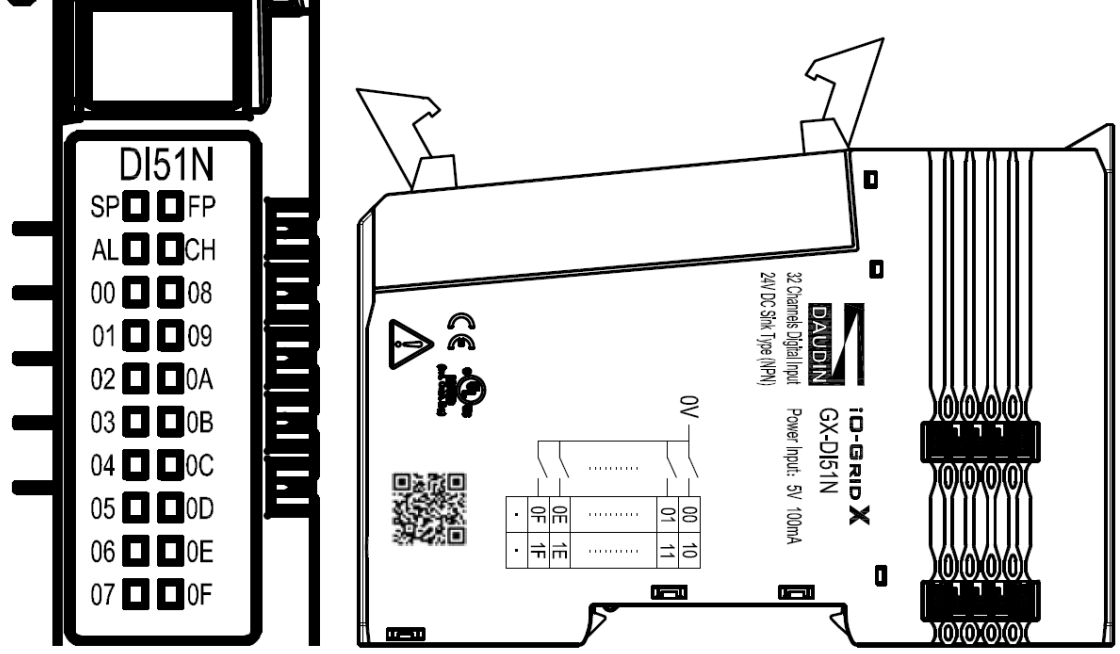

Figure 4.9 GX-DI51N Diagram

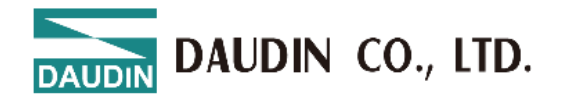

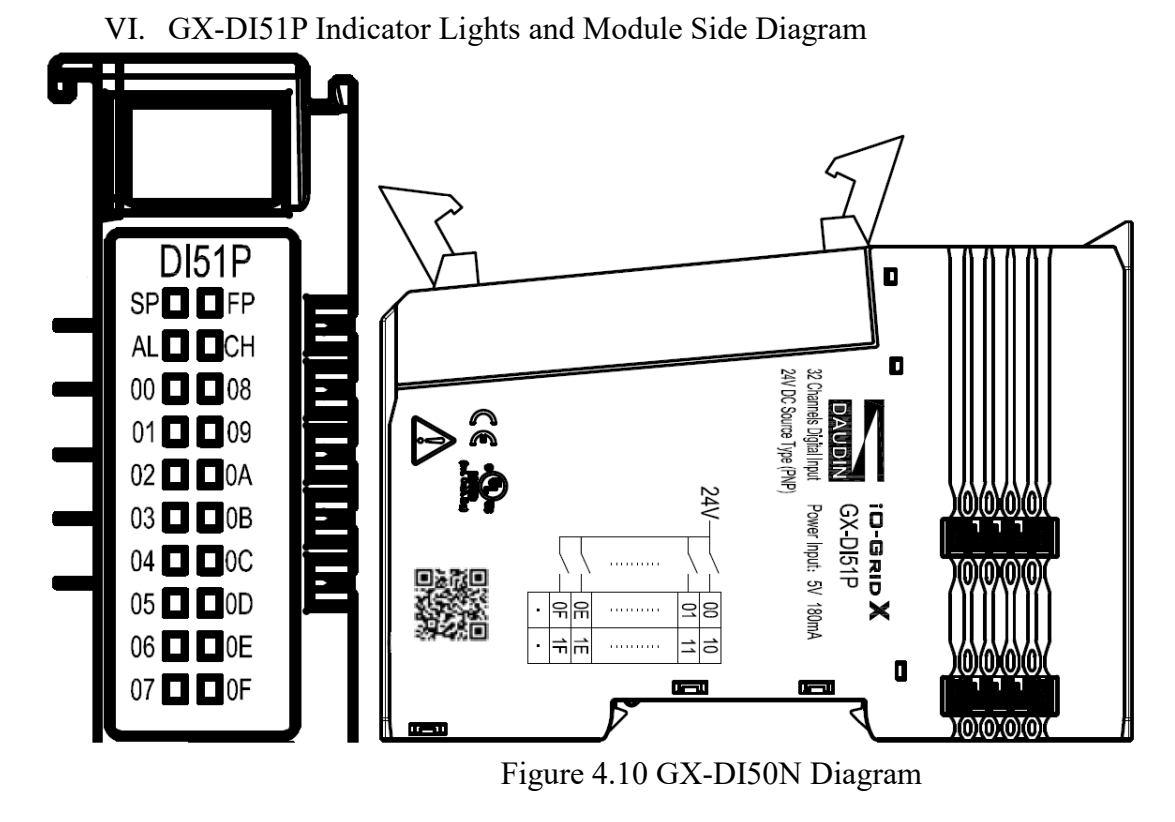

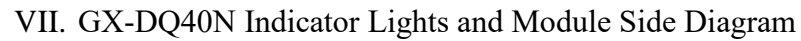

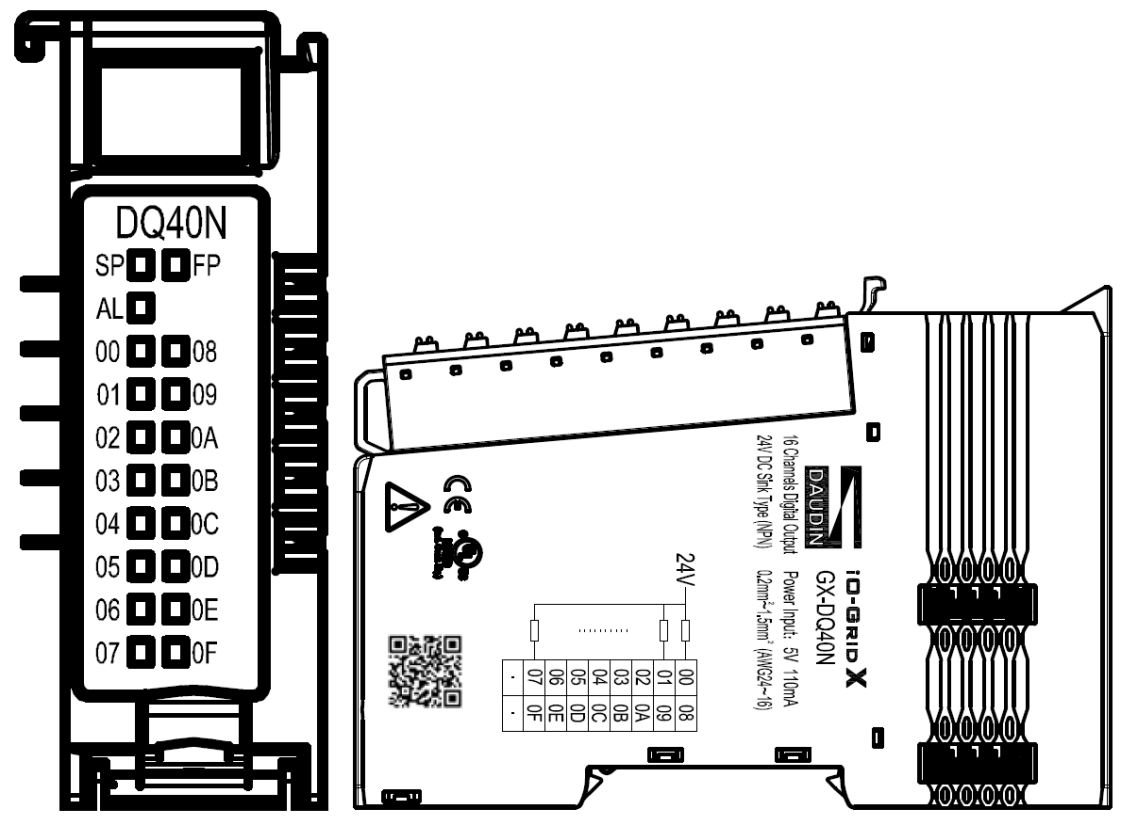

Figure 4.11 GX-DQ40N Diagram

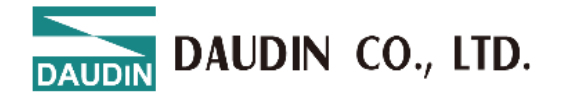

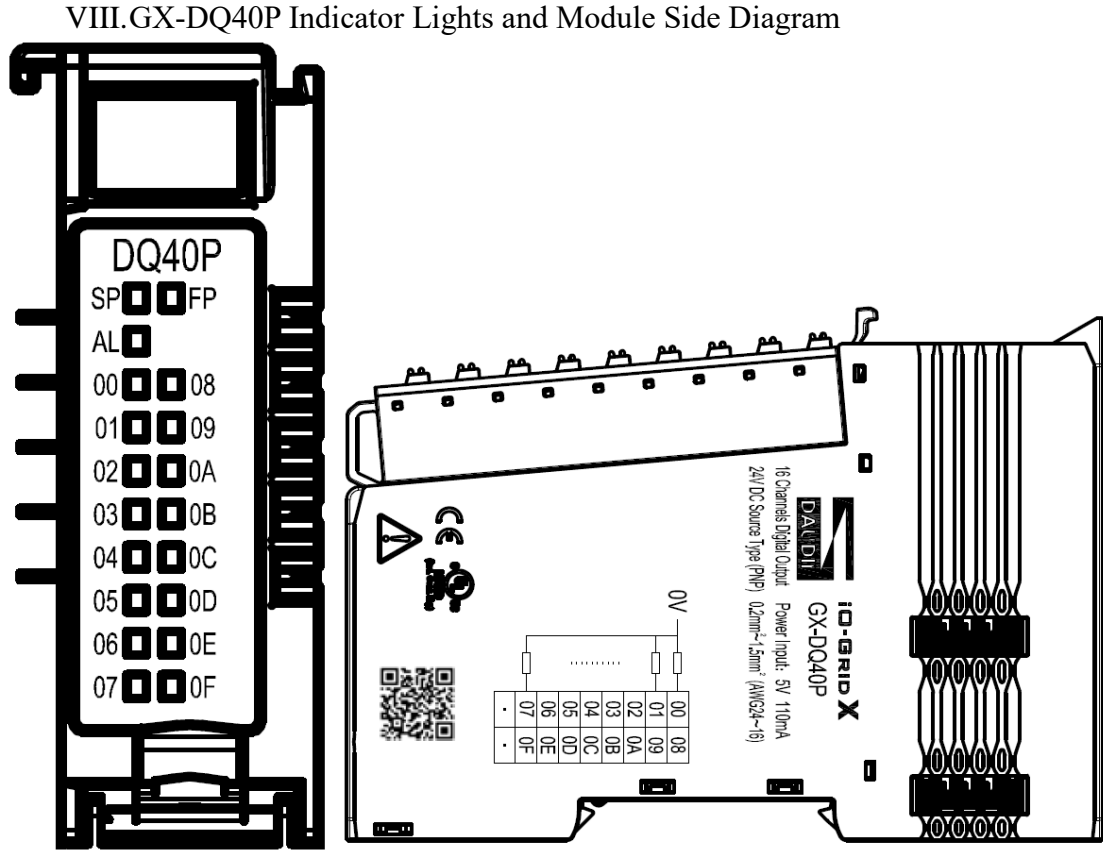

Figure 4.12 GX-DQ40P Diagram

IX. GX-DQ50N Indicator Lights and Module Side Diagram

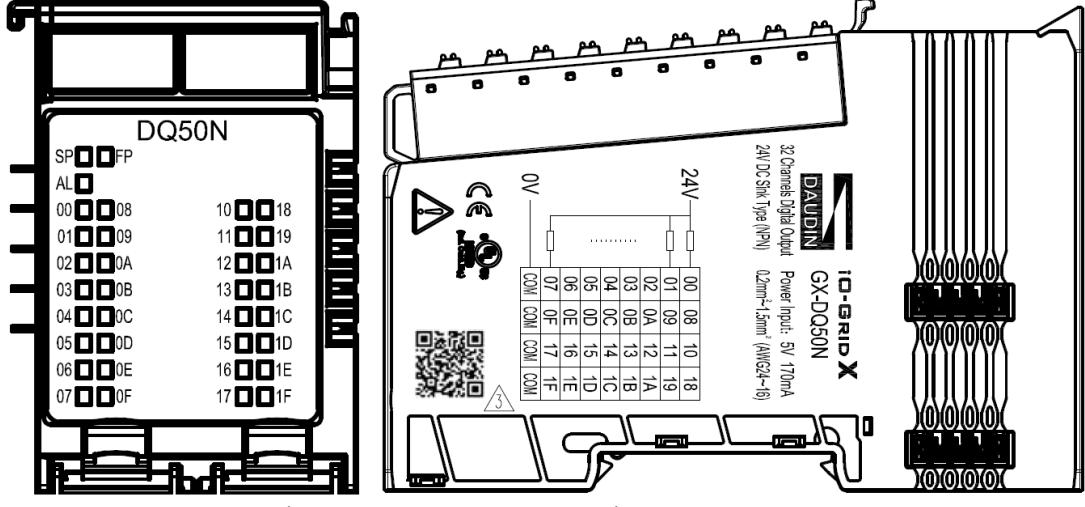

Figure 4.13 GX-DQ50N Diagram

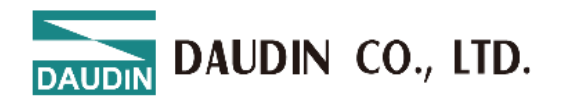

X. GX-DQ50P Indicator Lights and Module Side Diagram

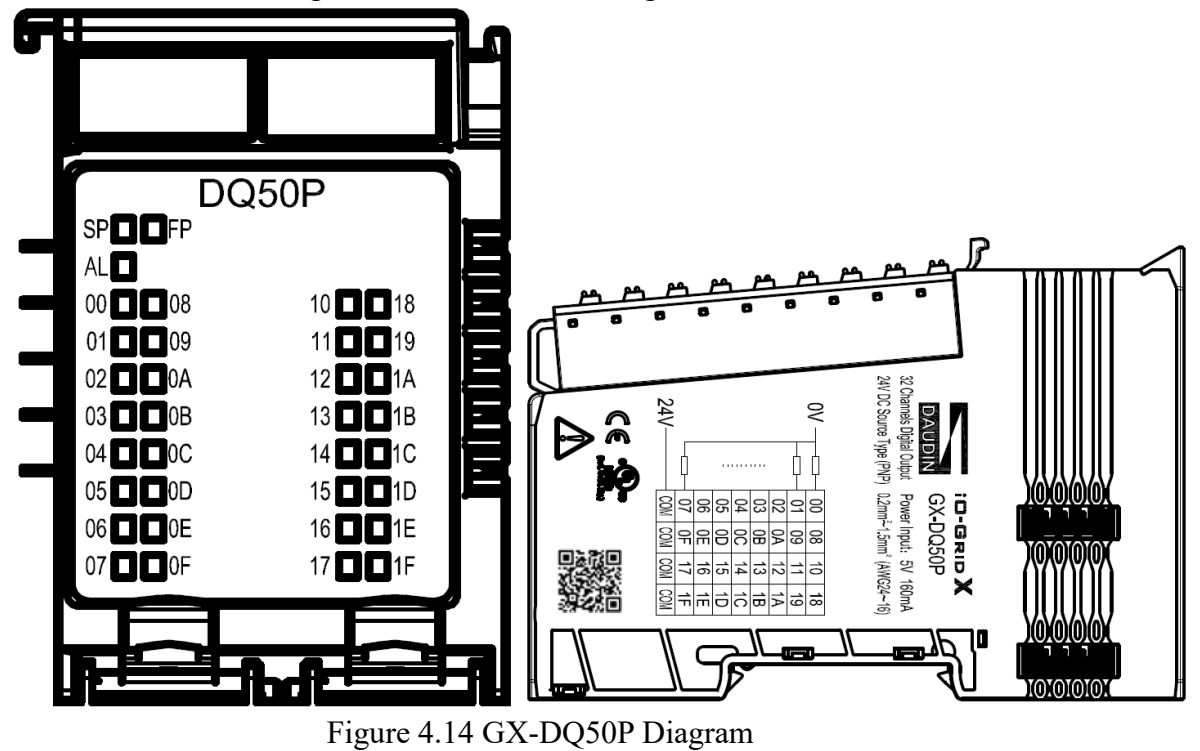

XI. GX-DQ51N Indicator Lights and Module Side Diagram

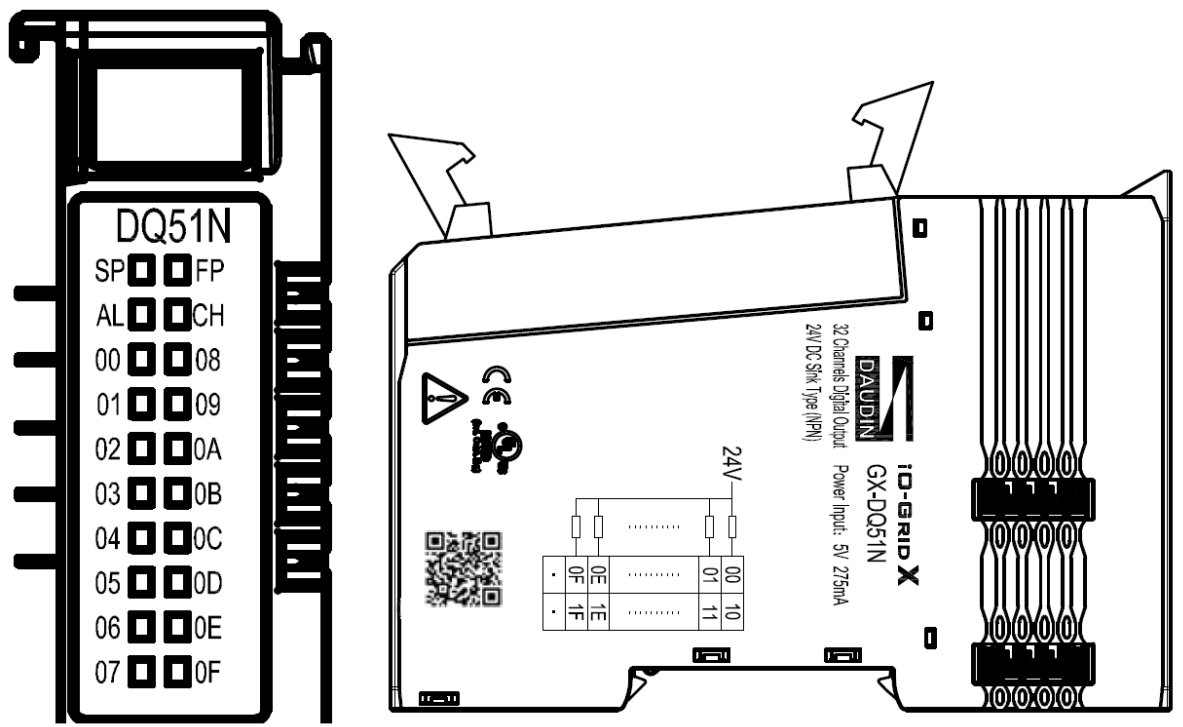

Figure 4.15 GX-DQ51N Diagram

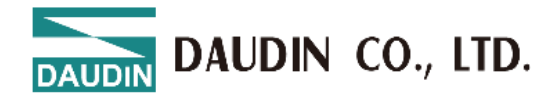

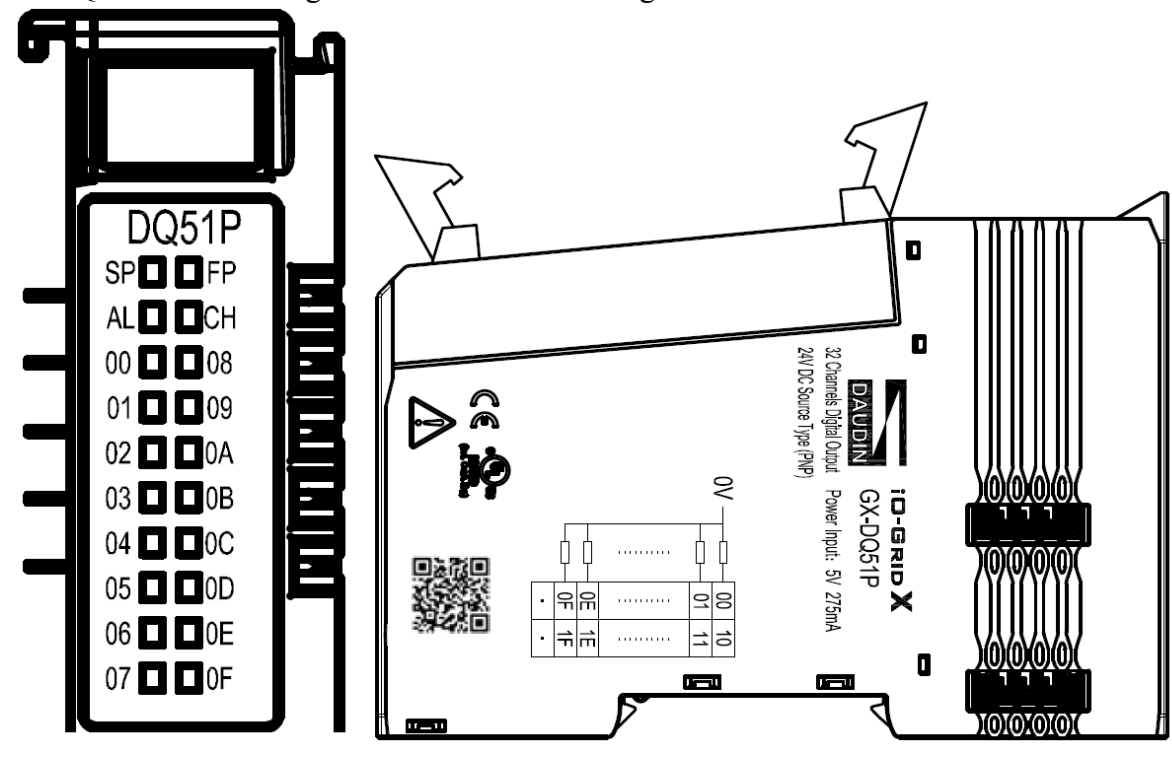

XII. GX-DQ51P Indicator Lights and Module Side Diagram

Figure 4.16 GX-DQ51P Diagram

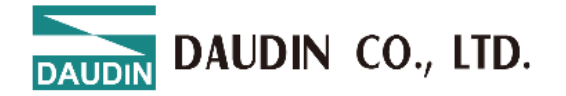

#### 4.3.2 Analog Input/Output Module

The indicator lights for the analog input/output module are explained in the table below.

| Status Indicator Light                 |                     |       |               |                                                                                                    |  |
|----------------------------------------|---------------------|-------|---------------|----------------------------------------------------------------------------------------------------|--|
| Name                                   | Label               | Color | Status        | Description                                                                                                    |  |
| System<br>Power                        | SD                  | Cream | On            | System power is normal                                                                                                    |  |
| Indicator<br>Light                     | SP                  | Green | Off           | System power is abnormal                                                                                                    |  |
| Field Bus<br>Power                     | ED                  |       | On            | Field bus power is normal                                                                                                    |  |
| Indicator<br>Light                     | FP                  | Green | Off           | Field bus power is abnormal                                                                                                    |  |
|                                        | AL                  | Red   | Flashing<br>1 | Module not successfully assigned (flashing at 10Hz)                                                                                    |  |
| Module<br>Status<br>Indicator<br>Light |                     |       | Flashing<br>2 | Module has an error warning (flashing at 2Hz)<br>For example: Fieldbus power is not supplied or<br>measurement/control range exceeded. |  |
|                                        |                     |       | Off           | No error                                                                                                    |  |
| Channal                                | A0~A3<br>/<br>A0~A7 | Green | On            | Channel Input/Output Normal                                                                                                    |  |
| Indicator                              |                     |       | Off           | Error (module not calibrated)                                                                                                    |  |
| Light                                  |                     |       | Flashing      | Warning (measurement/control range exceeded), open-loop detection                                                                      |  |

I. GX-AI21V Indicator Lights and Module Side Diagram

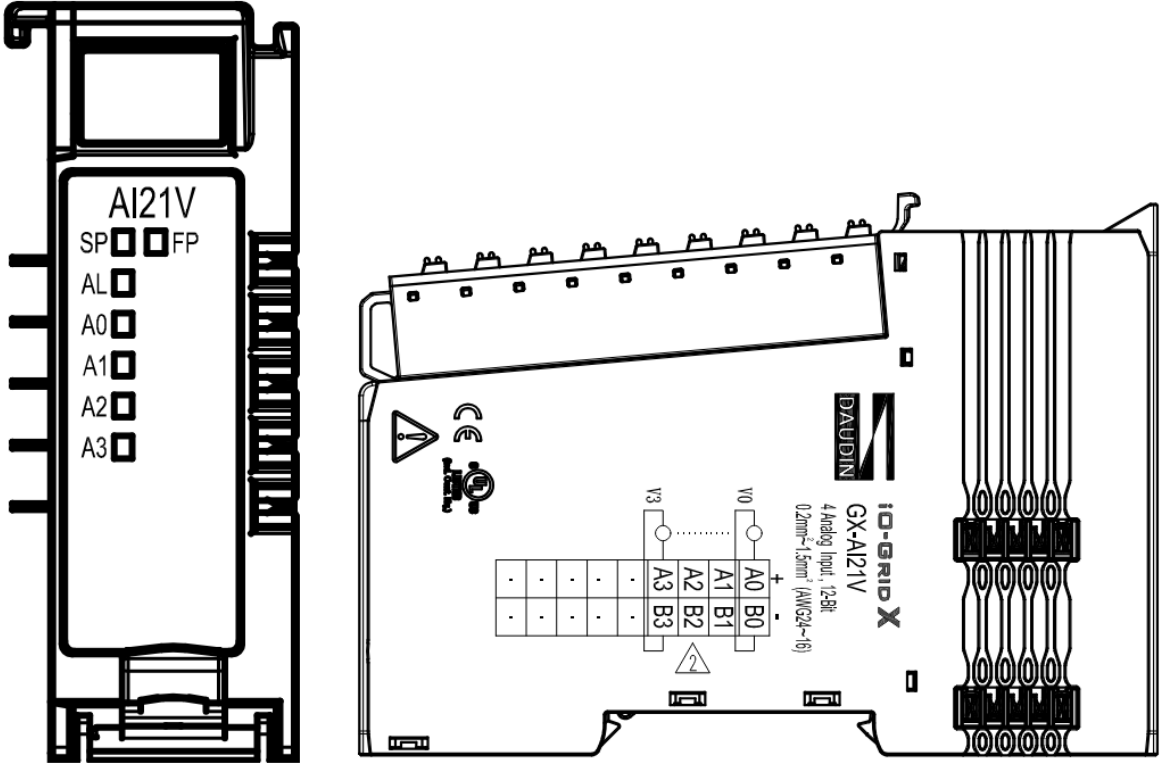

Figure 4.13 GX-AI21V Wiring Diagram

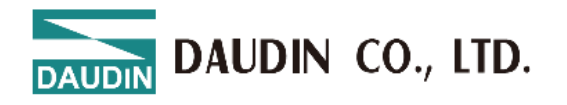

II. GX-AI21C Indicator Lights and Module Side Diagram

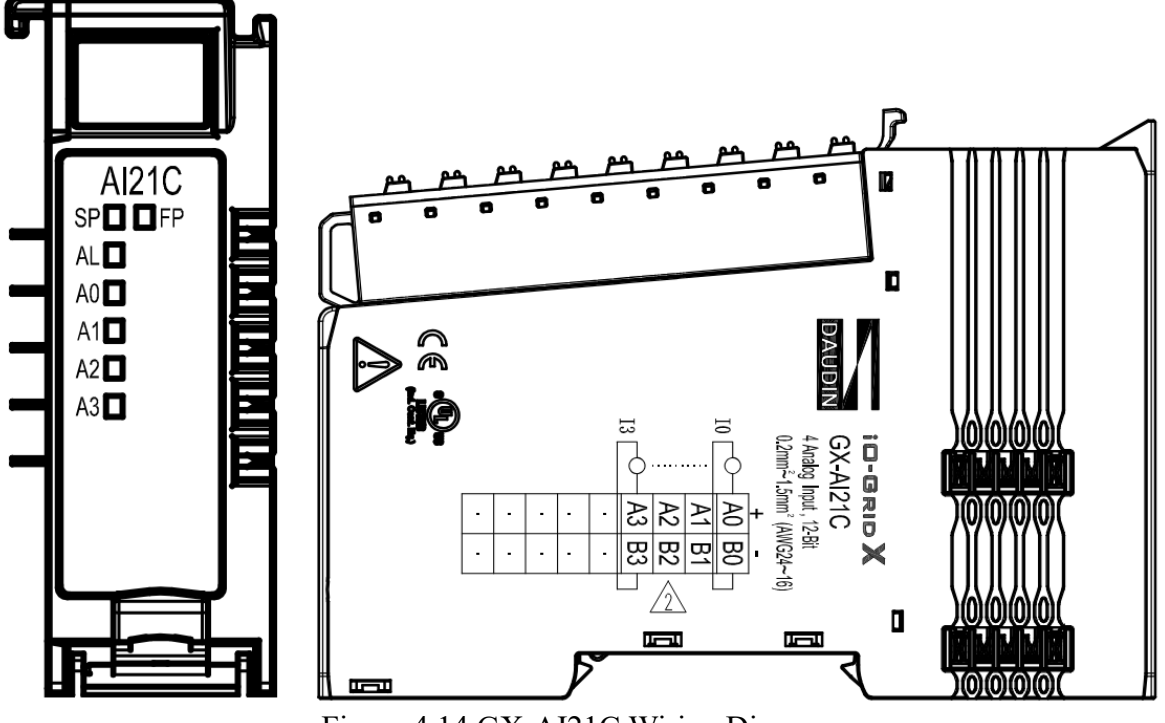

Figure 4.14 GX-AI21C Wiring Diagram

III. GX-AI22V Indicator Lights and Module Side Diagram

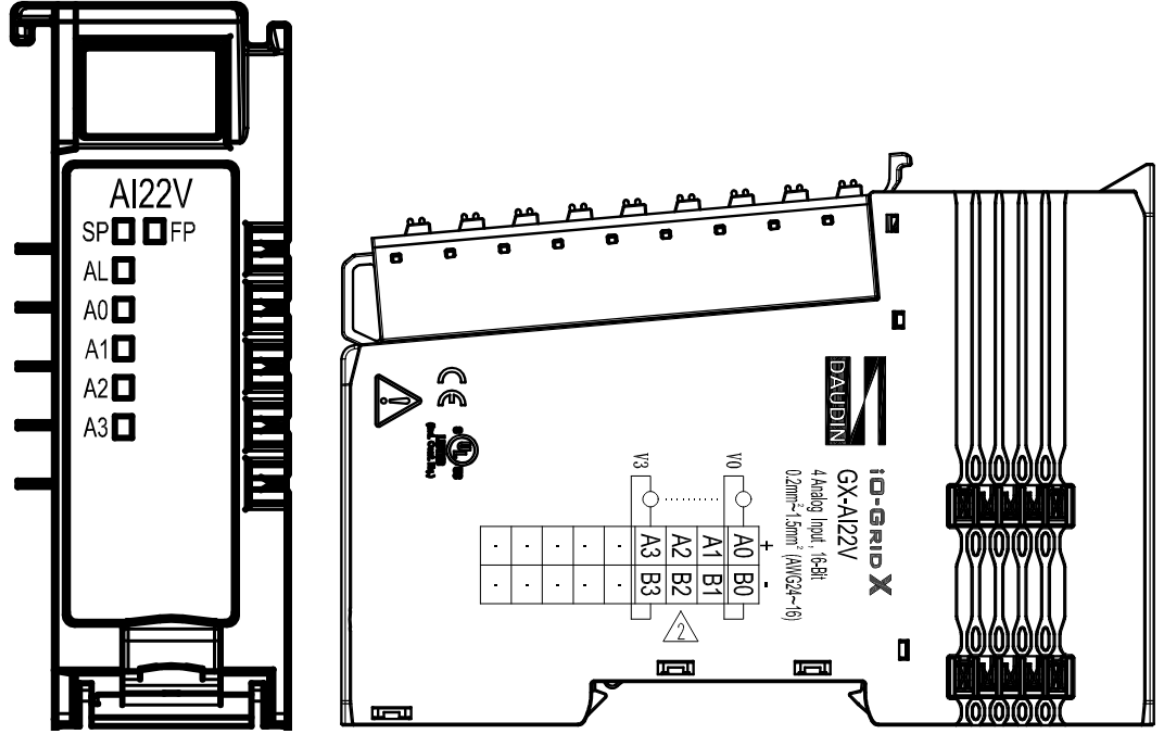

Figure 4.15 GX-AI22V Wiring Diagram

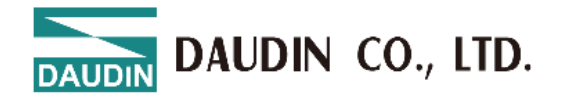

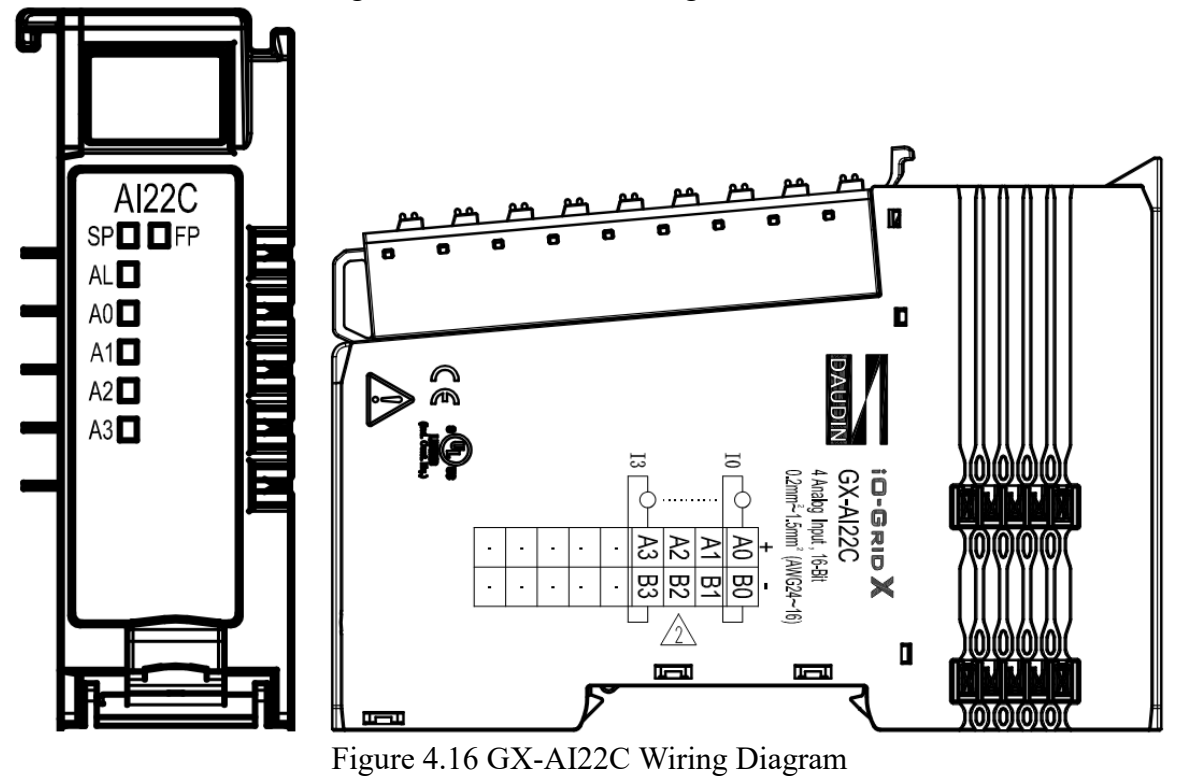

IV. GX-AI22C Indicator Lights and Module Side Diagram

V. GX-AI31V Indicator Lights and Module Side Diagram

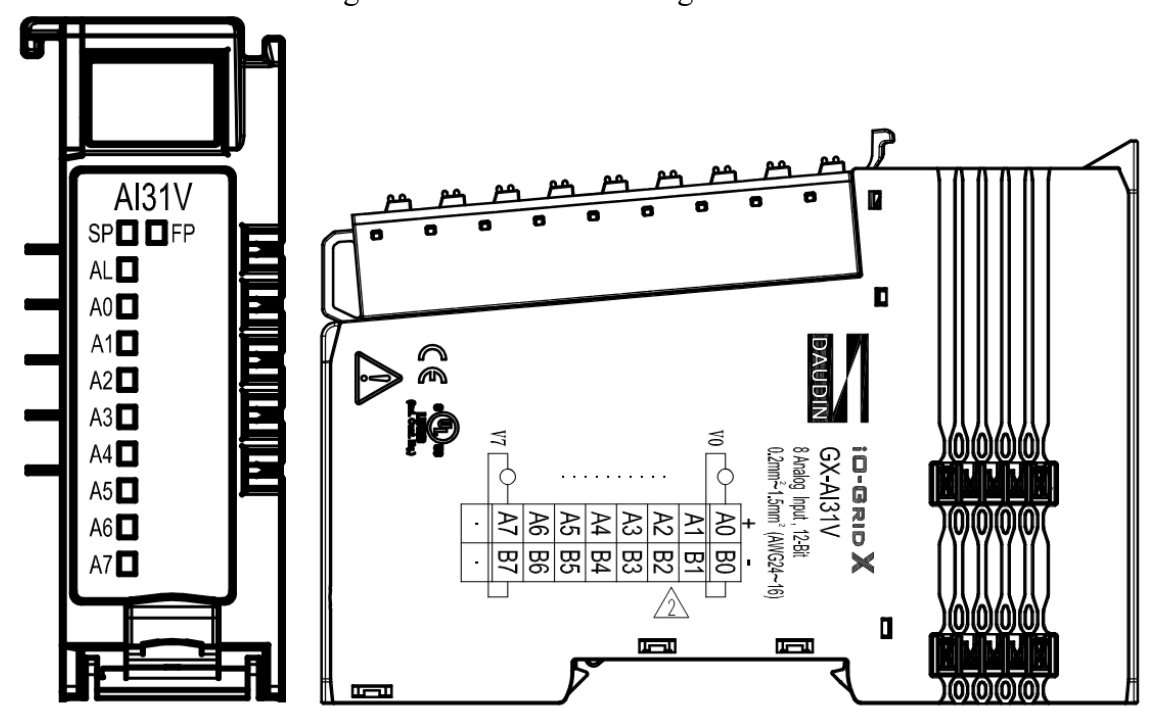

Figure 4.17 GX-AI22C Wiring Diagram

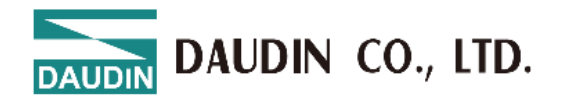

VI. GX-AI31C Indicator Lights and Module Side Diagram

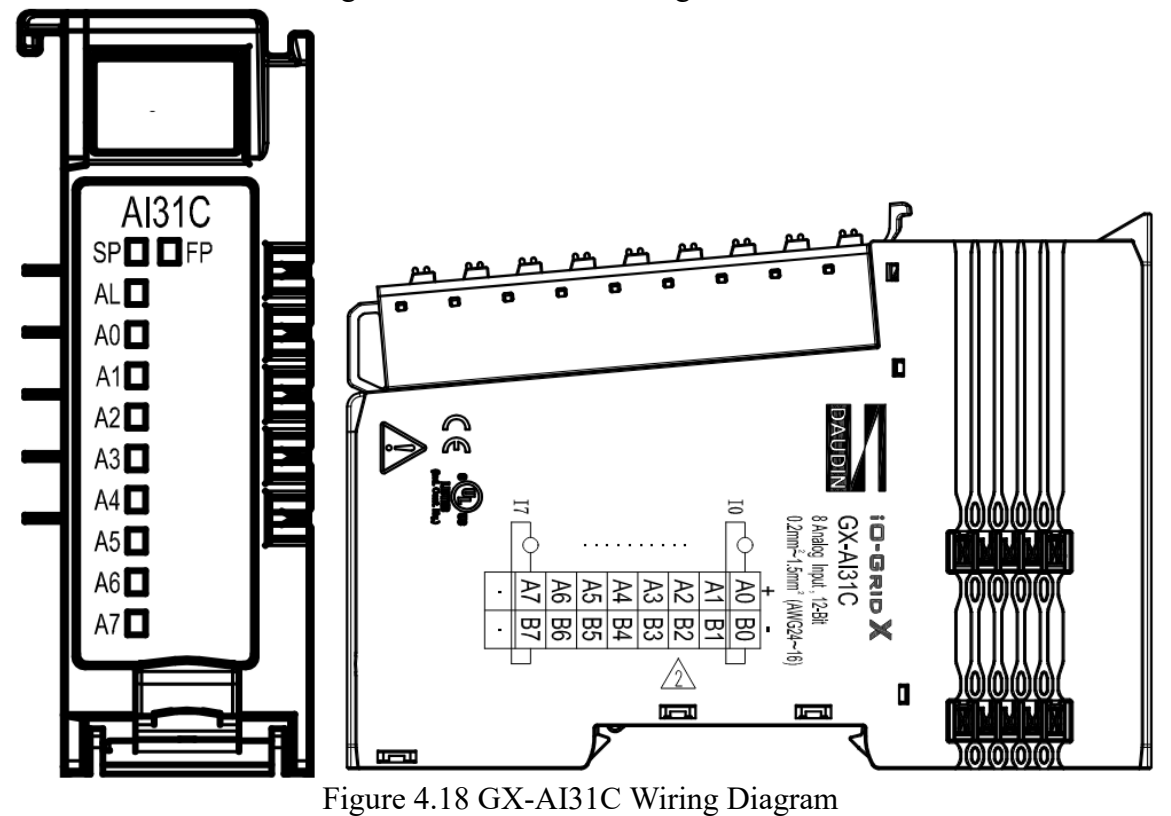

VII. GX-AI32V Indicator Lights and Module Side Diagram

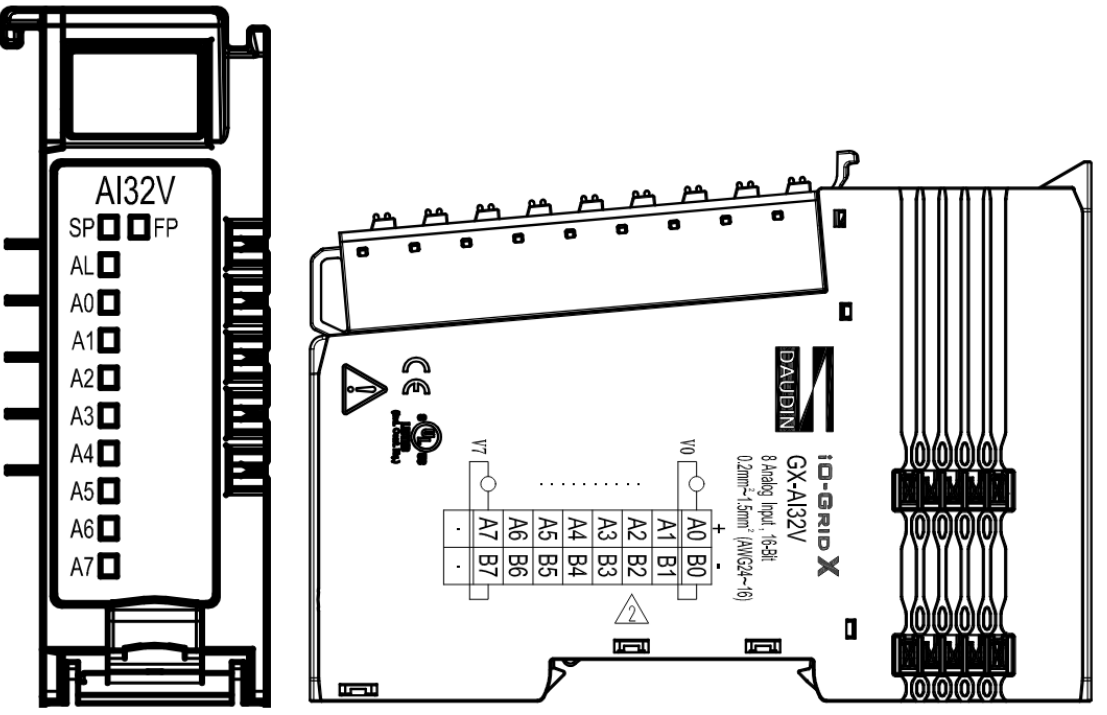

Figure 4.19 GX-AI32V Wiring Diagram

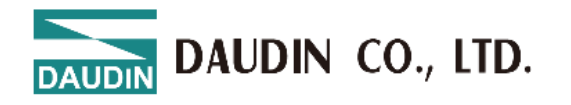

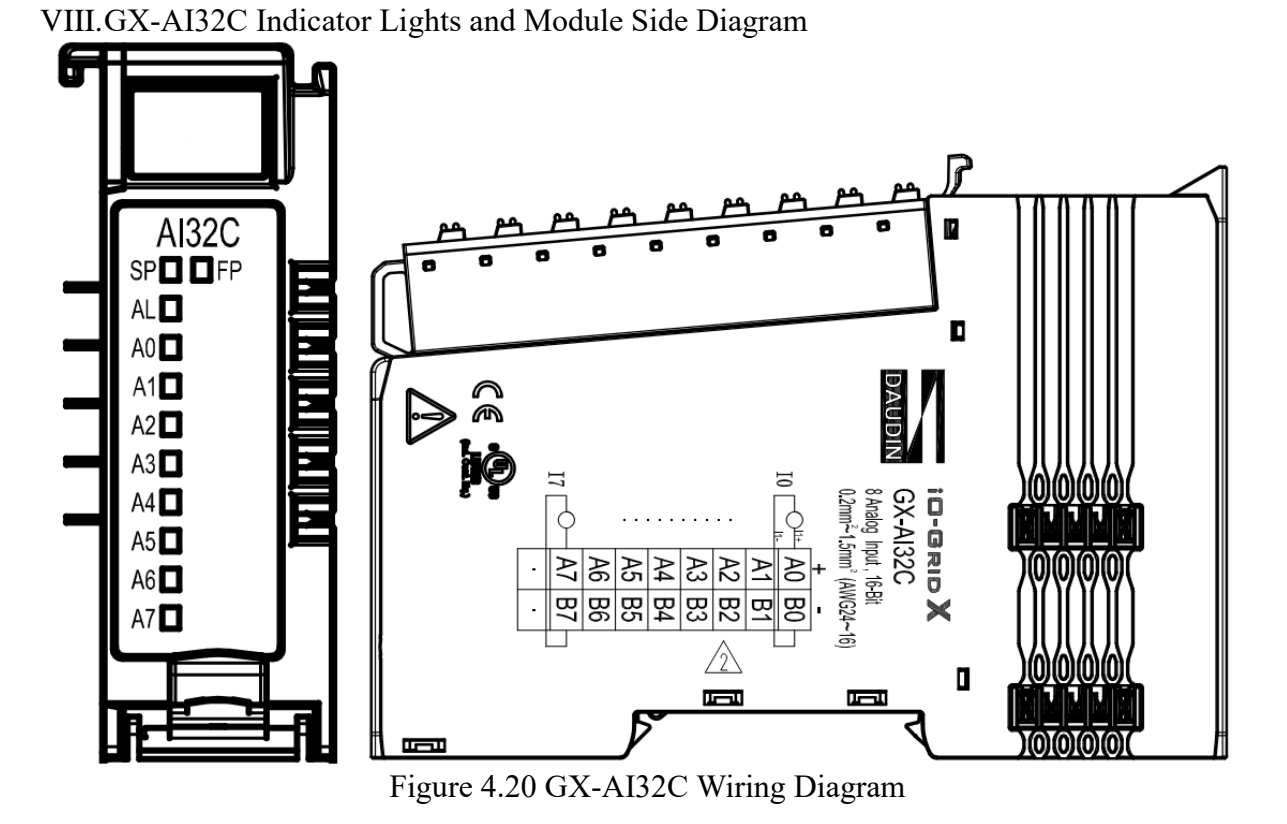

IX. GX-AQ21V Indicator Lights and Module Side Diagram

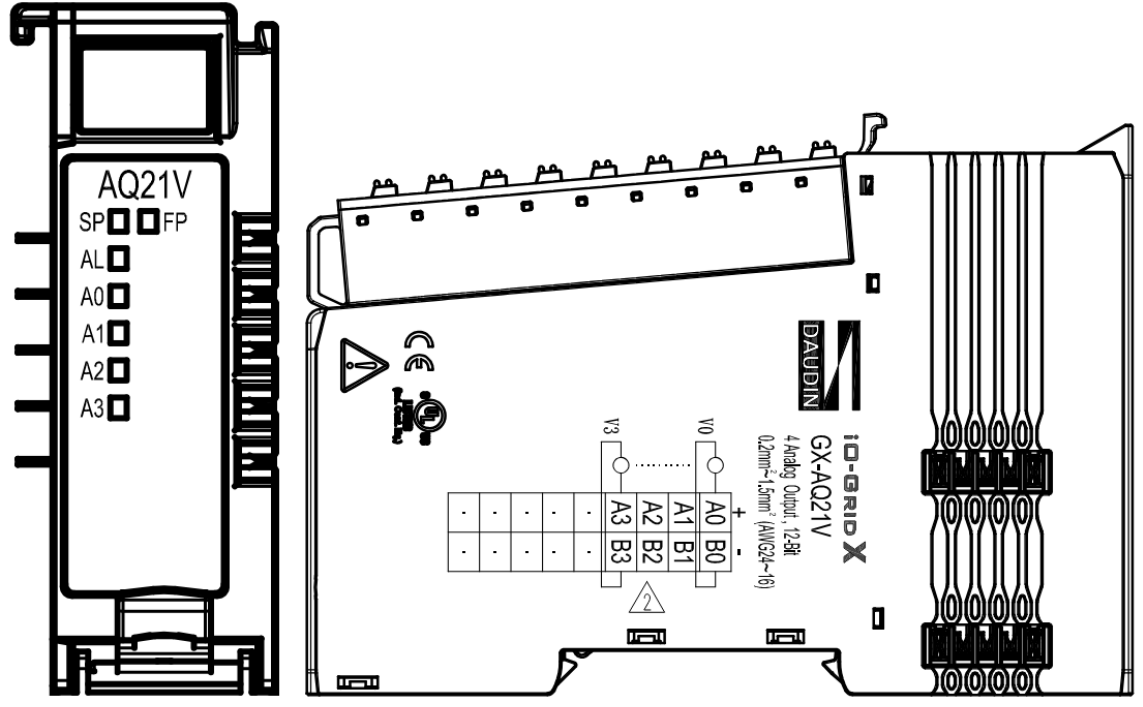

Figure 4.21 GX-AQ21V Wiring Diagram

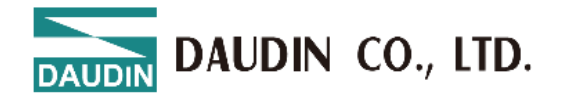

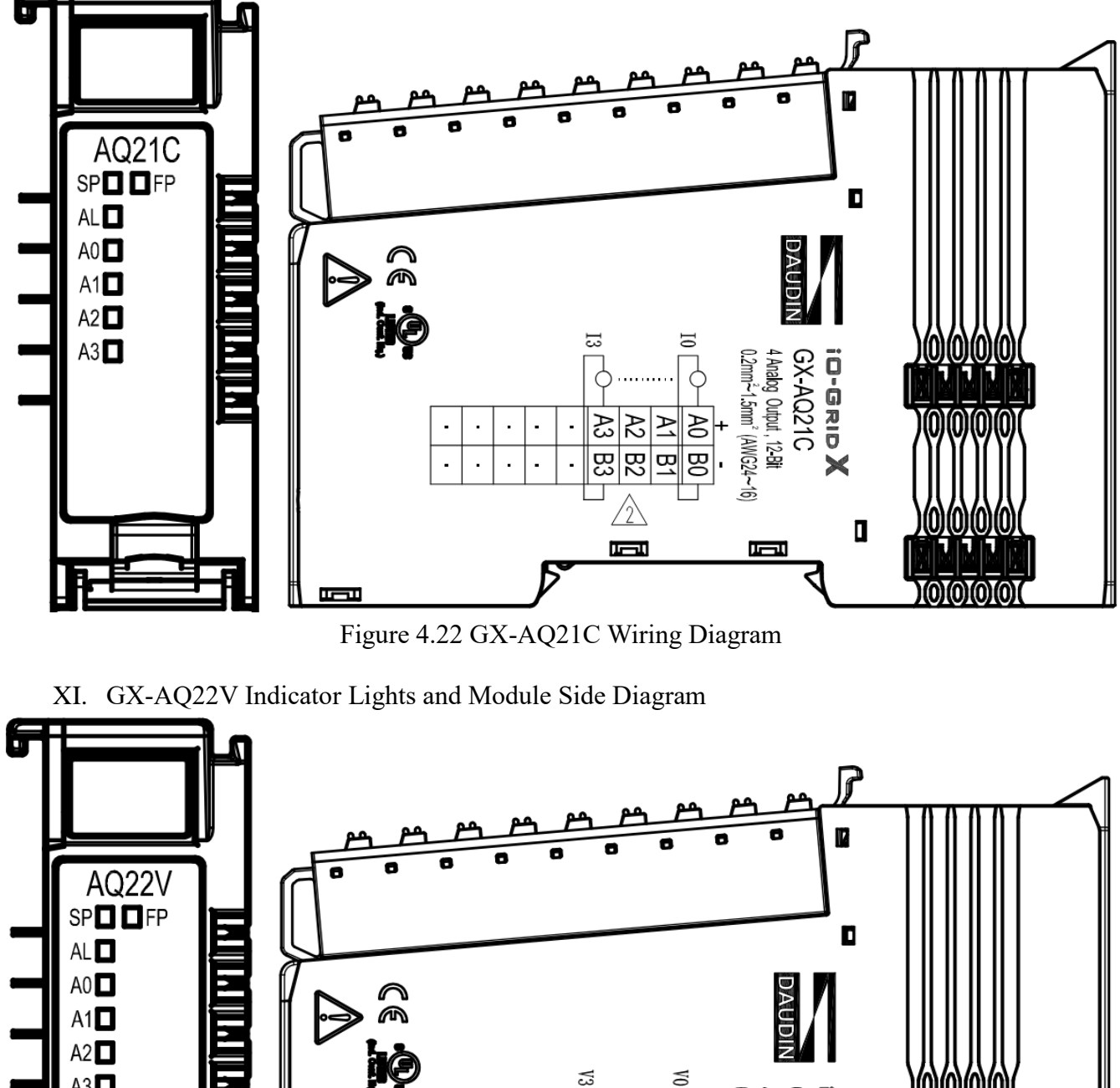

GX-AQ21C Indicator Lights and Module Side Diagram Х.

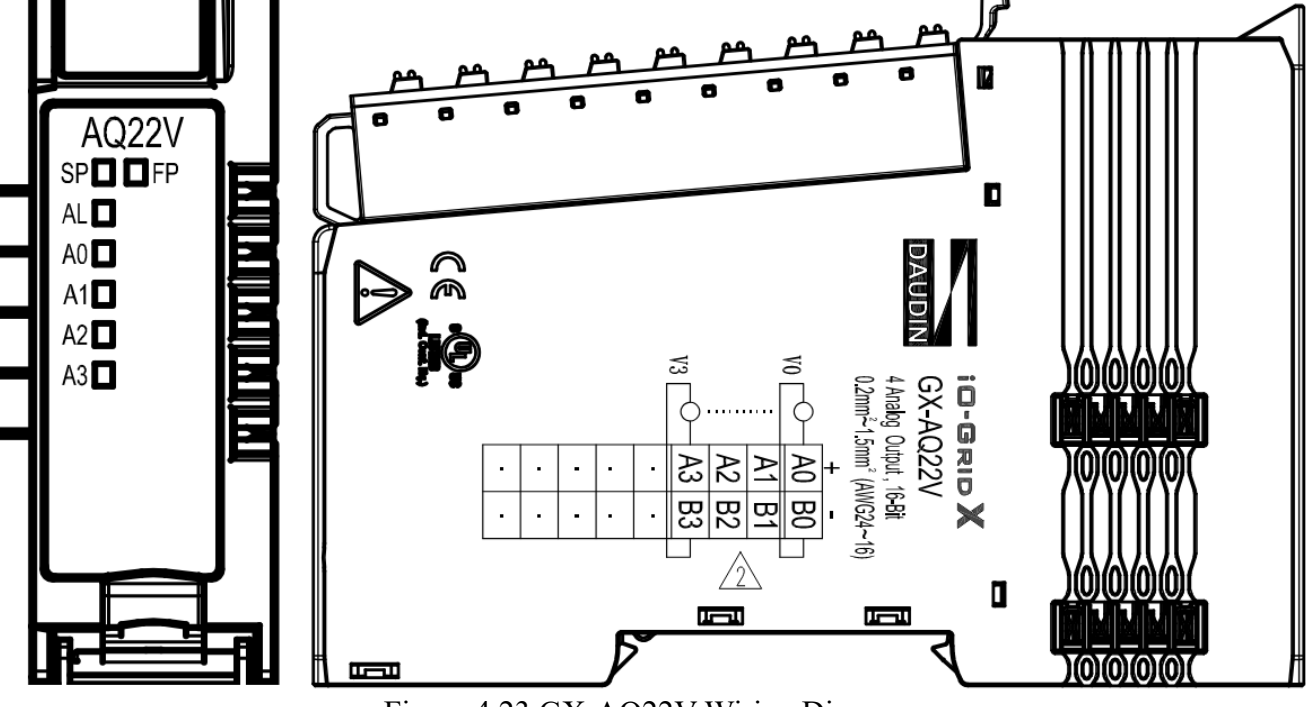

Figure 4.23 GX-AQ22V Wiring Diagram

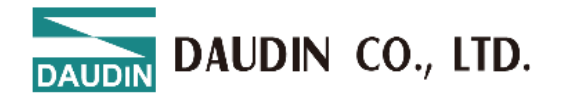

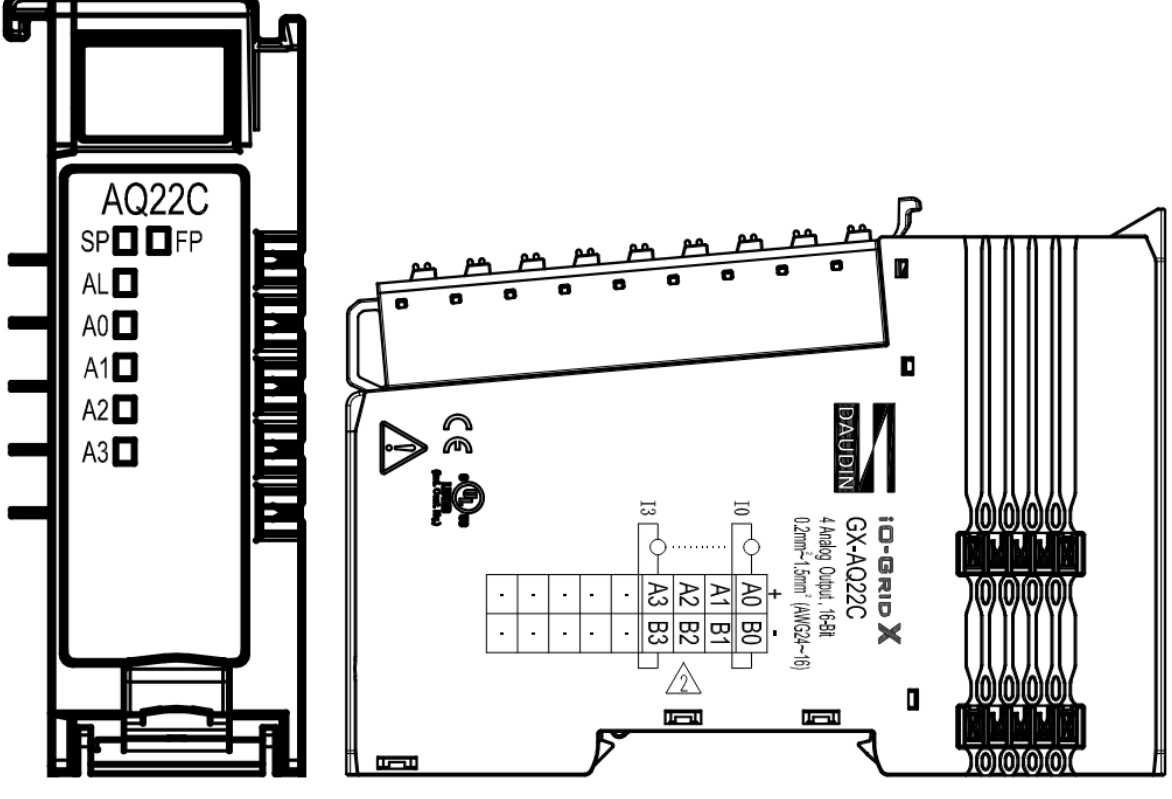

XII. GX-AQ22C Indicator Lights and Module Side Diagram

Figure 4.24 GX-AQ22C Wiring Diagram

XIII.GX-AQ31V Indicator Lights and Module Side Diagram

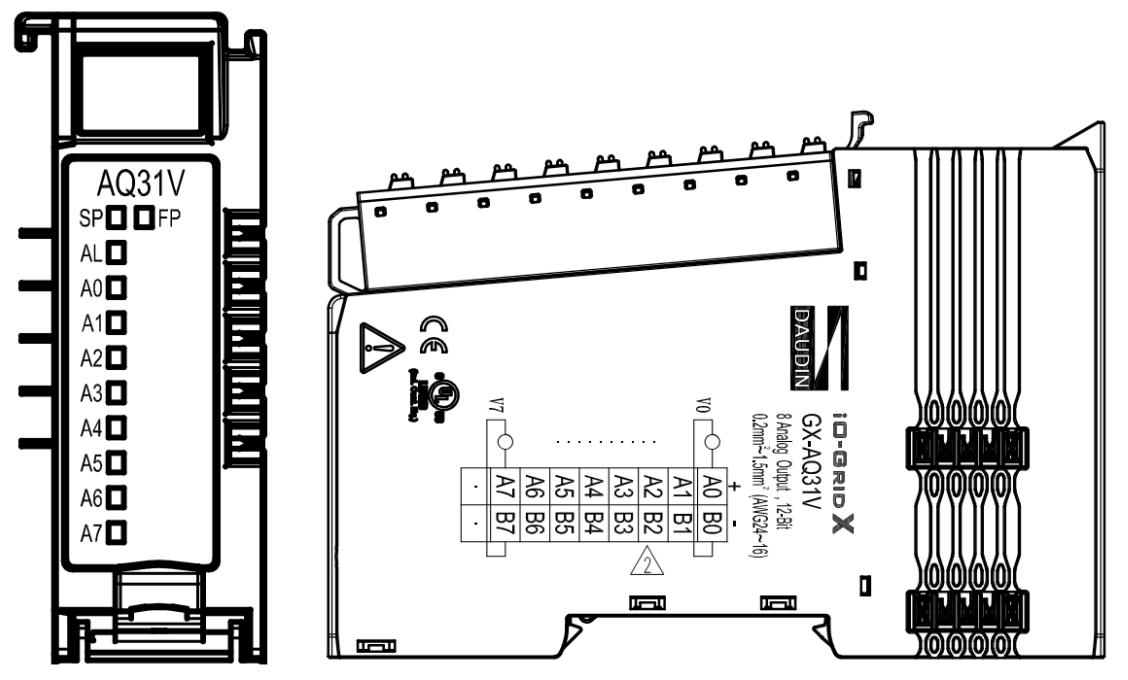

Figure 4.25 GX-AQ31V Wiring Diagram
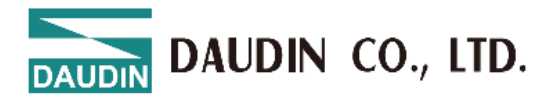

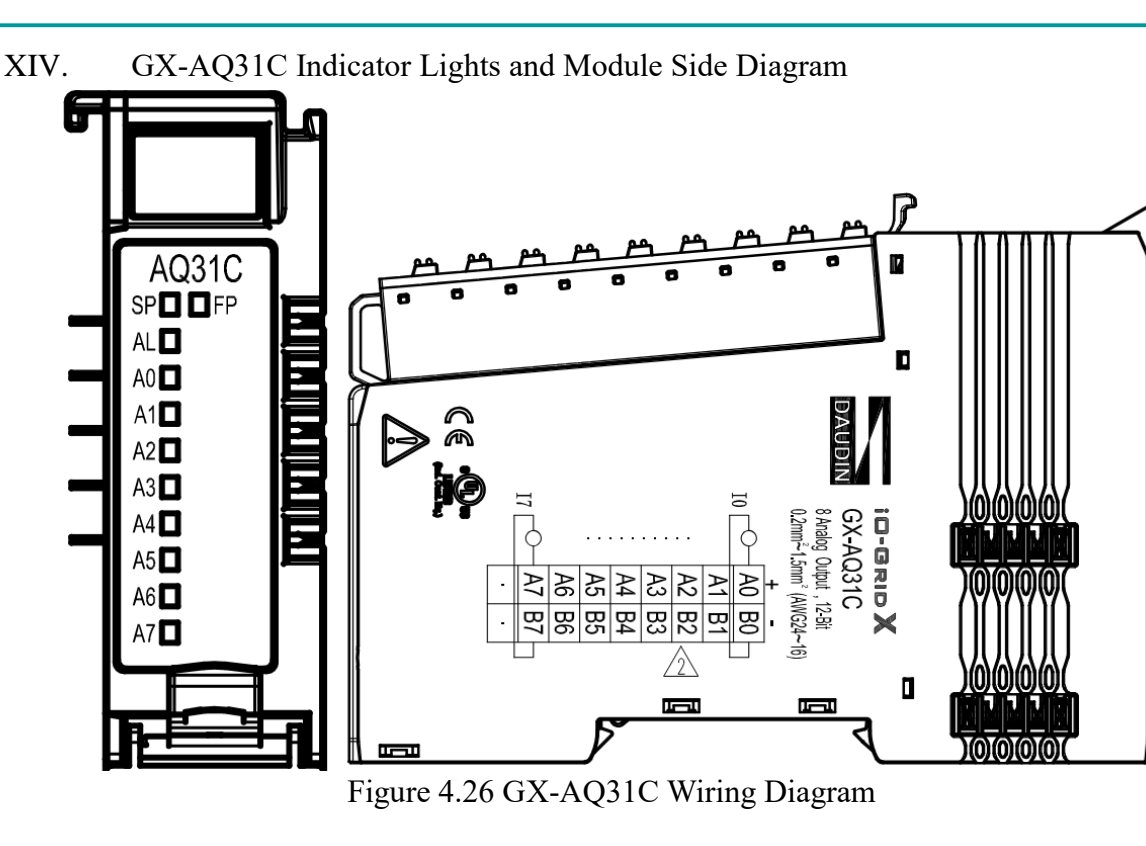

XV. GX-AQ32V Indicator Lights and Module Side Diagram

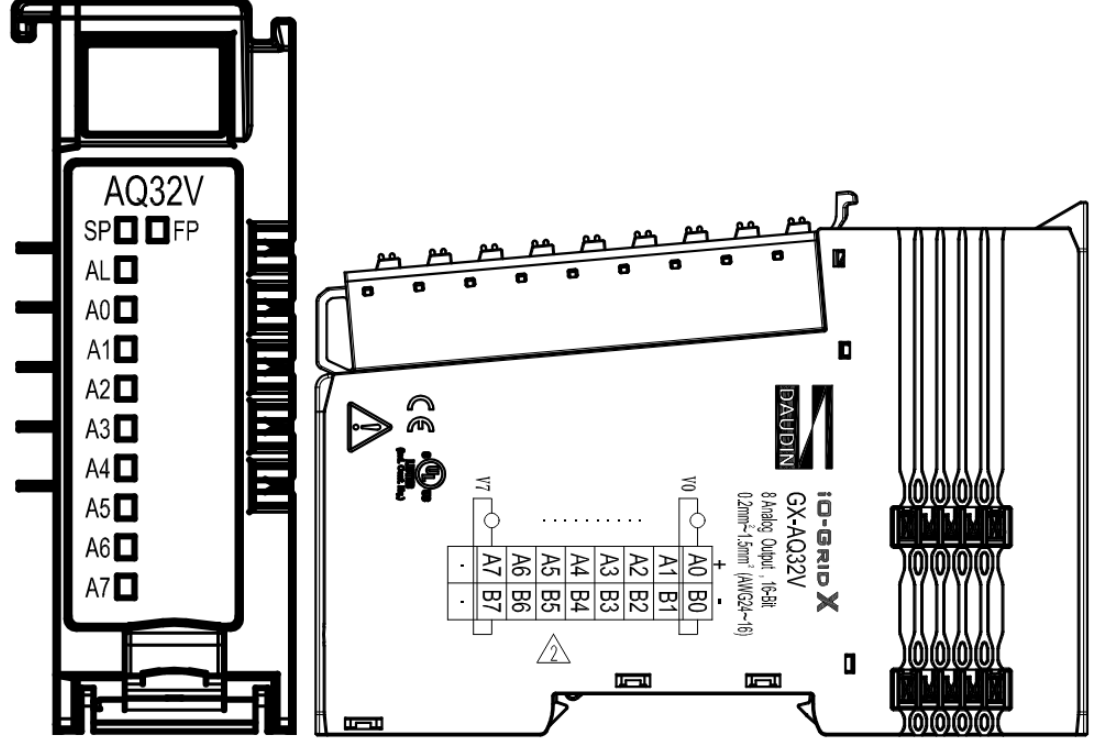

Figure 4.27 GX-AQ32V Wiring Diagram

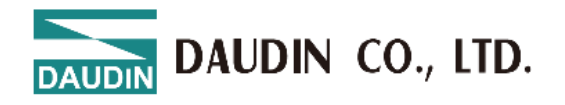

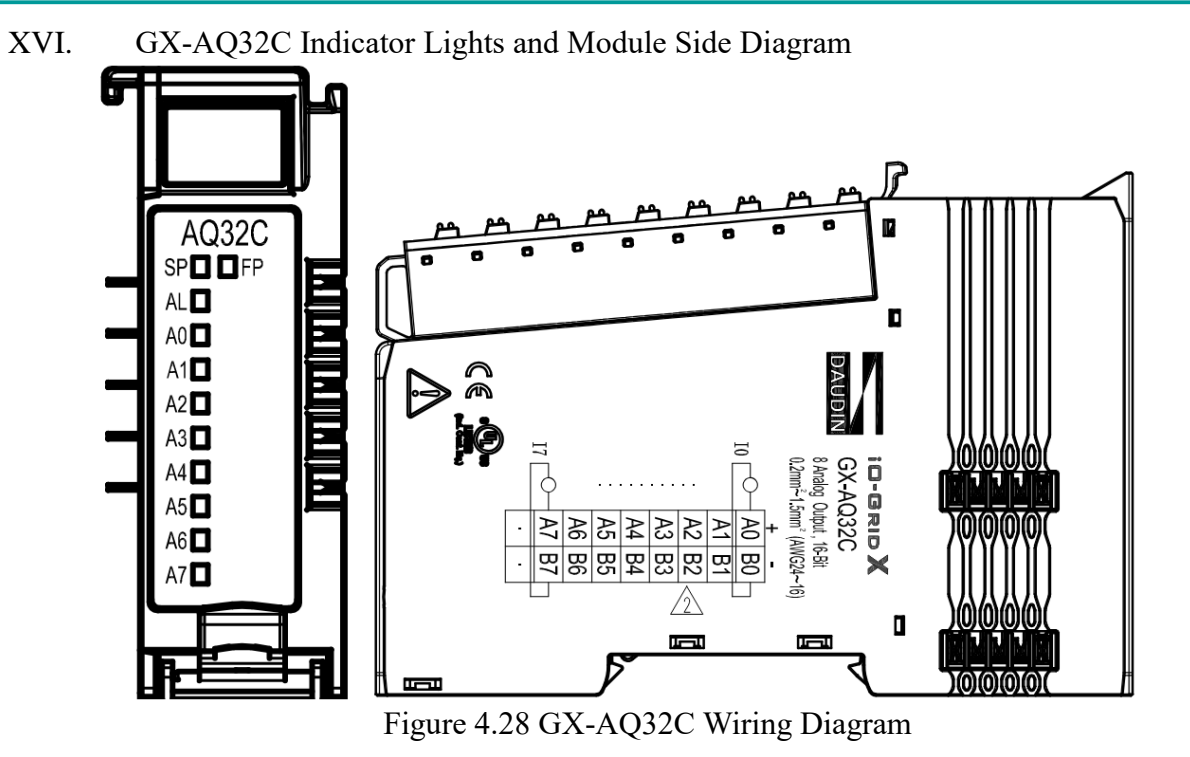

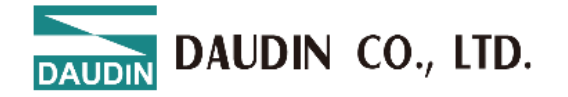

# 4.4 Module Specifications4.4.1 Communication Port Specifications

| Communication Port Specifications |             |
|-----------------------------------|-------------|
| Bus Protocol                      | PROFINET®   |
| Bus Interface                     | 2 x RJ-45   |
| Speed                             | 10/100 Mbps |

#### 4.4.2 **Electrical Specifications**

| Electrical Specifications |                 |                    |
|---------------------------|-----------------|--------------------|
| Coupler                   | Working Voltage | 24 VDC (-15%~+20%) |
|                           | Working Current | Max.100 mA         |
| Digital Input             | Working Voltage | 24 VDC (-15%~+20%) |
| Module                    | Working Current | Max.60mA           |
| Digital Output            | Working Voltage | 24 VDC (-15%~+20%) |
| Module                    | Working Current | Max.150mA          |
| Analog Input              | Working Voltage | 24 VDC (-15%~+20%) |
| Module                    | Working Current | Max.120mA          |
| Analog Output             | Working Voltage | 24 VDC (-15%~+20%) |
| Module                    | Working Current | Max.112mA          |

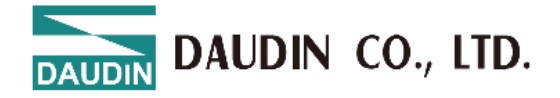

#### 4.4.3 General Specifications

| General Specifications      |                                                  |                 |
|-----------------------------|--------------------------------------------------|-----------------|
| Size (W x D x H)            | Coupler                                          | 25 x 105 x 69mm |
|                             | IO<br>Module                                     | 12 x 105 x 69mm |
| Weight                      | Coupler                                          | 80g             |
|                             | IO<br>Module                                     | 64g             |
| Operating Temperature       | -10 60°C                                         |                 |
| Storage Temperature         | -25 85°C                                         |                 |
| Relative Humidity           | RH 95%, non-condensing                           |                 |
| Altitude Limit              | < 2000m                                          |                 |
| IP Protection Level         | IP 20                                            |                 |
| Pollution Degree            | II                                               |                 |
| Safety Certifications       | CE                                               |                 |
| Wire Gauge Range (IEC / UL) | 0.2mm <sup>2</sup> 1.5mm <sup>2</sup> (AWG 2416) |                 |
| Recommended Terminals       | DN00510D<br>DN00710D                             |                 |

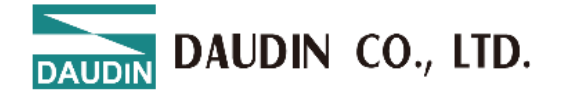

#### 4.4.4 Digital Module Specifications

| Digital Input Specifications    |                                            |
|---------------------------------|--------------------------------------------|
| Number of Channels              | 16 or 32 Channels                          |
| Rated Voltage                   | 24VDC                                      |
| Signal Type                     | SINK(NPN) / SOURCE(PNP)                    |
| Signal 0 Voltage Range<br>(NPN) | 15VDC30 VDC                                |
| Signal 1 Voltage Range<br>(NPN) | 0 VDC10 VDC                                |
| Signal 0 Voltage Range<br>(PNP) | 0 VDC10 VDC                                |
| Signal 1 Voltage Range<br>(PNP) | 15 VDC30 VDC                               |
| Isolation                       | Optocoupler Isolation                      |
| Protection Circuit              | Overvoltage Protection                     |
| Input Filtering Time            | 3ms                                        |
| System Indicator Light          | 2 green lights (SP, FP), 1 red light (AL)  |
| Channel Indicator Light         | 16, 32 green lights, input channel status  |
| Digital Output Specification    | ons                                        |
| Number of Channels              | 16 or 32 Channels                          |
| Rated Voltage                   | 24VDC                                      |
| Signal Type                     | SINK(NPN) / SOURCE(PNP)                    |
| Load Specifications             | Resistive Load, Inductive Load, Lamp Load  |
| Channel Rated Current           | $\leq 0.5 \text{ A}$                       |
| Isolation                       | Optocoupler Isolation                      |
| Protection Circuit              | Overvoltage Protection                     |
| System Indicator Light          | 2 green lights (SP, FP), 1 red light (AL)  |
| Channel Indicator Light         | 16, 32 green lights, output channel status |

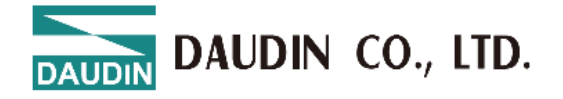

#### 4.4.5 Analog Module Specifications

| Analog Input Specificat           | ions                                                                                                    |
|-----------------------------------|----------------------------------------------------------------------------------------------------|
| Number of Channels                | 4 or 8 Channels                                                                                                    |
| Resolution                        | 12 bit / 16 bit                                                                                                    |
| Input Signal (Voltage<br>Type)    | $-10 \text{ V} \sim +10 \text{ V},  0 \text{ V} \sim +10 \text{ V},  0 \text{ V} \sim +5 \text{ V},  1 \text{ V} \sim +5 \text{ V}$ |
| Input Signal (Current<br>Type)    | 0~20mA \ 4~20mA                                                                                                    |
| Accuracy                          | ±0.1%                                                                                                    |
| Input Impedance<br>(Voltage Type) | $\geq 1 M\Omega$ impedance, typical                                                                                                 |
| Input Impedance<br>(Current Type) | $< 250\Omega$                                                                                                    |
| Sampling Rate                     | 1ms                                                                                                    |
| Isolation                         | Optocoupler Isolation                                                                                                    |
| System Indicator Light            | 2 green lights (SP, FP), 1 red light (AL)                                                                                           |
| Channel Indicator Light           | 4 or 8 green lights, input channel status                                                                                           |

| Analog Output Module Specifi | cation                                            |
|------------------------------|---------------------------------------------------|
| Number of Channels           | 4 or 8 Channels                                   |
| Resolution                   | 12 bit / 16 bit                                   |
| Signal                       | -10 V +10 V, 0 V +10 V, 0 V +5 V, 1 V +5 V        |
| Signal                       | 020mA \ 420mA                                     |
| Load impedance (Voltage)     | $> 2 \text{ K}\Omega$                             |
| Load impedance (Current)     | $< 500\Omega$                                     |
| Sampling Rate                | Photocoupler Isolation                            |
| Isolation                    | 2 green indicators (SP, FP), 1 red indicator (AL) |
| System Indicators            | 4 or 8 green indicators for output statuts        |

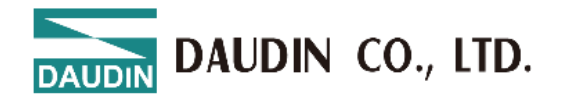

### 4.5 Module Dimensions

4.5.1 Coupler Dimensions

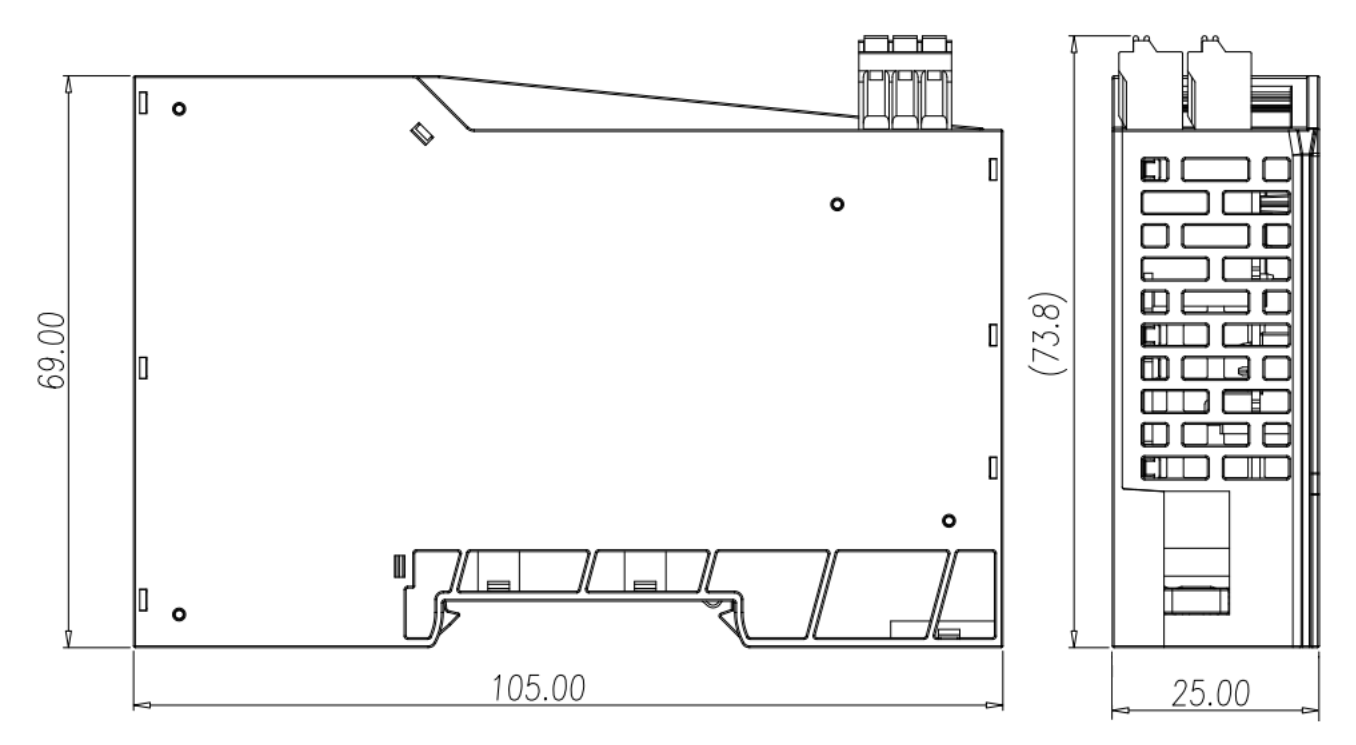

Figure 4.29 Coupler Dimensions Diagram

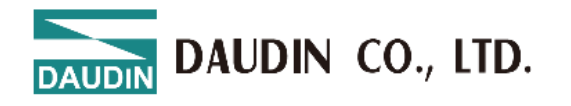

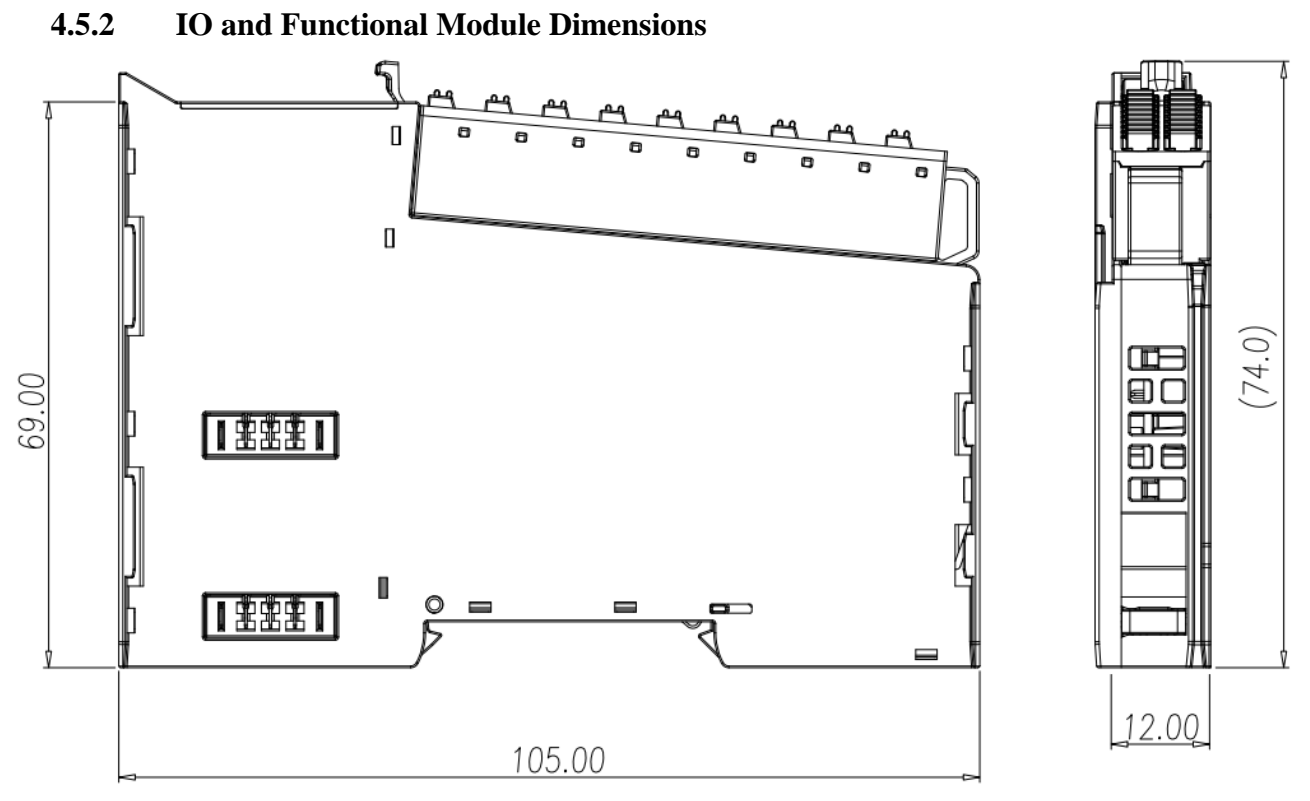

Figure 4.30 IO Module Dimensions Diagram

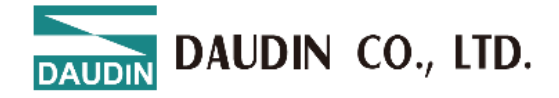

## **5.** Common Module List

| Part Number | Description                            | Remarks           |
|-------------|----------------------------------------|-------------------|
| GX-CL130    | EtherNet/IP <sup>TM</sup> Coupler      |                   |
| GX-DI40N    | 16-Channel Digital Input Module        | SINK(NPN)         |
| GX-DI40P    | 16-Channel Digital Input Module        | SOURCE(PNP)       |
| GX-DI50N    | 32-Channel Digital Input Module        | SINK(NPN)         |
| GX-DI50P    | 32-Channel Digital Input Module        | SOURCE(PNP)       |
| GX-DQ40N    | 16-Channel Digital Output Module       | SINK(NPN)         |
| GX-DQ40P    | 16-Channel Digital Output Module       | SOURCE(PNP)       |
| GX-DQ50N    | 32-Channel Digital Output Module       | SINK(NPN)         |
| GX-DQ50P    | 32-Channel Digital Output Module       | SOURCE(PNP)       |
| GX-AI21V    | 4-Channel Analog Input Module, 12-bit  |                   |
| GX-AI22V    | 4-Channel Analog Input Module, 16-bit  |                   |
| GX-AI31V    | 8-Channel Analog Input Module, 12-bit  |                   |
| GX-AI32V    | 8-Channel Analog Input Module, 16-bit  | -1010VDC \ 010VDC |
| GX-AQ21V    | 4-Channel Analog Output Module, 12-bit | 05VDC \ 15VDC     |
| GX-AQ22V    | 4-Channel Analog Output Module, 16-bit |                   |
| GX-AQ31V    | 8-Channel Analog Output Module, 12-bit |                   |
| GX-AQ32V    | 8-Channel Analog Output Module, 16-bit |                   |
| GX-AI21C    | 4-Channel Analog Input Module, 12-bit  |                   |
| GX-AI22C    | 4-Channel Analog Input Module, 16-bit  |                   |
| GX-AI31C    | 8-Channel Analog Input Module, 12-bit  |                   |
| GX-AI32C    | 8-Channel Analog Input Module, 16-bit  | 020mA             |
| GX-AQ21C    | 4-Channel Analog Output Module, 12-bit | 420mA             |
| GX-AQ22C    | 4-Channel Analog Output Module, 16-bit |                   |
| GX-AQ31C    | 8-Channel Analog Output Module, 12-bit |                   |
| GX-AQ32C    | 8-Channel Analog Output Module, 16-bit |                   |

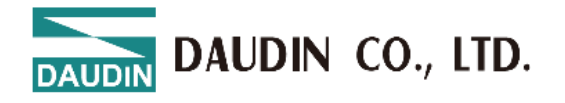

### 6. Installation and Removal

#### 6.1 Installation

Align each module's side with the direction indicated by the arrow, and snap it onto the upper side of the DIN rail.

Once each module is positioned, the latch will automatically secure the module to the rail.

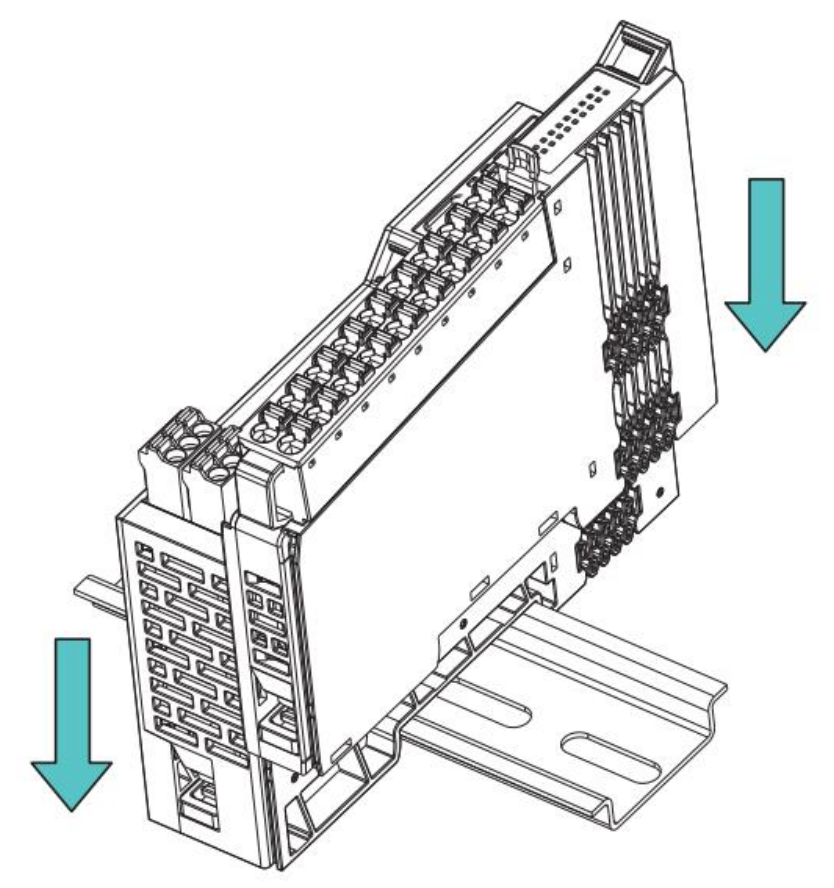

Figure 6.1 Module Installation Diagram

\*Note: If the clip fails to engage, press the top of the clip to reset and secure it to the rail.

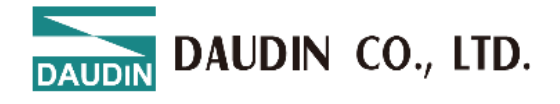

### 6.2 Removal

Use a screwdriver to pull down the plastic clip at the bottom of each module. Following the reverse order of installation, remove each module from the DIN rail.

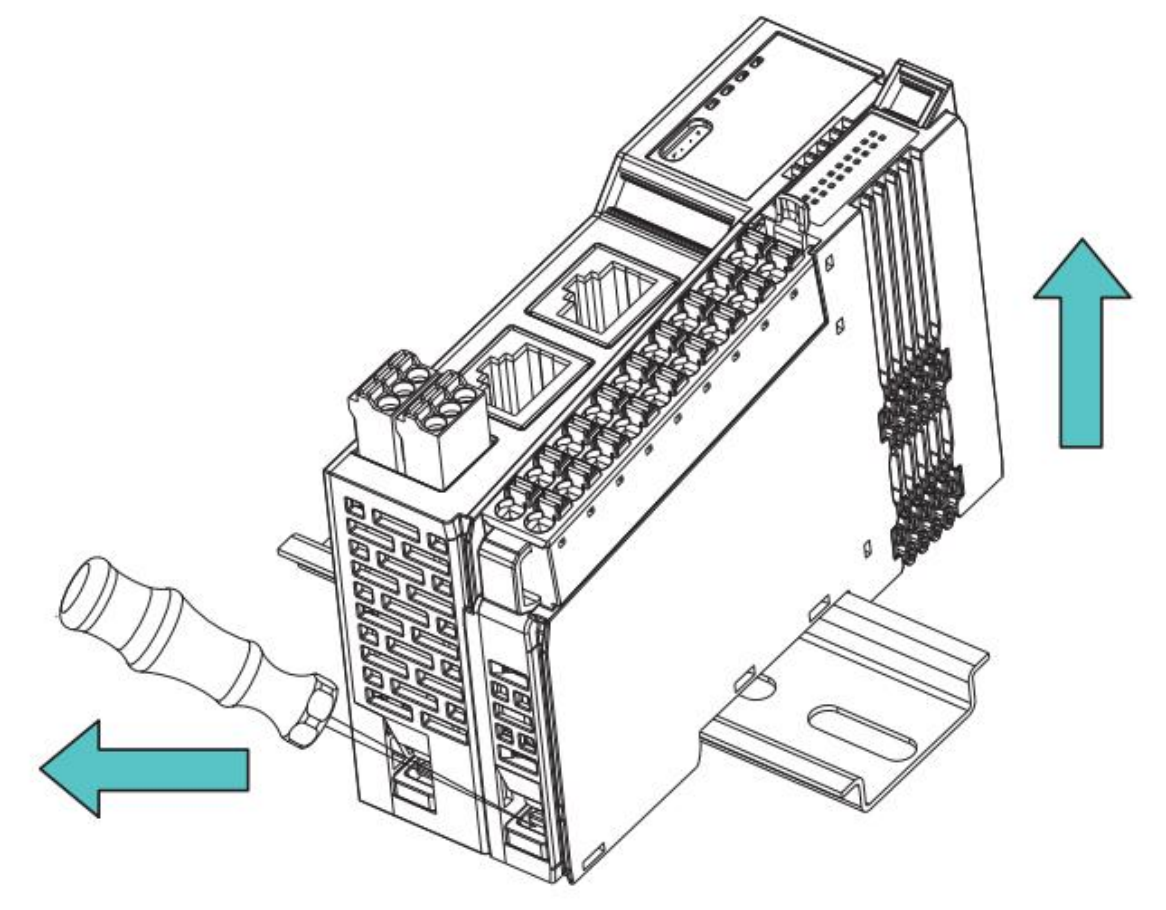

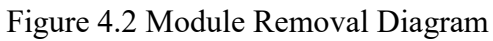

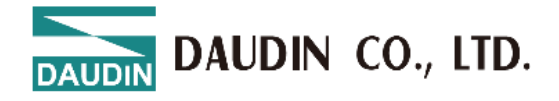

### 7. Connecting Devices

#### 7.1 Internal Communication Method

Communication between the fieldbus coupler and I/O modules is achieved through the side-mounted gold fingers.

The system and field equipment power supply for the I/O modules is also provided via the side gold fingers.

The side gold finger contact points consist of 10 data contact points.

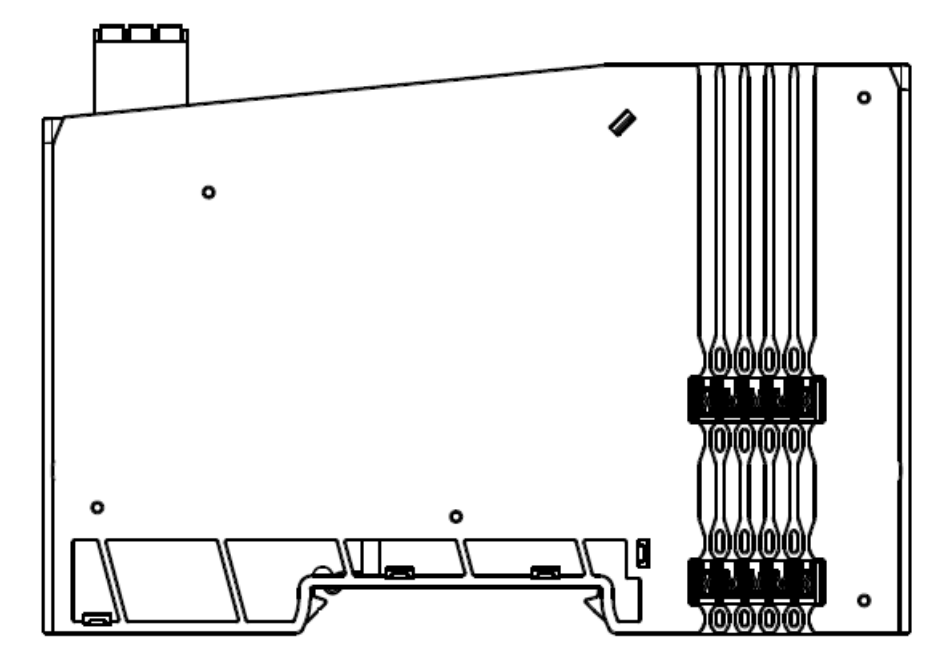

#### 7.2 Field Power Supply

The field equipment power supply is also connected to the I/O module via the side gold fingers. Therefore, the field-side power supply connected to the coupler must match the external equipment's power supply, and no additional connection to the COM point is required at the module end.

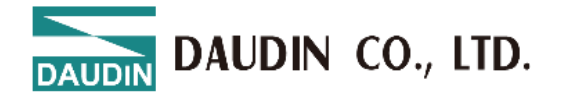

## **8.** Module Wiring Instructions

### 8.1 Coupler Module Wiring Diagram

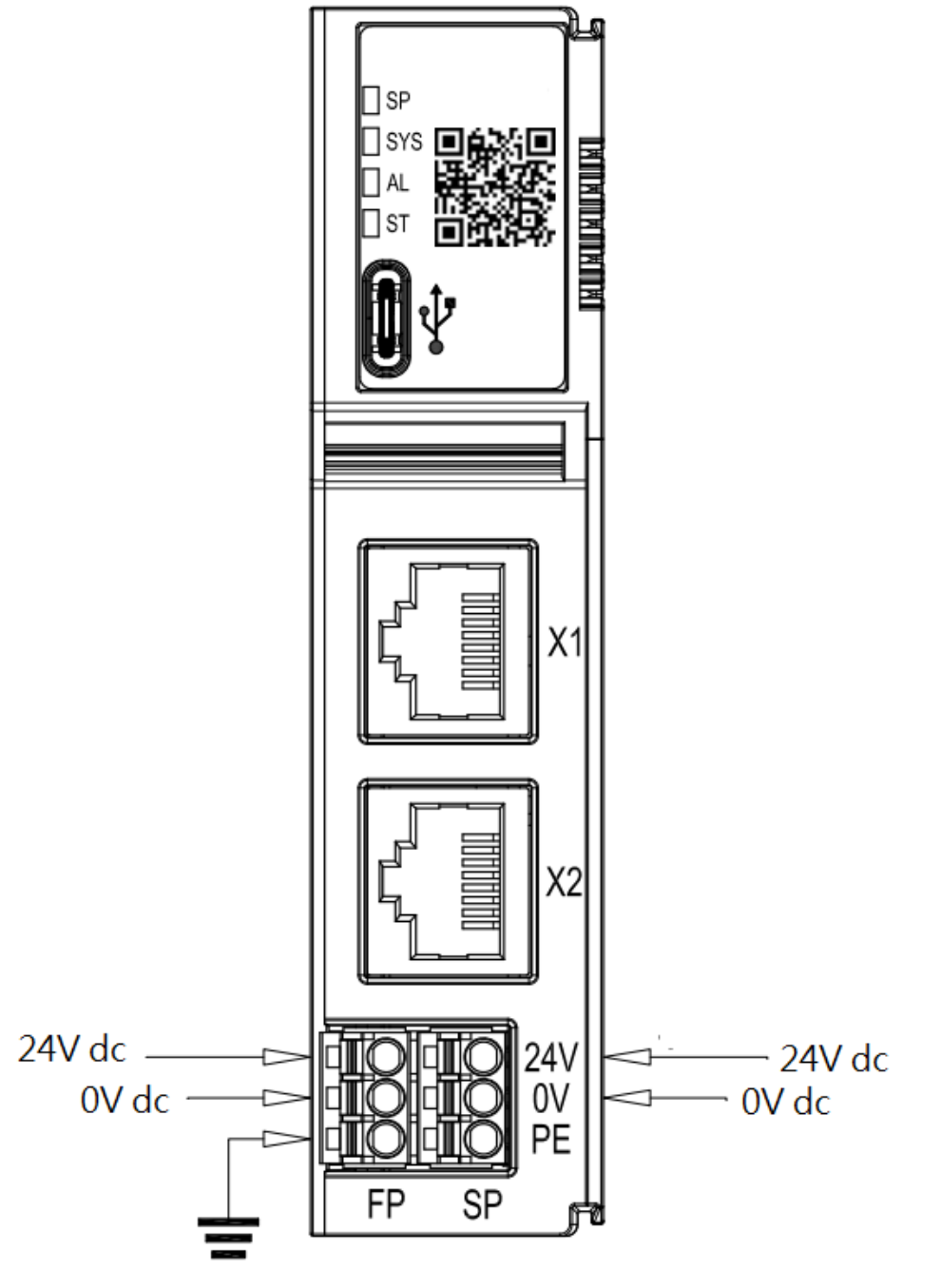

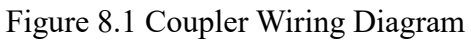

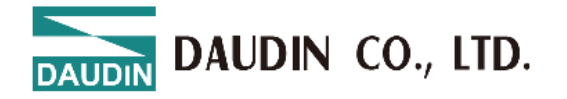

#### Digital IO Module Wiring Diagram GX-DI40N 8.2

8.2.1

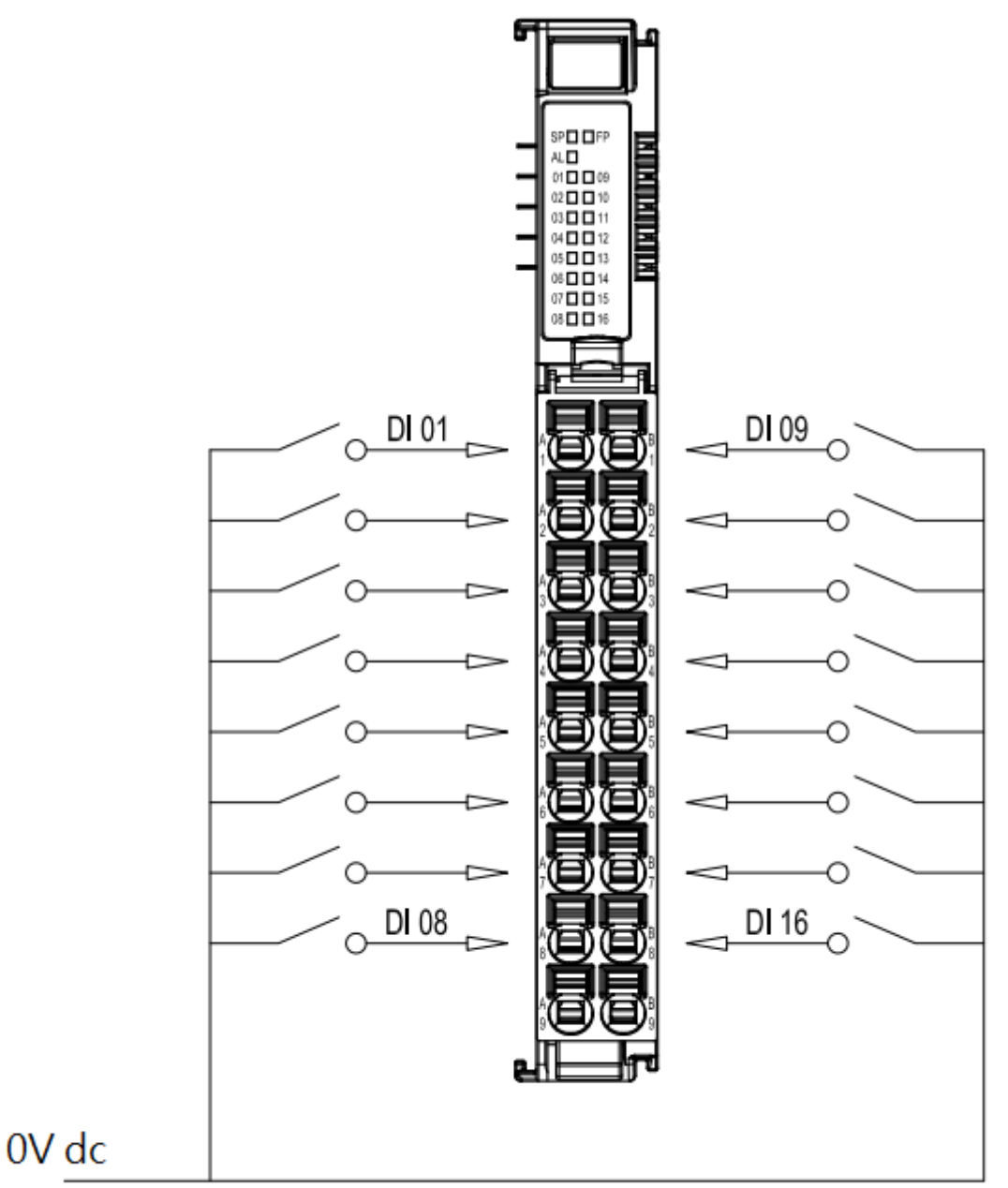

Field Power Supply

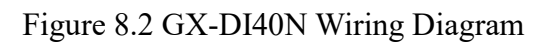

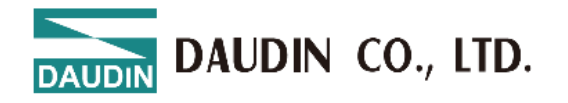

#### 8.2.2 GX-DI40P

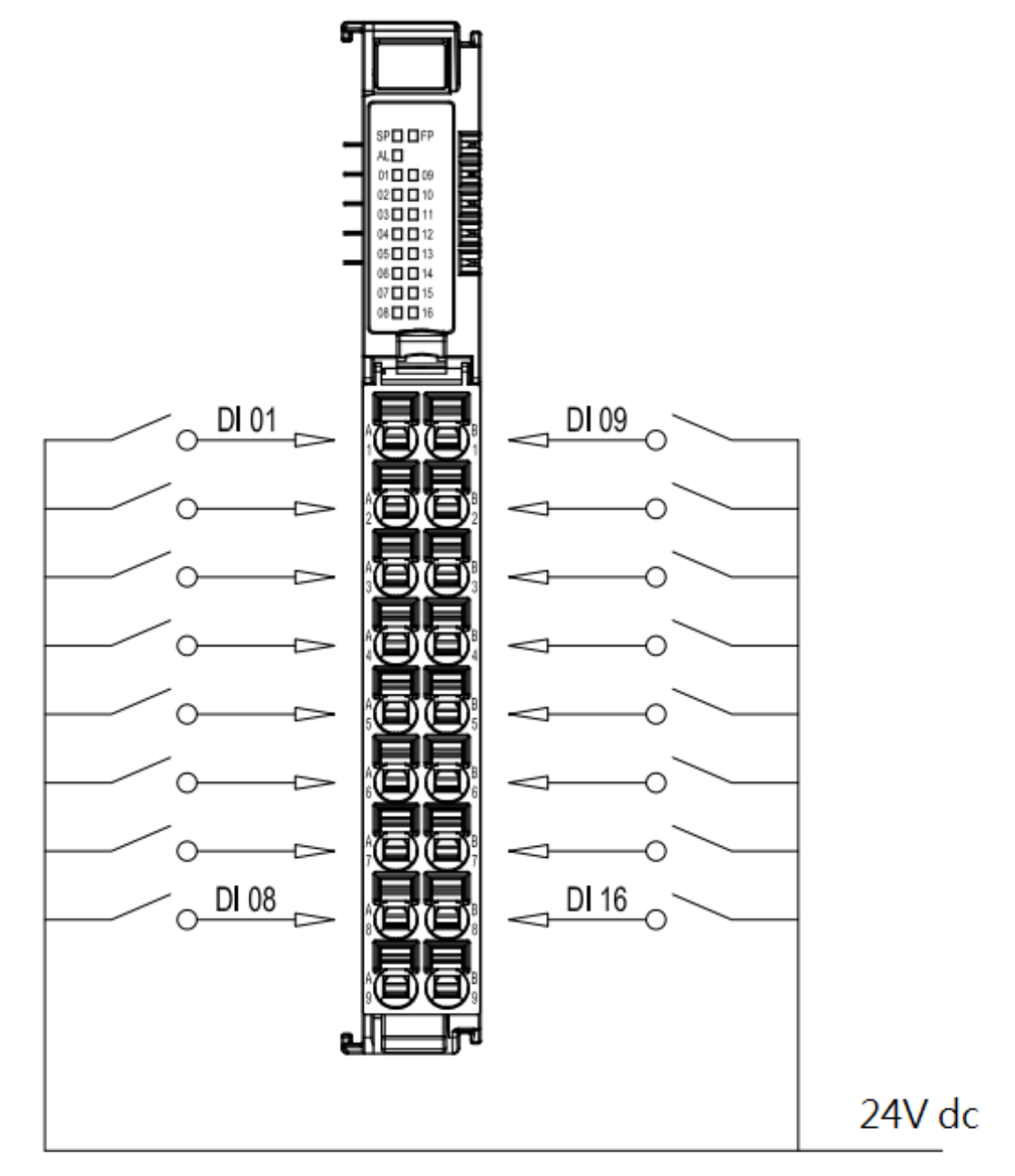

Field Power Supply

Figure 8.3 GX-DI40P Wiring Diagram

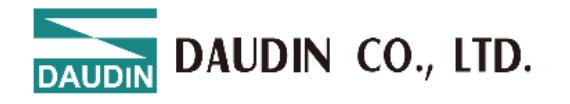

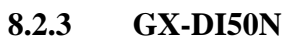

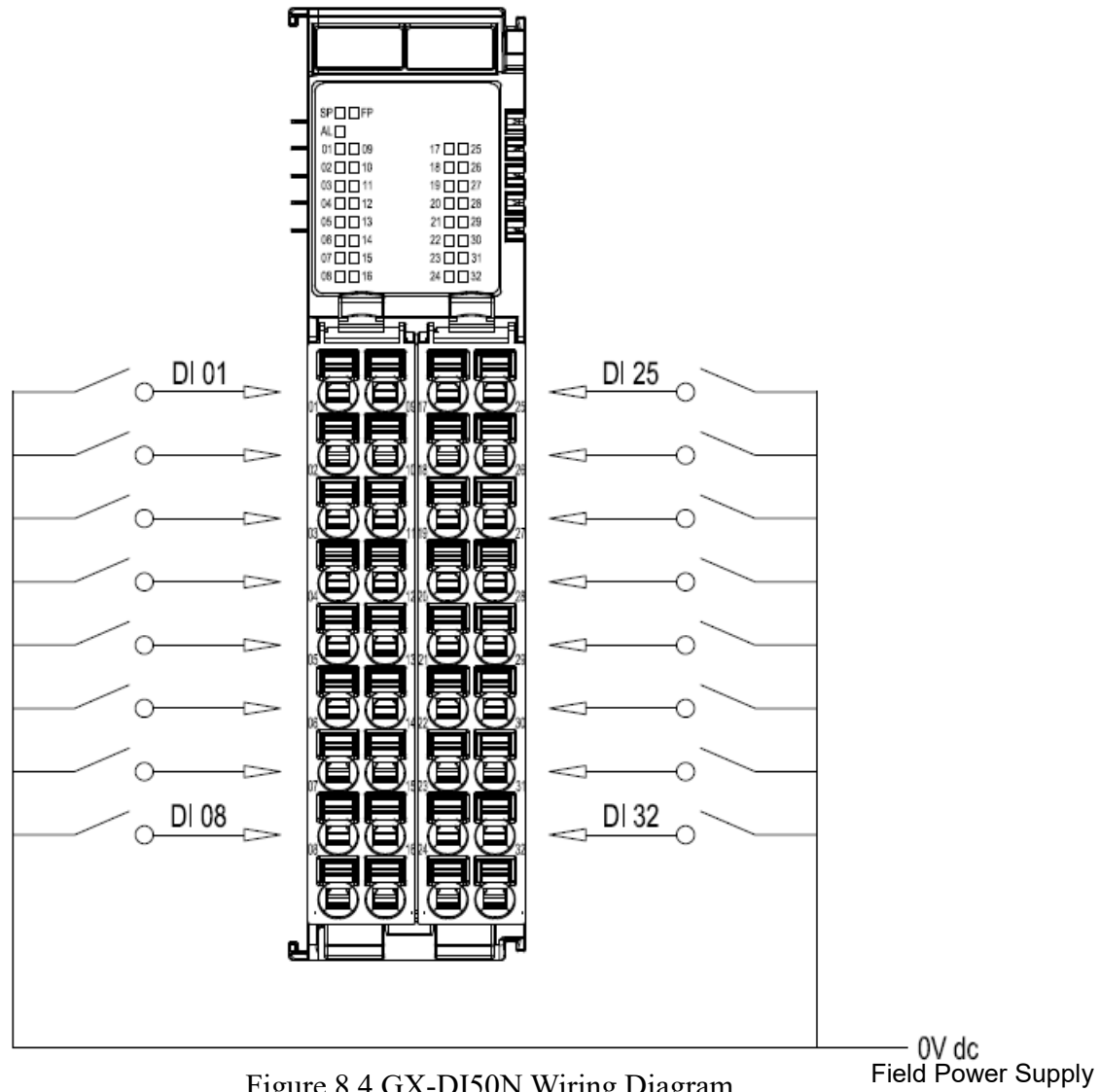

Figure 8.4 GX-DI50N Wiring Diagram

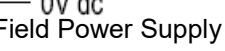

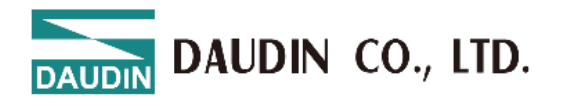

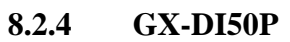

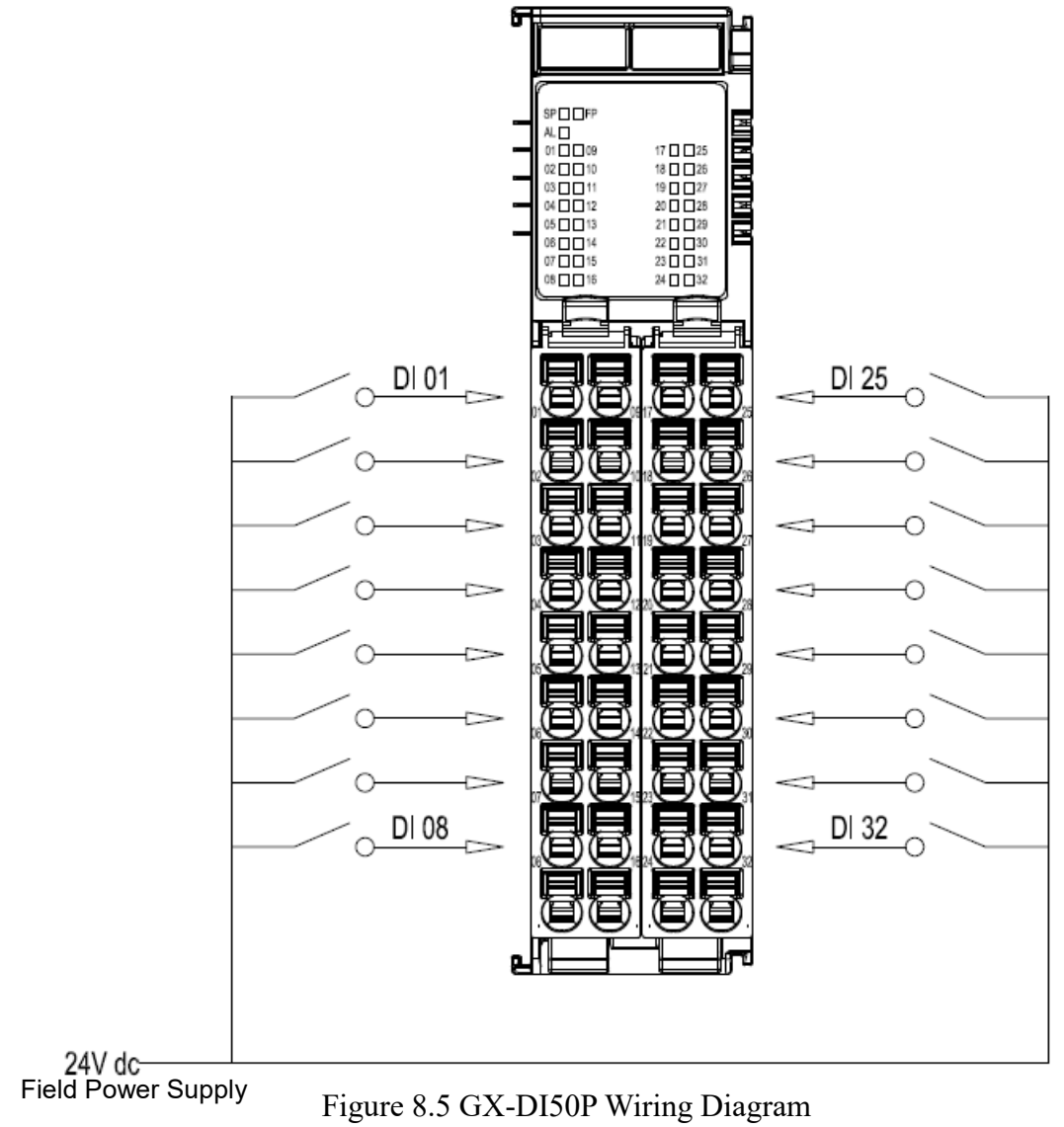

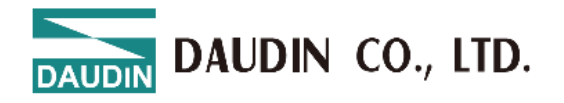

#### 8.2.5 GX-DI51N

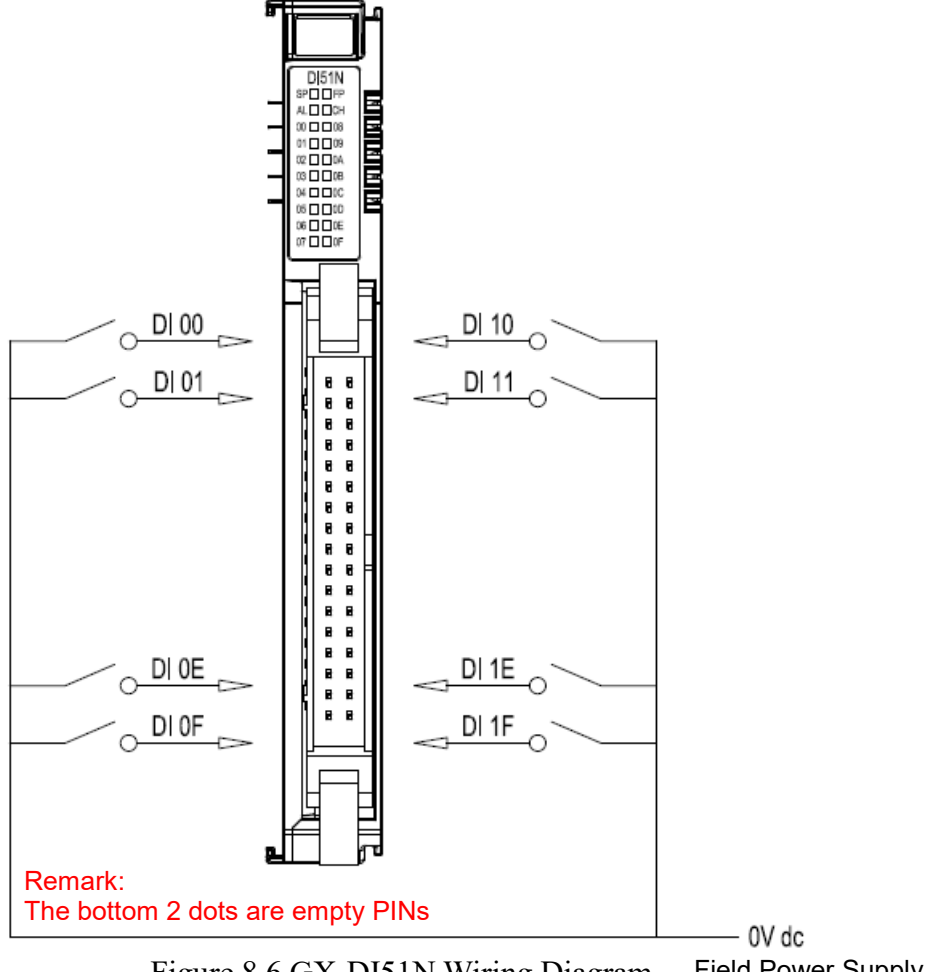

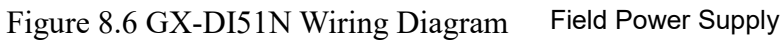

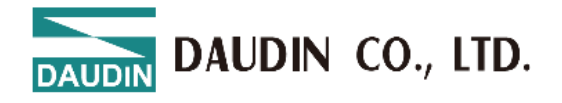

#### 8.2.6 GX-DI51P

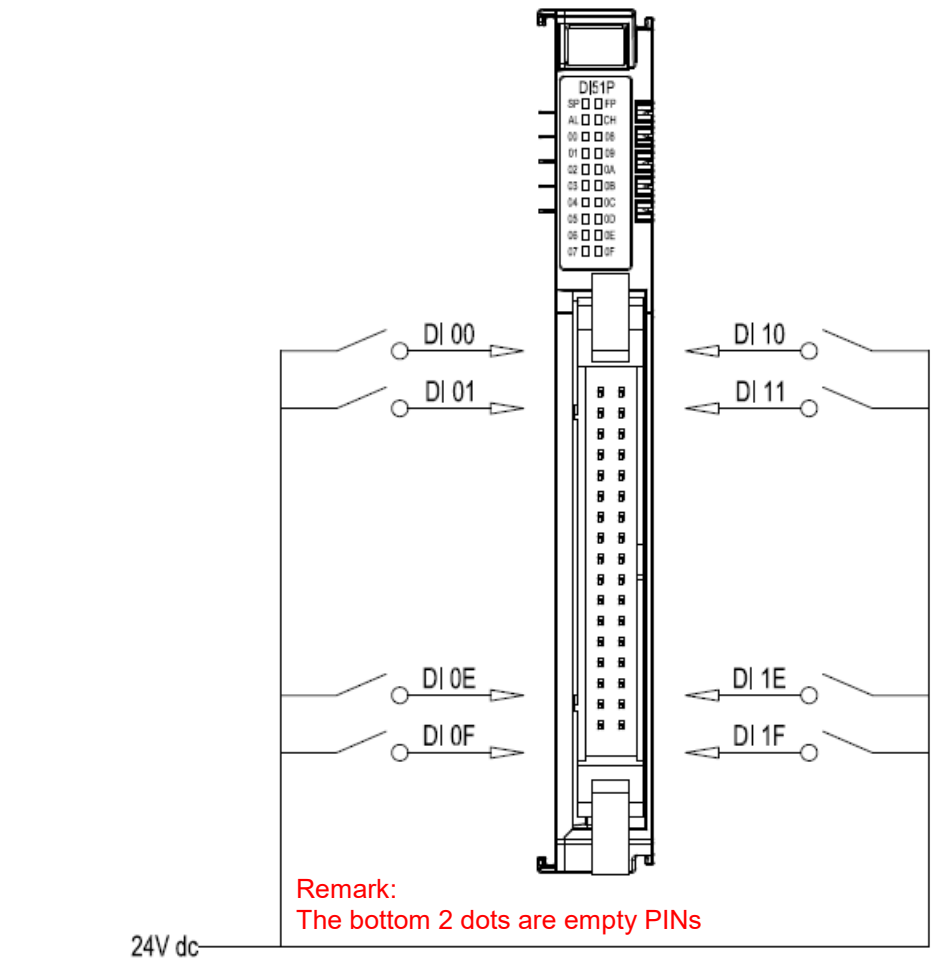

Field Power Supply Figure 8.7 GX-DI51P Wiring Diagram

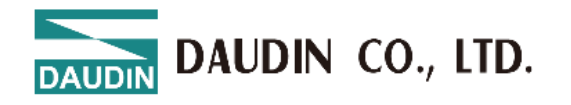

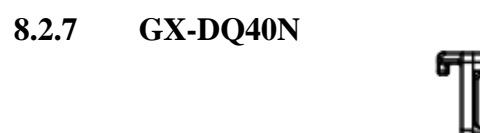

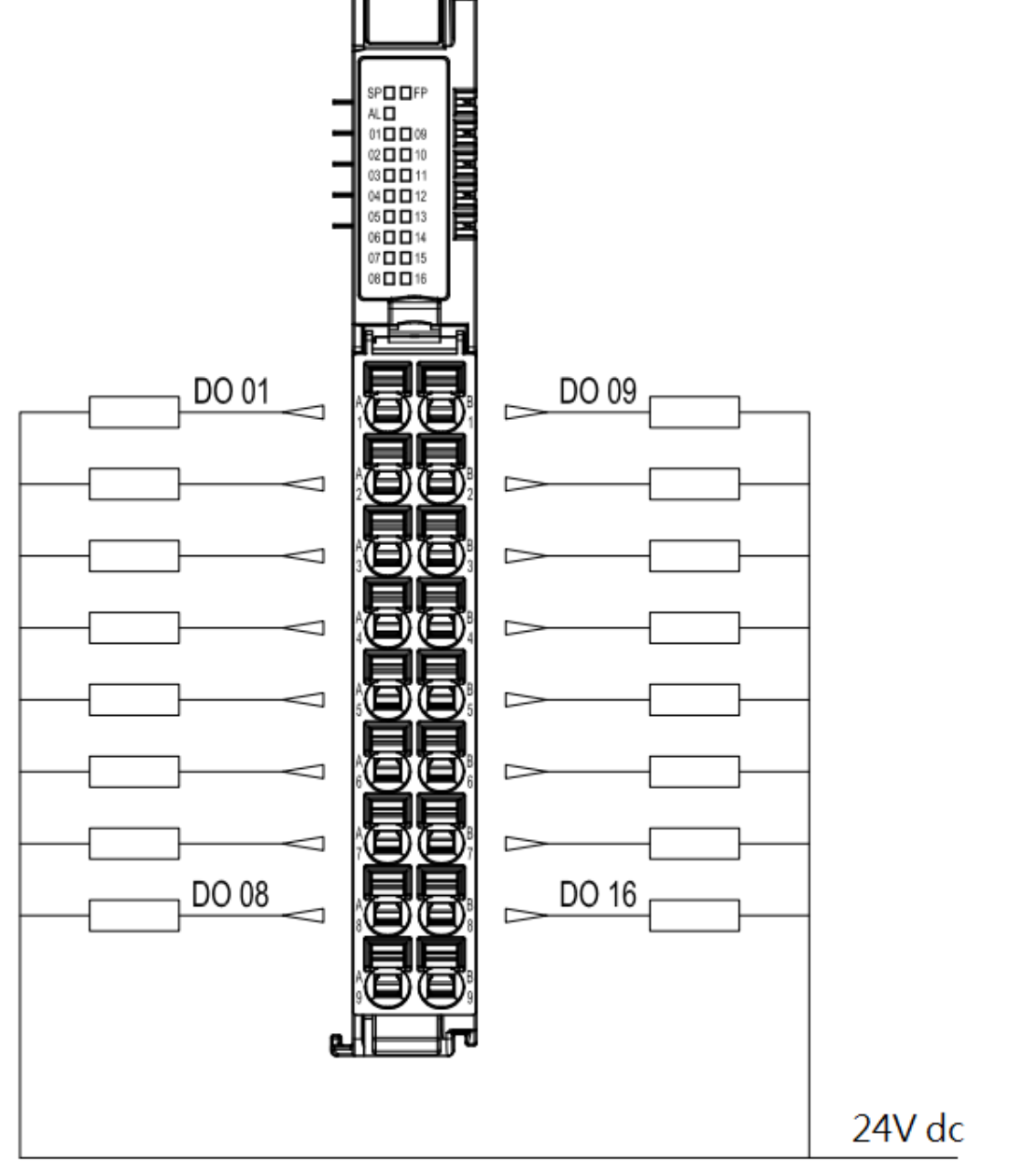

Field Power Supply

Figure 8.8 GX-DQ40N Wiring Diagram

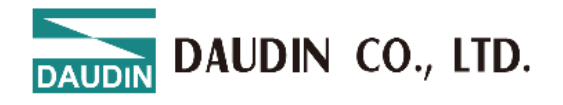

8.2.8 GX-DQ40P

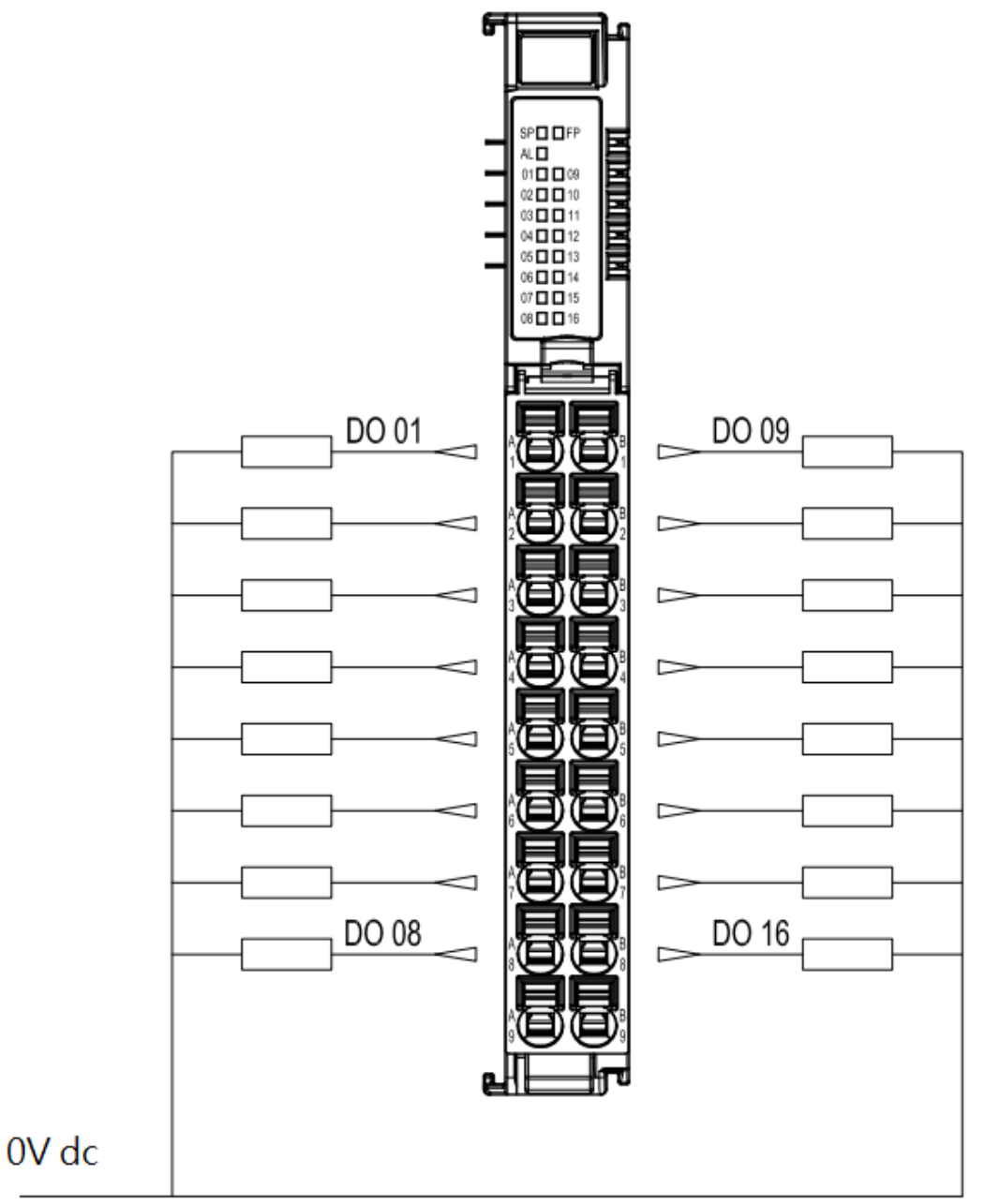

Field Power Supply

Figure 8.9 GX-DQ40P Wiring Diagram

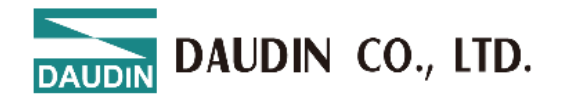

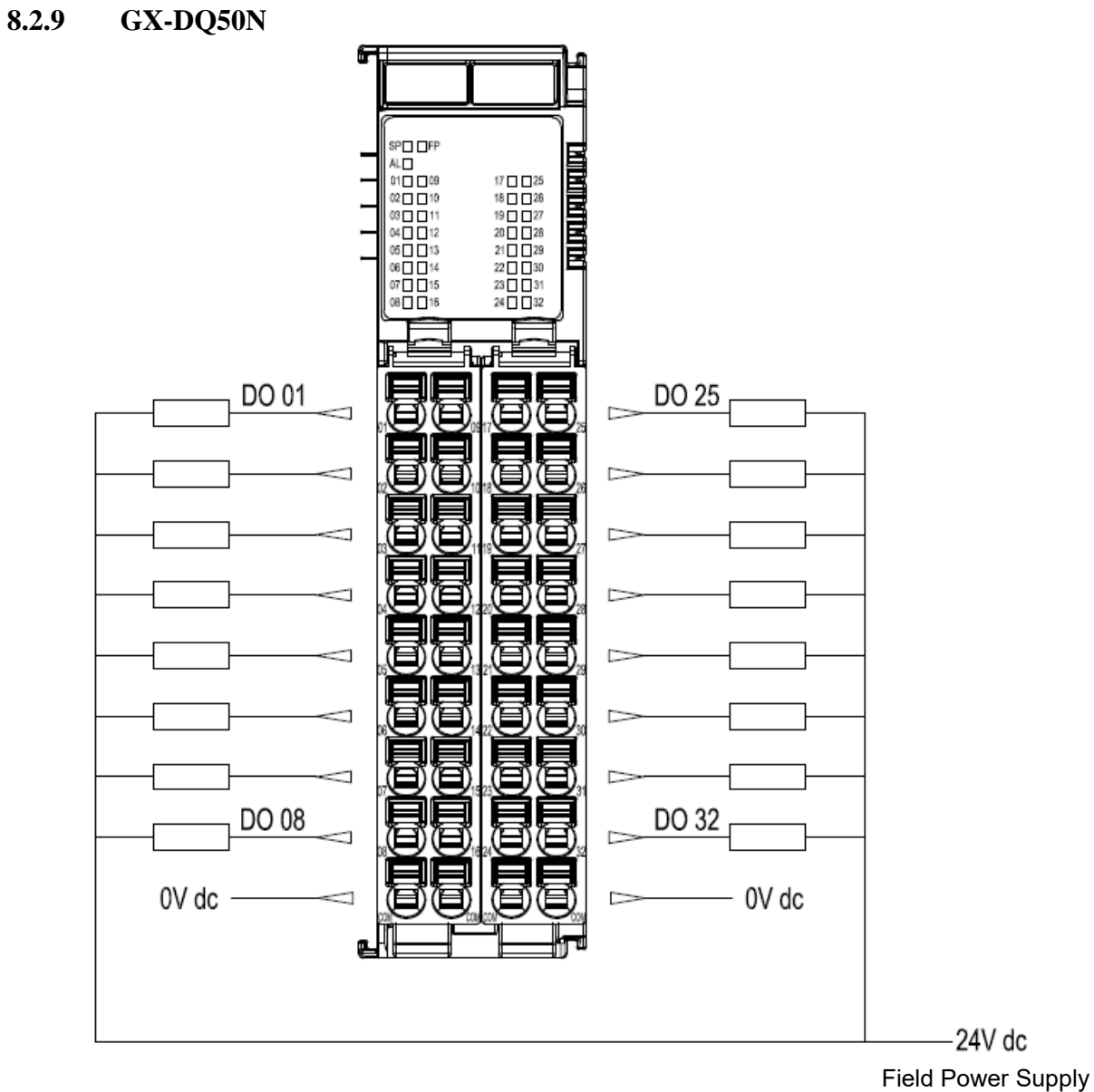

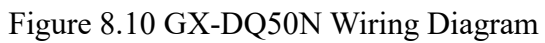

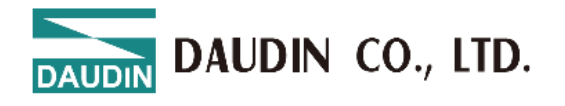

#### 8.2.10 GX-DQ50P

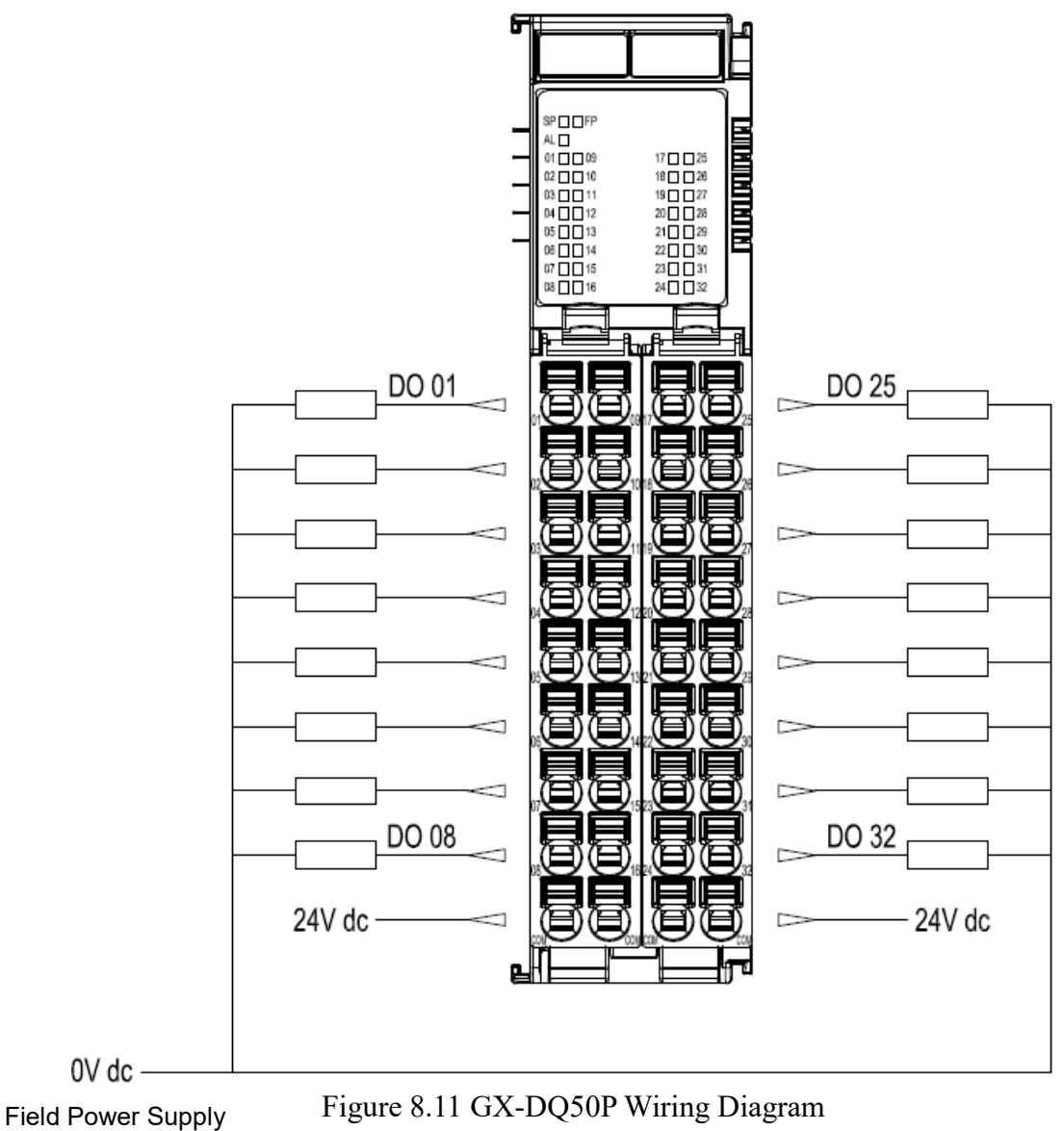

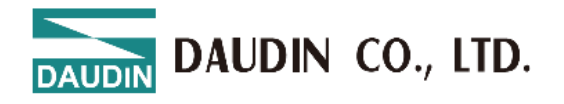

#### 8.2.11 GX-DQ51N

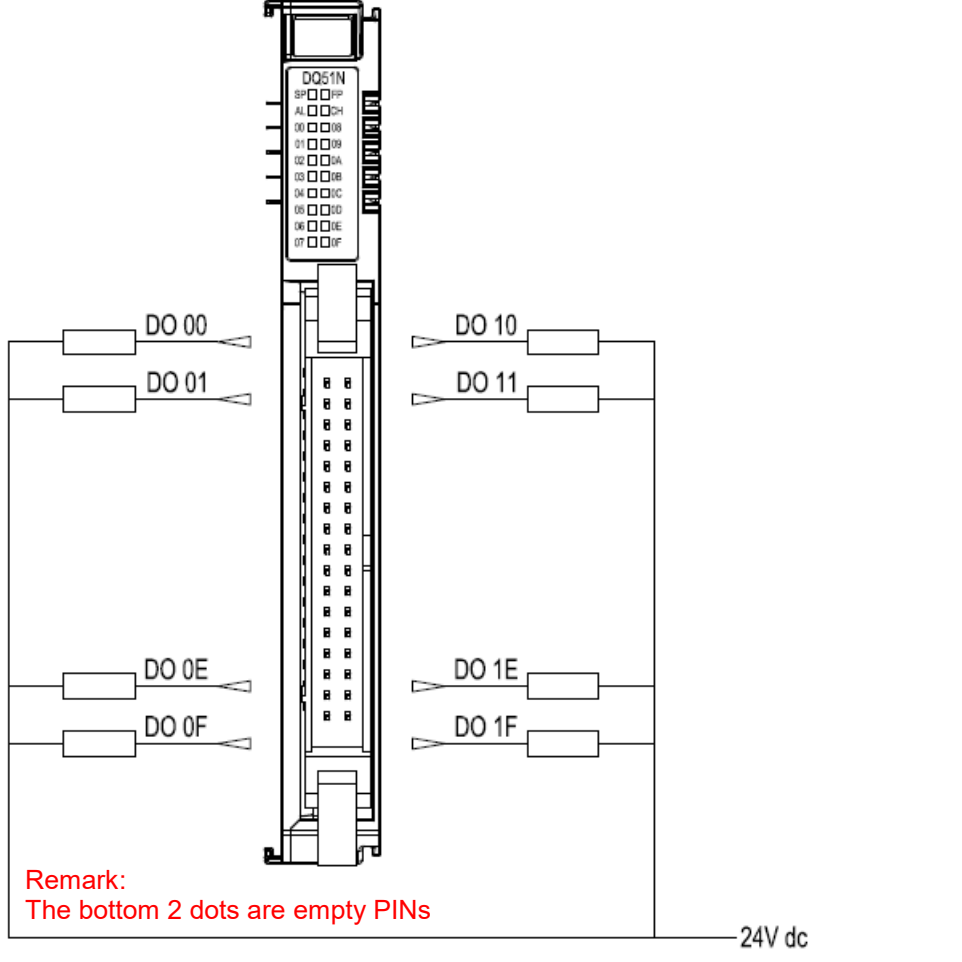

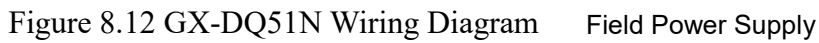

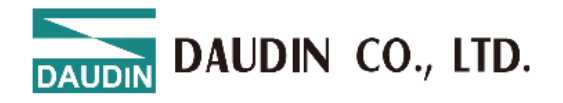

#### 8.2.12 GX-DQ51P

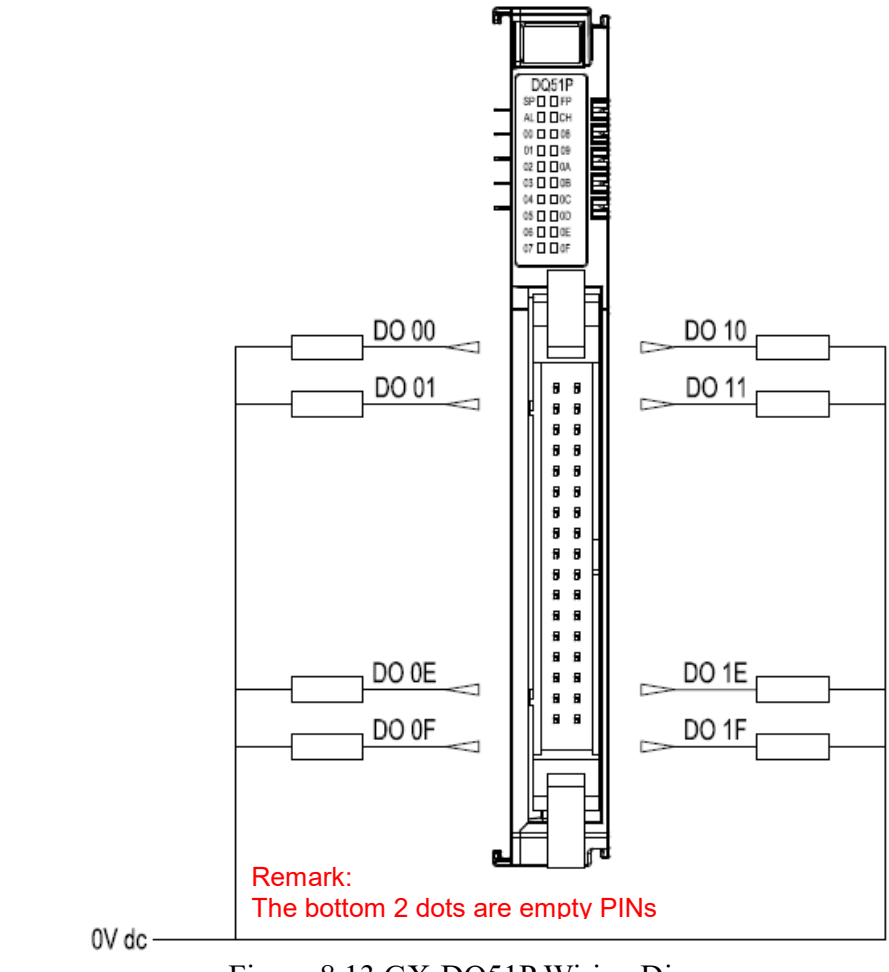

Field Power Supply

Figure 8.13 GX-DQ51P Wiring Diagram

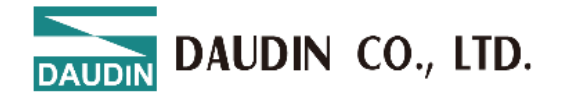

#### Analog IO Module Wiring Diagram GX-AI21V / GX-AI22V 8.3 8.3.1

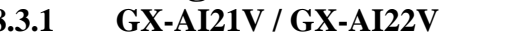

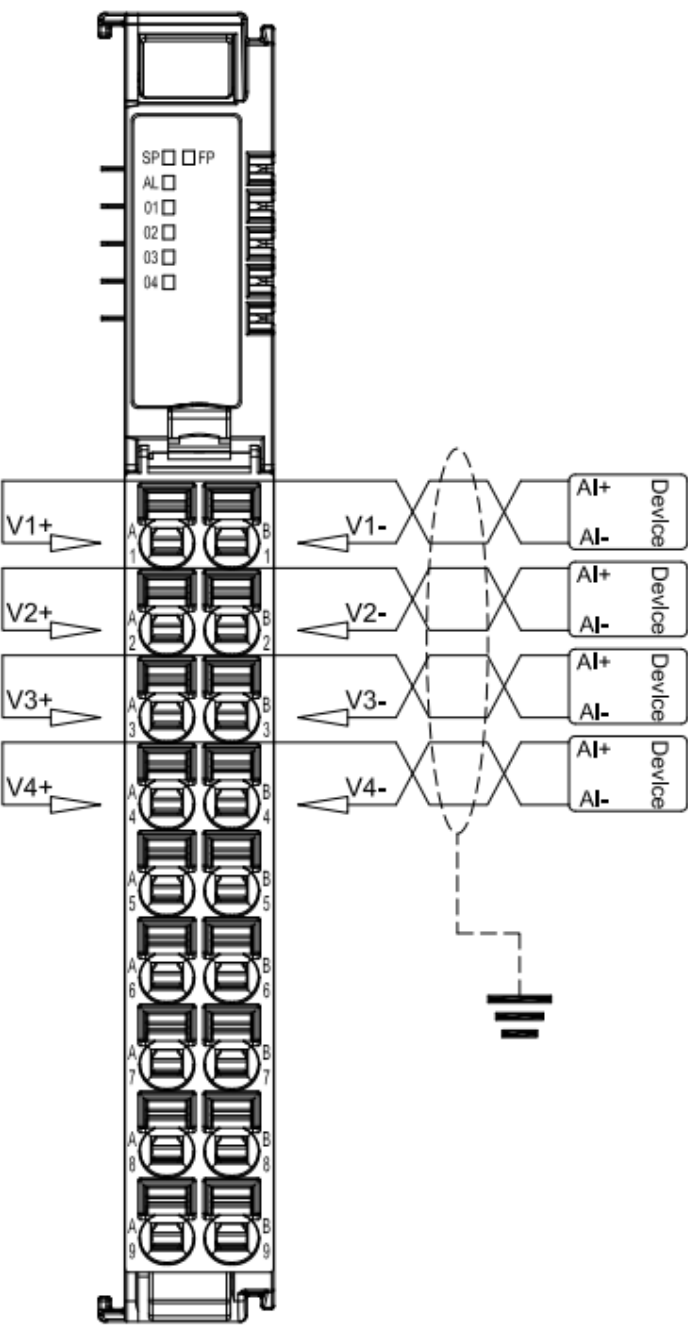

Figure 8.14 GX-AI21V / GX-AI22V Wiring Diagram

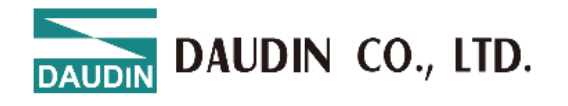

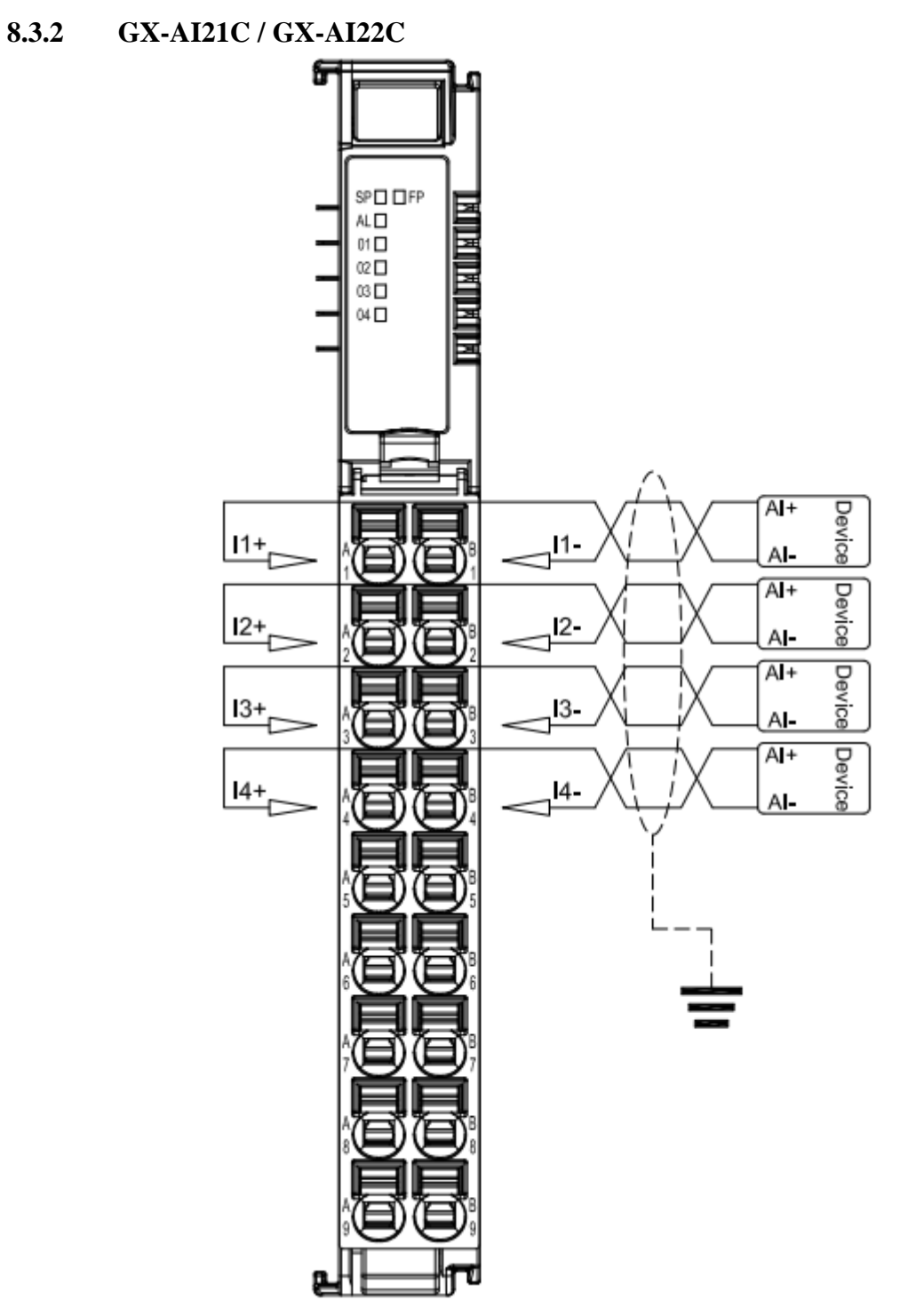

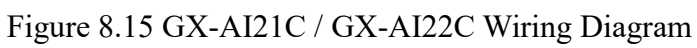

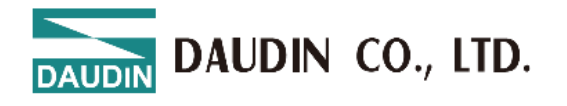

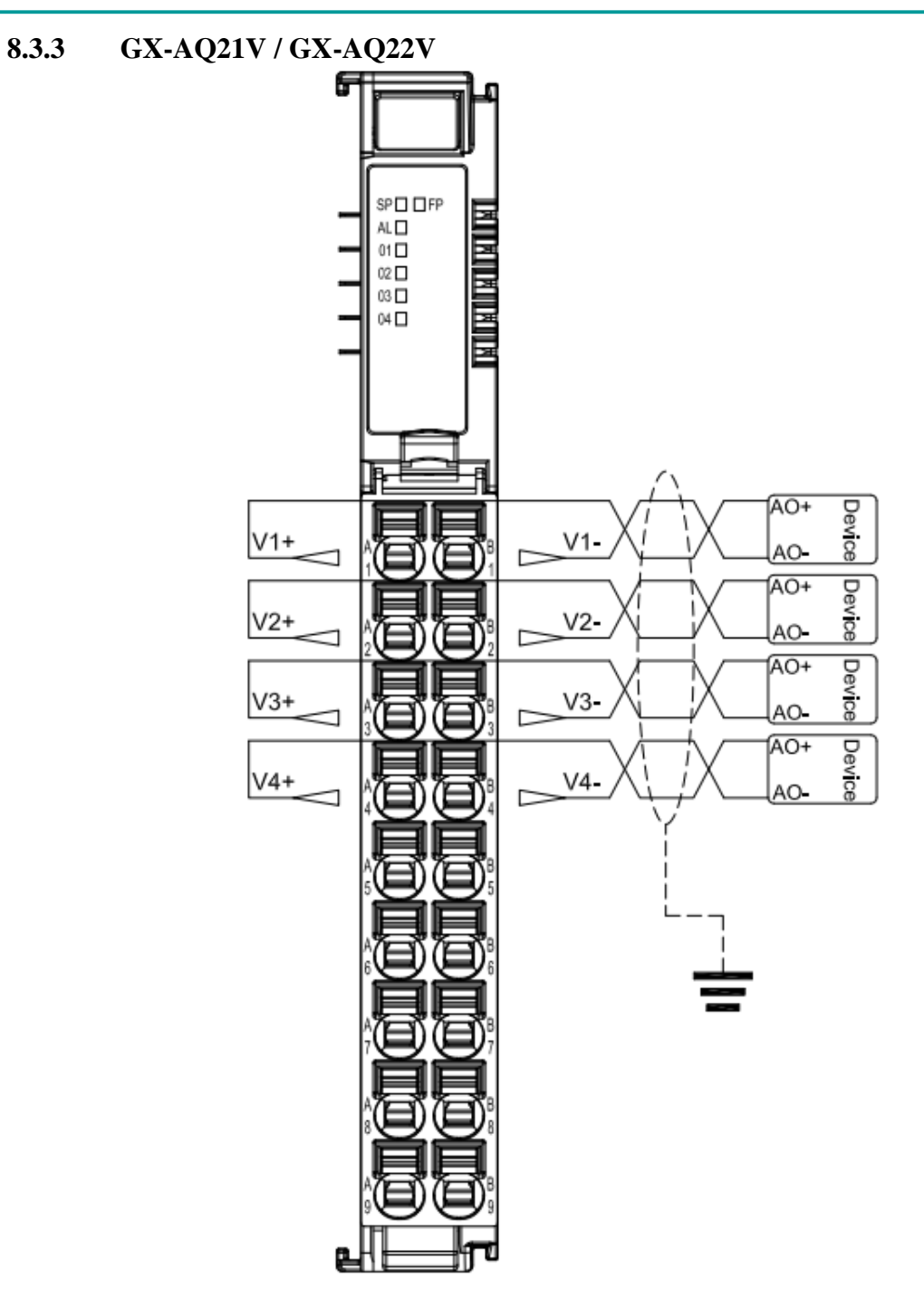

Figure 8.16 GX-AQ21V / GX-AQ22V Diagram

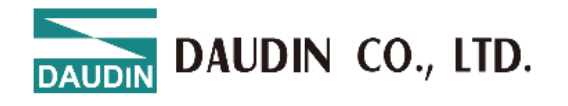

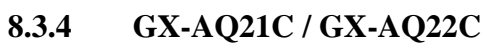

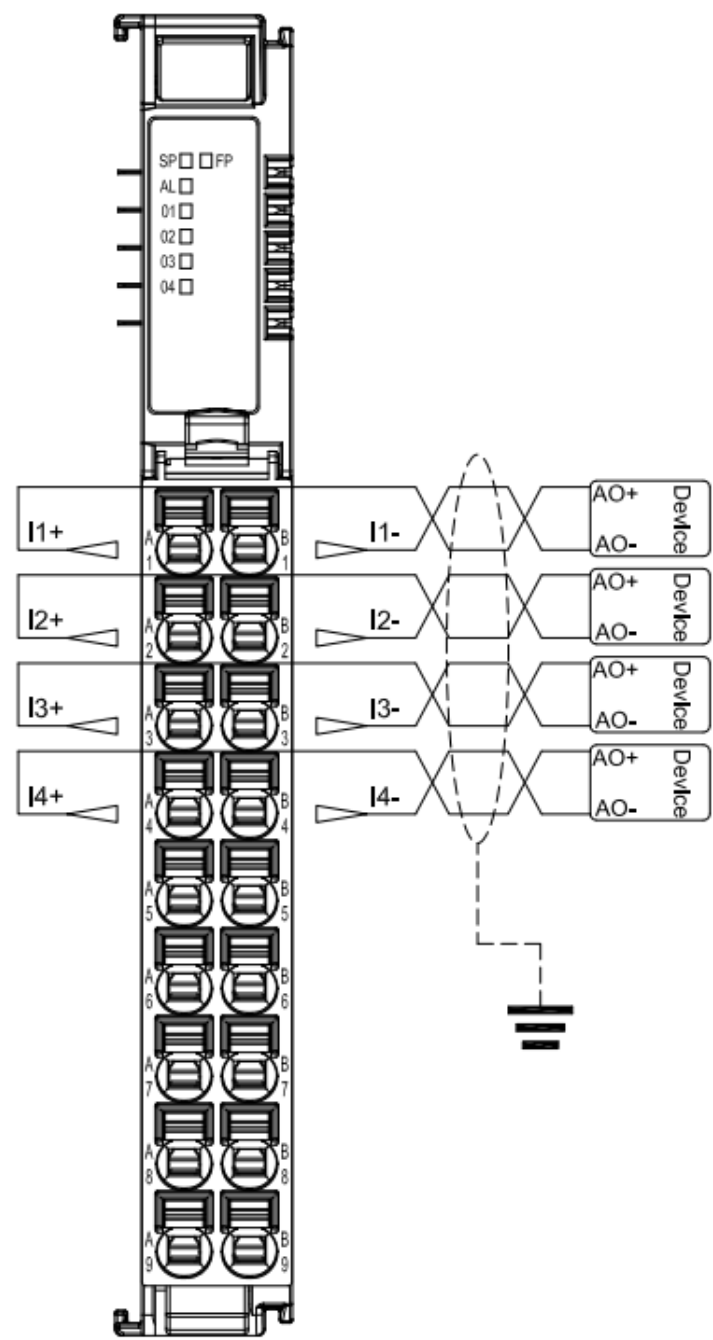

Figure 8.17 GX-AQ21C / GX-AQ22C Wiring Diagram

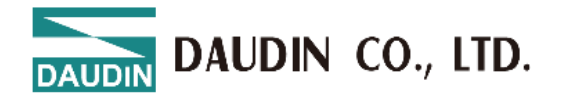

8.3.5

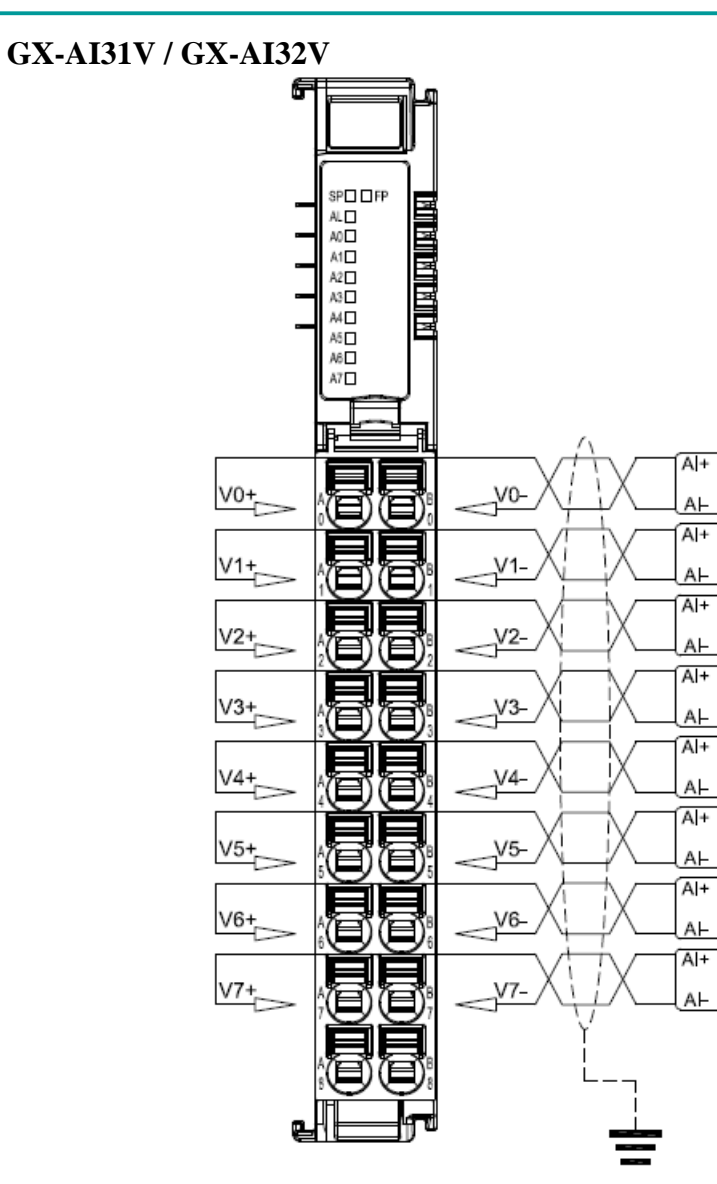

Figure 8.18 GX-AI31V / GX-AI32V Wiring Diagram

Device

Le

Dev

<u>∼</u>e

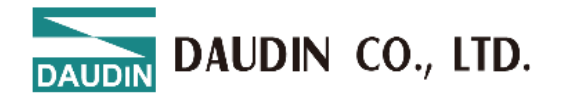

#### 8.3.6 GX-AI31C / GX-AI32C

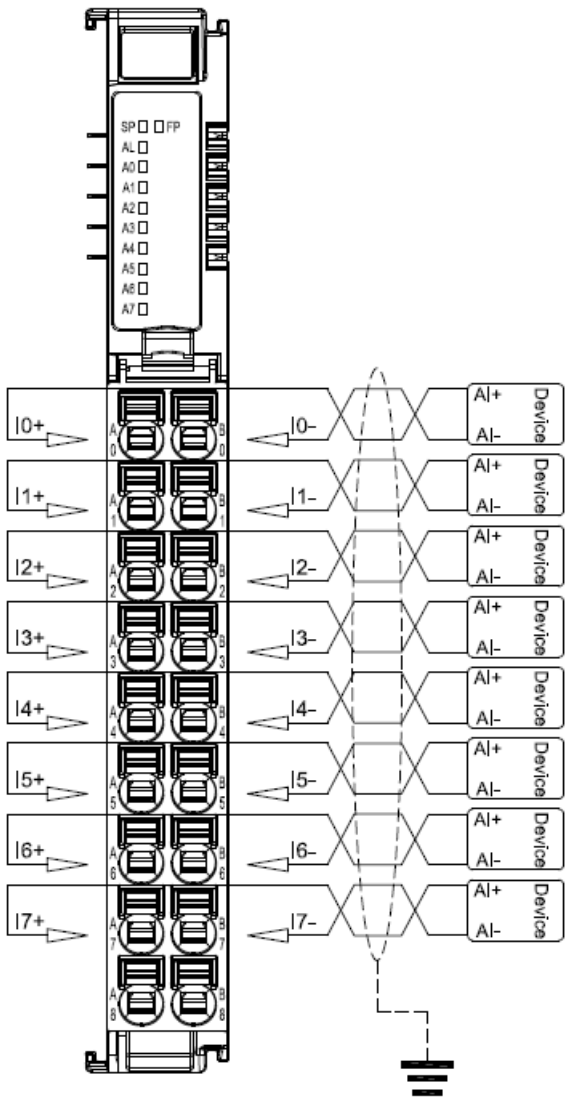

Figure 8.19 GX-AI31C / GX-AI32C Wiring Diagram

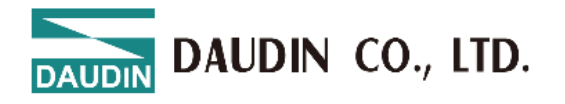

#### 8.3.7 GX-AQ31V / GX-AQ32V

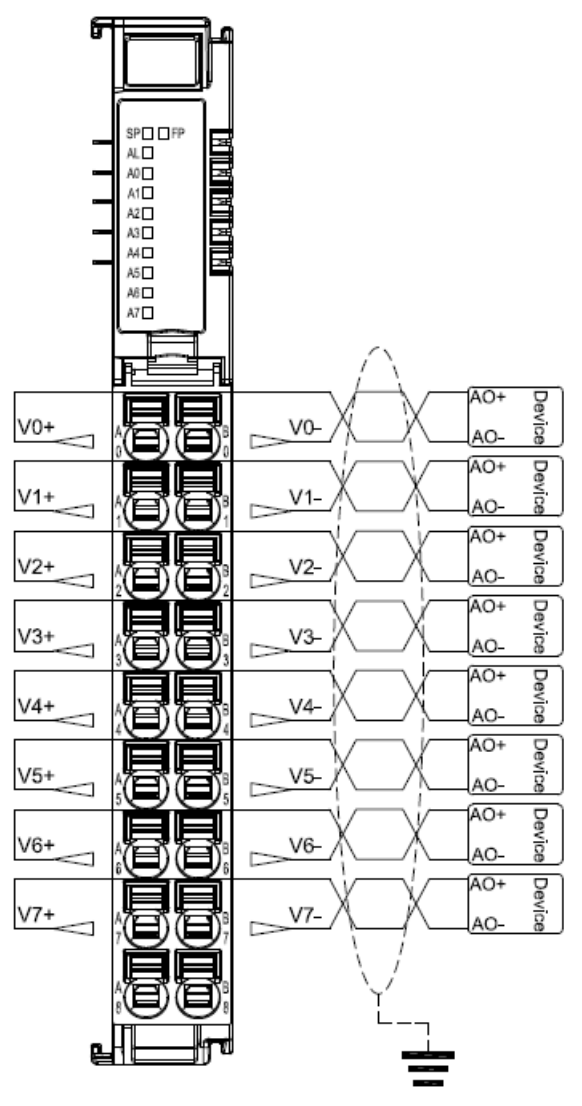

Figure 8.20 GX-AQ31V / GX-AQ32V Wiring Diagram

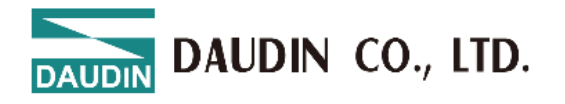

#### 8.3.8 GX-AQ31C / GX-AQ32C

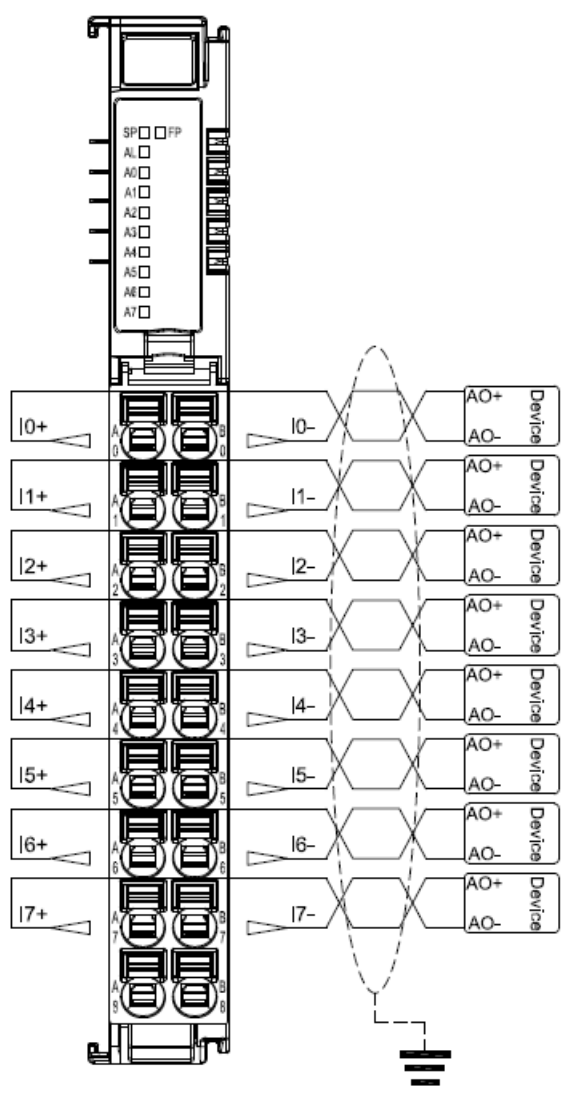

Figure 8.21 GX-AQ31C / GX-AQ32C Wiring Diagram

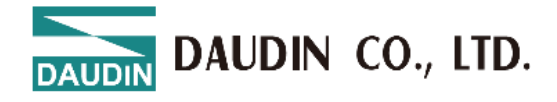

### **9.** Parameter Setting and Configuration Instructions

#### 9.1 Product Assembly Configuration

As shown in the image below, product configuration primarily involves couplers and I/O modules.

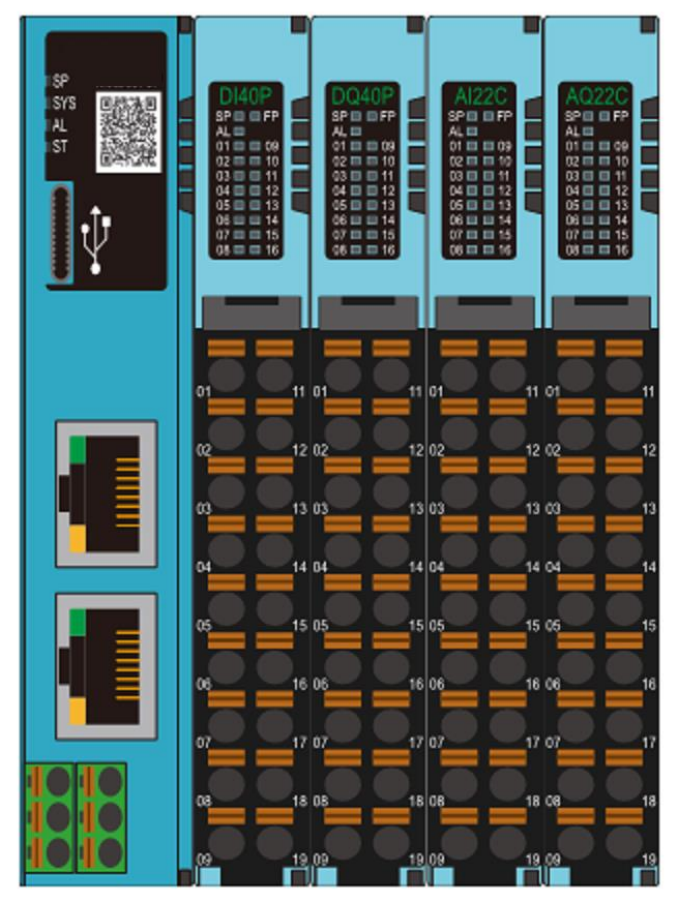

Figure 9.1

#### **Quantity Limit for Configuration**

- 1. A maximum of 64 physical I/O modules can be configured on the coupler.
- 2. The coupler supports up to 64 modules in total, including both expanded virtual and physical modules.

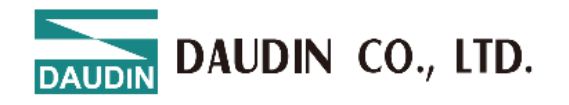

#### **9.2** Coupler Parameter Explanation

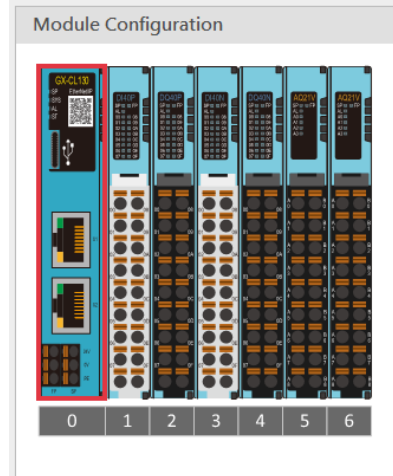

| <b>榠組</b> 翏數設正                          |                    |
|-----------------------------------------|--------------------|
| <ul> <li>1-General Settings</li> </ul>  |                    |
| Module Slot                             | 0                  |
| Time Lock(ms)                           | 0                  |
| <ul> <li>2-Internet Settings</li> </ul> |                    |
| IP Address                              | 192.168.1.20       |
| Mask                                    | 255.255.255.0      |
| Gateway                                 | 0.0.0.0            |
| MAC                                     | 0C:73:EB:70:AA:74  |
| ✓ 3-Module Information                  | 1                  |
| Firmware Version                        | 1.0.0.r            |
| Hardware Version                        | V01                |
| Product Serial Number                   | GX-CI 130235100010 |

#### Figure 9.2 Coupler Parameters

#### 9.2.1 General Settings

- Module Slot: Slot number (position); fixed at 0 for the coupler.
- Reset Time: If this parameter is not set, the default value is 0, meaning the reset function is disabled.

If the timeout parameter is set to 1000, it means that within 1 second, the module must exchange IO data with the host computer. If no data exchange occurs within this set time, the module will set the output channels to 0.

#### 9.2.2 Network Settings

- IP Address: Can be configured in IPv4 network address format, with a default factory setting of 192.168.1.20.
- Subnet Mask: Configurable; default setting is 255.255.255.0.
- Default Gateway: Configurable; default setting is 19.168.1.20.
- Physical Address: Not configurable; MAC address is factory-set for network identification of different device modules.

#### 9.2.3 Module Information

- Firmware Version: Current module firmware version
- Hardware Version: Module hardware design version
- Product Serial Number: Unique identifier for Daudin products

As shown in Figure 9.2, all parameters (except MAC) can be configured as needed. After completing the settings, proceed to upload the parameters as shown in Figure 6.3.

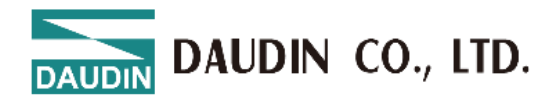

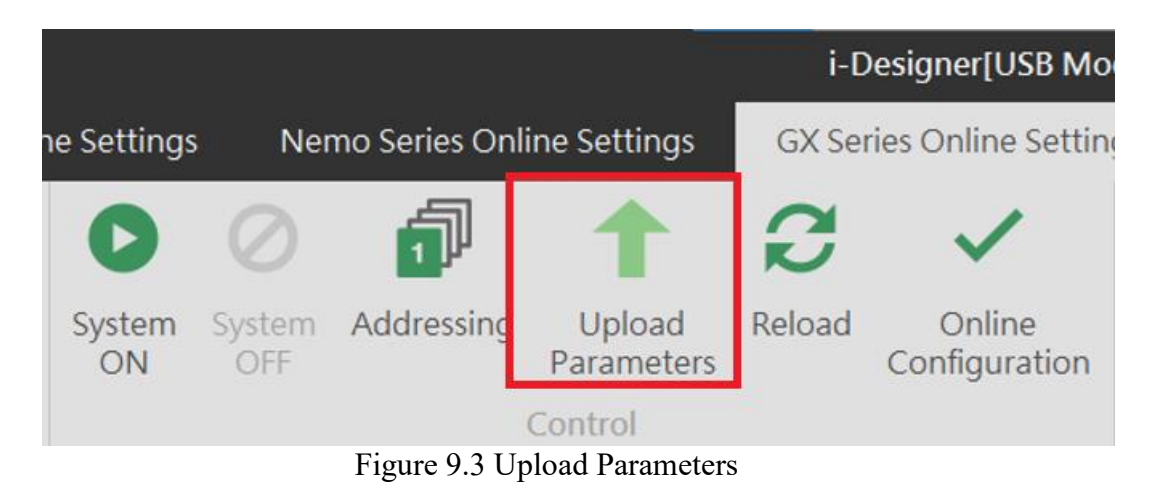

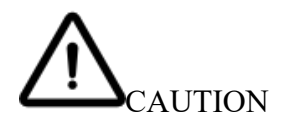

Before proceeding with relevant settings, system operation must be paused.
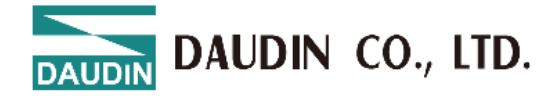

# 9.3 Factory Defaults

Apart from setting parameters through i-Designer, users can also reset system parameters using the reset button located inside the side casing.

| Press Time/Mode             | Application Mode                                     |
|-----------------------------|------------------------------------------------------|
| Light Press (<6<br>seconds) | Module restart (RESET)                               |
| Long Press (>6<br>seconds)  | Restore parameter defaults (Application mode) NOTICE |

#### NOTICE

When the user presses and holds for six seconds, the SYS indicator will turn off or remain solid red. After releasing the button, a flashing red light indicates the restoration of factory backup values or parameter defaults has been completed.

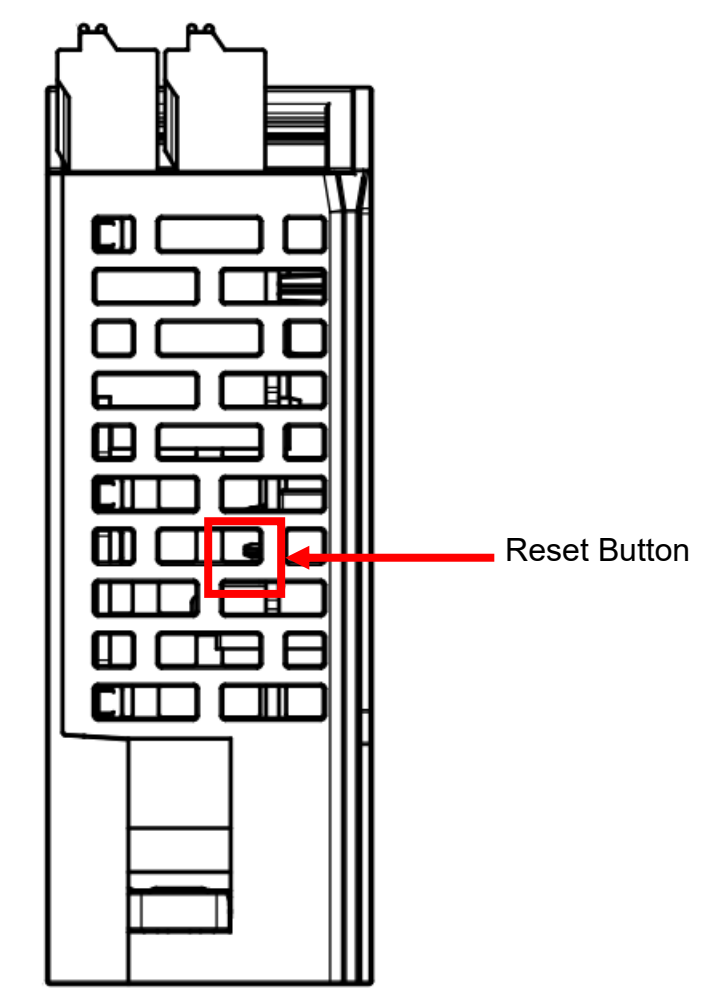

Figure 9.4 The System Reset Button.

DAUDIN CO., LTD.

### 9.4 Error Code Lookup

Users can query system error information and identify timed-out physical modules via the error code module (virtual module). Once the startup configuration is complete, the system will automatically place the error code module into the last three empty slots after the final module. If there are no empty slots available, the system will automatically ignore this.

| Error Code           | Purpose                                      | Length (Word) |
|----------------------|----------------------------------------------|---------------|
| System Error         | System error information                     | 2             |
| Error Module (01-32) | Physical modules 1-32<br>triggering timeout  | 2             |
| Error Module (33-64) | Physical modules 33-64<br>triggering timeout | 2             |

System Error: System error log, 32-bit data ordered from HSB to LSB

| Description      | System Error [4 Byte] |                      |       |       |       |       |       |       |  |  |
|------------------|-----------------------|----------------------|-------|-------|-------|-------|-------|-------|--|--|
|                  | Bit 7                 | Bit 6                | Bit 5 | Bit 4 | Bit 3 | Bit 2 | Bit 1 | Bit 0 |  |  |
| System Error [3] |                       | Reserved             |       |       |       |       |       |       |  |  |
| System Error [2] |                       | Reserved Err17 Err16 |       |       |       |       |       |       |  |  |
| System Error [1] | Err15                 | Err14                | Err13 | Err12 | Err11 | Err10 | Err9  | Err8  |  |  |
| System Error [0] | Err7                  | Err6                 | Err5  | Err4  | Err3  | Err2  | Err1  | Err0  |  |  |

Err0: Reserved

Err1: Bit set to 1 (Coupler/IO module): Indicates the first boot, with no relevant data in memory

Err2: Bit set to 1 (Coupler/IO module): Indicates memory exceeds the planned size

Err3: Bit set to 1 (Coupler/IO module): Indicates a Checksum error

Err4: Bit set to 1 (Coupler/IO module): Indicates boot failure

Err5: Bit set to 1 (IO module): Indicates that the power is not supplied to the load side of the IO module

Err6: Bit set to 1 (IO module): Indicates IO module over-voltage/over-current

Err7: Bit set to 1 (IO module): Indicates ADC read error in the analog module

Err8: Bit set to 1 (Coupler/IO module): Indicates memory write/erase operation failed

Err9: Bit set to 1 (Coupler): Indicates no saved station record in memory

Err10: Bit set to 1 (Coupler): Indicates the memory station record differs from the boot scan

Err11: Bit set to 1 (Coupler): Indicates no module station number was detected in the boot scan

Err12: Bit set to 1 (Coupler): Indicates communication timeout in Polling Mode for IO modules

Err13: Bit set to 1 (Coupler): Indicates station failure

Err14: Bit set to 1 (Coupler/IO module): Indicates data length in operating mode exceeds the set value

Err15: Bit set to 1 (Coupler): Indicates hot-swap function recovery failure

Err16: Bit set to 1 (Coupler): Indicates network initialization failure

Err17: Bit set to 1 (Coupler): Indicates register address exceeds the control range

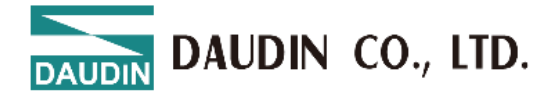

| Description         | Error Module (01-32) [4 Byte] |        |        |        |        |        |        |        |  |  |
|---------------------|-------------------------------|--------|--------|--------|--------|--------|--------|--------|--|--|
|                     | Bit 7                         | Bit 6  | Bit 5  | Bit 4  | Bit 3  | Bit 2  | Bit 1  | Bit 0  |  |  |
| Module Error<br>[3] | Slot32                        | Slot31 | Slot30 | Slot29 | Slot28 | Slot27 | Slot26 | Slot25 |  |  |
| Module Error<br>[2] | Slot24                        | Slot23 | Slot22 | Slot21 | Slot20 | Slot19 | Slot18 | Slot17 |  |  |
| Module Error<br>[1] | Slot16                        | Slot15 | Slot14 | Slot13 | Slot12 | Slot11 | Slot10 | Slot9  |  |  |
| Module Error<br>[0] | Slot8                         | Slot7  | Slot6  | Slot5  | Slot4  | Slot3  | Slot2  | Slot1  |  |  |

Error Module (01-32): Logs timeout information for IO modules as a 32-bit data structure, arranged in sequence from HSB to LSB.

Slot1: IO module ID 1; Bit set to 1 indicates polling timeout for this module Slot2: IO module ID 2; Bit set to 1 indicates polling timeout for this module Slot3: IO module ID 3; Bit set to 1 indicates polling timeout for this module :

(and so on)

:

Slot32: IO module ID 32; Bit set to 1 indicates polling timeout for this module

Error Module (33-64): Logs timeout information for IO modules as a 32-bit data structure, arranged in sequence from HSB to LSB.

| Description         | Error Module (33-64) [4 Byte] |        |        |        |        |        |        |        |  |  |
|---------------------|-------------------------------|--------|--------|--------|--------|--------|--------|--------|--|--|
|                     | Bit 7                         | Bit 6  | Bit 5  | Bit 4  | Bit 3  | Bit 2  | Bit 1  | Bit 0  |  |  |
| Module Error [3]    | Slot64                        | Slot63 | Slot62 | Slot61 | Slot60 | Slot59 | Slot58 | Slot57 |  |  |
| Module Error<br>[2] | Slot56                        | Slot55 | Slot54 | Slot53 | Slot52 | Slot51 | Slot50 | Slot49 |  |  |
| Module Error<br>[1] | Slot48                        | Slot47 | Slot46 | Slot45 | Slot44 | Slot43 | Slot42 | Slot41 |  |  |
| Module Error<br>[0] | Slot40                        | Slot39 | Slot38 | Slot37 | Slot36 | Slot35 | Slot34 | Slot33 |  |  |

Slot33: IO module ID 33; Bit set to 1 indicates polling timeout for this module Slot34: IO module ID 34; Bit set to 1 indicates polling timeout for this module Slot35: IO module ID 35; Bit set to 1 indicates polling timeout for this module :

(and so on)

:

Slot64: IO module ID 64; Bit set to 1 indicates polling timeout for this module

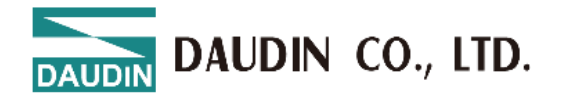

# 9.5 Analog Module A/D and D/A Conversion Parameters and Settings

9.5.1 Voltage Input/Output Range (-10V to 10V)

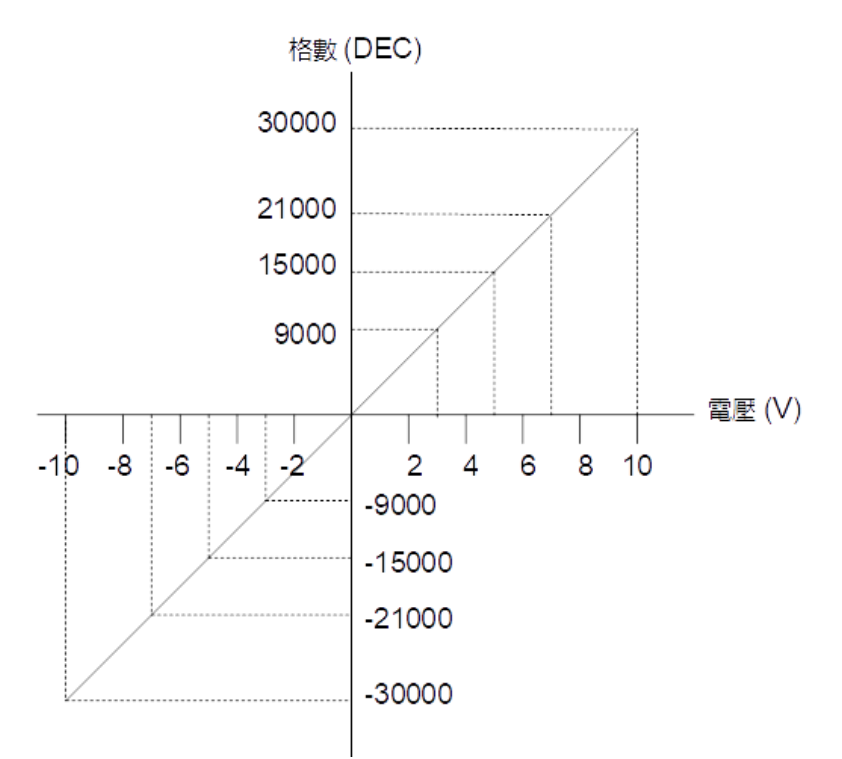

Figure 9.5 Conversion Characteristics for the -10V to 10V Range.

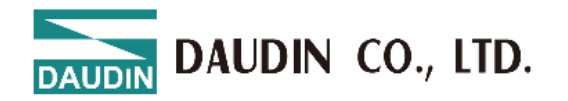

|     | Volta  | age conver | sion table | •      |        |        |        |        |        |        |
|-----|--------|------------|------------|--------|--------|--------|--------|--------|--------|--------|
|     | 0      | 0.1        | 0.2        | 0.3    | 0.4    | 0.5    | 0.6    | 0.7    | 0.8    | 0.9    |
| 10  | 30000  | 30300      | 30600      | 30900  | 31200  | 31500  | -      | -      | -      | -      |
| 9   | 27000  | 27300      | 27600      | 27900  | 28200  | 28500  | 28800  | 29100  | 29400  | 29700  |
| 8   | 24000  | 24300      | 24600      | 24900  | 25200  | 25500  | 25800  | 26100  | 26400  | 26700  |
| 7   | 21000  | 21300      | 21600      | 21900  | 22200  | 22500  | 22800  | 23100  | 23400  | 23700  |
| 6   | 18000  | 18300      | 18600      | 18900  | 19200  | 19500  | 19800  | 20100  | 20400  | 20700  |
| 5   | 15000  | 15300      | 15600      | 15900  | 16200  | 16500  | 16800  | 17100  | 17400  | 17700  |
| 4   | 12000  | 12300      | 12600      | 12900  | 13200  | 13500  | 13800  | 14100  | 14400  | 14700  |
| 3   | 9000   | 9300       | 9600       | 9900   | 10200  | 10500  | 10800  | 11100  | 11400  | 11700  |
| 2   | 6000   | 6300       | 6600       | 6900   | 7200   | 7500   | 7800   | 8100   | 8400   | 8700   |
| 1   | 3000   | 3300       | 3600       | 3900   | 4200   | 4500   | 4800   | 5100   | 5400   | 5400   |
| 0   | 0      | 300        | 600        | 900    | 1200   | 1500   | 1800   | 2100   | 2400   | 2700   |
| 0   | 0      | -300       | -600       | -900   | -1200  | -1500  | -1800  | -2100  | -2400  | -2700  |
| -1  | -3000  | -3300      | -3600      | -3900  | -4200  | -4500  | -4800  | -5100  | -5400  | -5700  |
| -2  | -6000  | -6300      | -6600      | -6900  | -7200  | -7500  | -7800  | -8100  | -8400  | -8700  |
| -3  | -9000  | -9300      | -9600      | -9900  | -10200 | -10500 | -10800 | -11100 | -11400 | -11700 |
| -4  | -12000 | -12300     | -12600     | -12900 | -13200 | -13500 | -13800 | -14100 | -14400 | -14700 |
| -5  | -15000 | -15300     | -15600     | -15900 | -16200 | -16500 | -16800 | -17100 | -17400 | -17700 |
| -6  | -18000 | -18300     | -18600     | -18900 | -19200 | -19500 | -19800 | -20100 | -20400 | -20700 |
| -7  | -21000 | -21300     | -21600     | -21900 | -22200 | -22500 | -22800 | -23100 | -23400 | -23700 |
| -8  | -24000 | -24300     | -24600     | -24900 | -25200 | -25500 | -25800 | -26100 | -26400 | -26700 |
| -9  | -27000 | -27300     | -27600     | -27900 | -28200 | -28500 | -28800 | -29100 | -29400 | -29700 |
| -10 | -30000 | -30300     | -30600     | -30900 | -31200 | -31500 | _      | _      | _      | _      |

NOTICE

Input/Output data range: -31500 (-10.50V) to 31500 (+10.50V). If the input/output data exceeds this range, values will be limited to the maximum value (31500) or the minimum value (-31500).

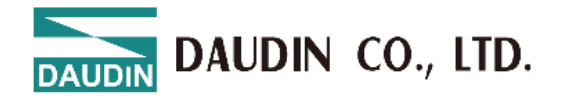

#### 9.5.2 Voltage Input/Output Range (0V to 10V)

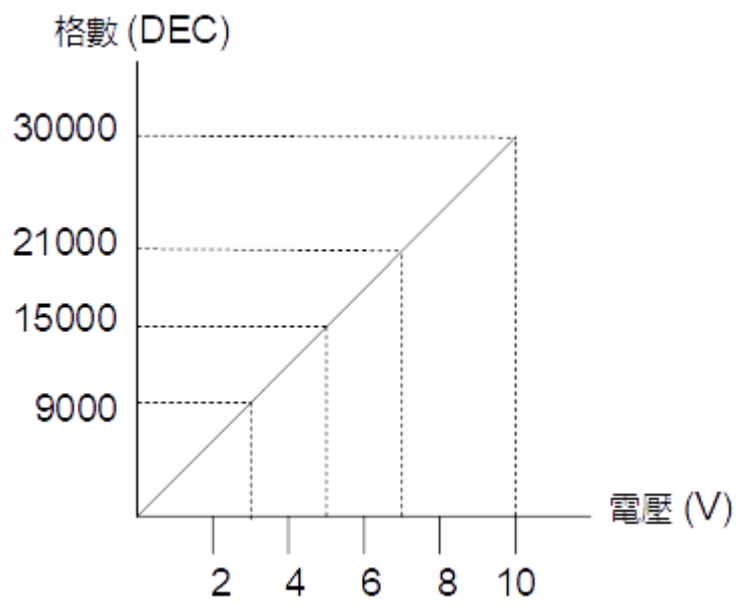

Figure 9.6 Conversion Characteristics for the 0V to 10V Range.

|    | voltage conversion table. |       |       |       |       |       |       |       |       |       |  |
|----|---------------------------|-------|-------|-------|-------|-------|-------|-------|-------|-------|--|
|    | 0                         | 0.1   | 0.2   | 0.3   | 0.4   | 0.5   | 0.6   | 0.7   | 0.8   | 0.9   |  |
| 10 | 30000                     | 30300 | 30600 | 30900 | 31200 | 31500 | -     | -     | -     | -     |  |
| 9  | 27000                     | 27300 | 27600 | 27900 | 28200 | 28500 | 28800 | 29100 | 29400 | 29700 |  |
| 8  | 24000                     | 24300 | 24600 | 24900 | 25200 | 25500 | 25800 | 26100 | 26400 | 26700 |  |
| 7  | 21000                     | 21300 | 21600 | 21900 | 22200 | 22500 | 22800 | 23100 | 23400 | 23700 |  |
| 6  | 18000                     | 18300 | 18600 | 18900 | 19200 | 19500 | 19800 | 20100 | 20400 | 20700 |  |
| 5  | 15000                     | 15300 | 15600 | 15900 | 16200 | 16500 | 16800 | 17100 | 17400 | 17700 |  |
| 4  | 12000                     | 12300 | 12600 | 12900 | 13200 | 13500 | 13800 | 14100 | 14400 | 14700 |  |
| 3  | 9000                      | 9300  | 9600  | 9900  | 10200 | 10500 | 10800 | 11100 | 11400 | 11700 |  |
| 2  | 6000                      | 6300  | 6600  | 6900  | 7200  | 7500  | 7800  | 8100  | 8400  | 8700  |  |
| 1  | 3000                      | 3300  | 3600  | 3900  | 4200  | 4500  | 4800  | 5100  | 5400  | 5400  |  |
| 0  | 0                         | 300   | 600   | 900   | 1200  | 1500  | 1800  | 2100  | 2400  | 2700  |  |
| 0  | 0                         | -300  | -600  | -900  | -1200 | -1500 | -     | -     | -     | -     |  |

Voltage conversion table:

NOTICE

Input/Output data range: -1500 (-0.50V) to 31500 (+10.50V).

If the data falls outside this range, it will be limited to the maximum of 31500 (or a minimum of -1500.)

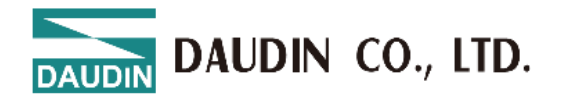

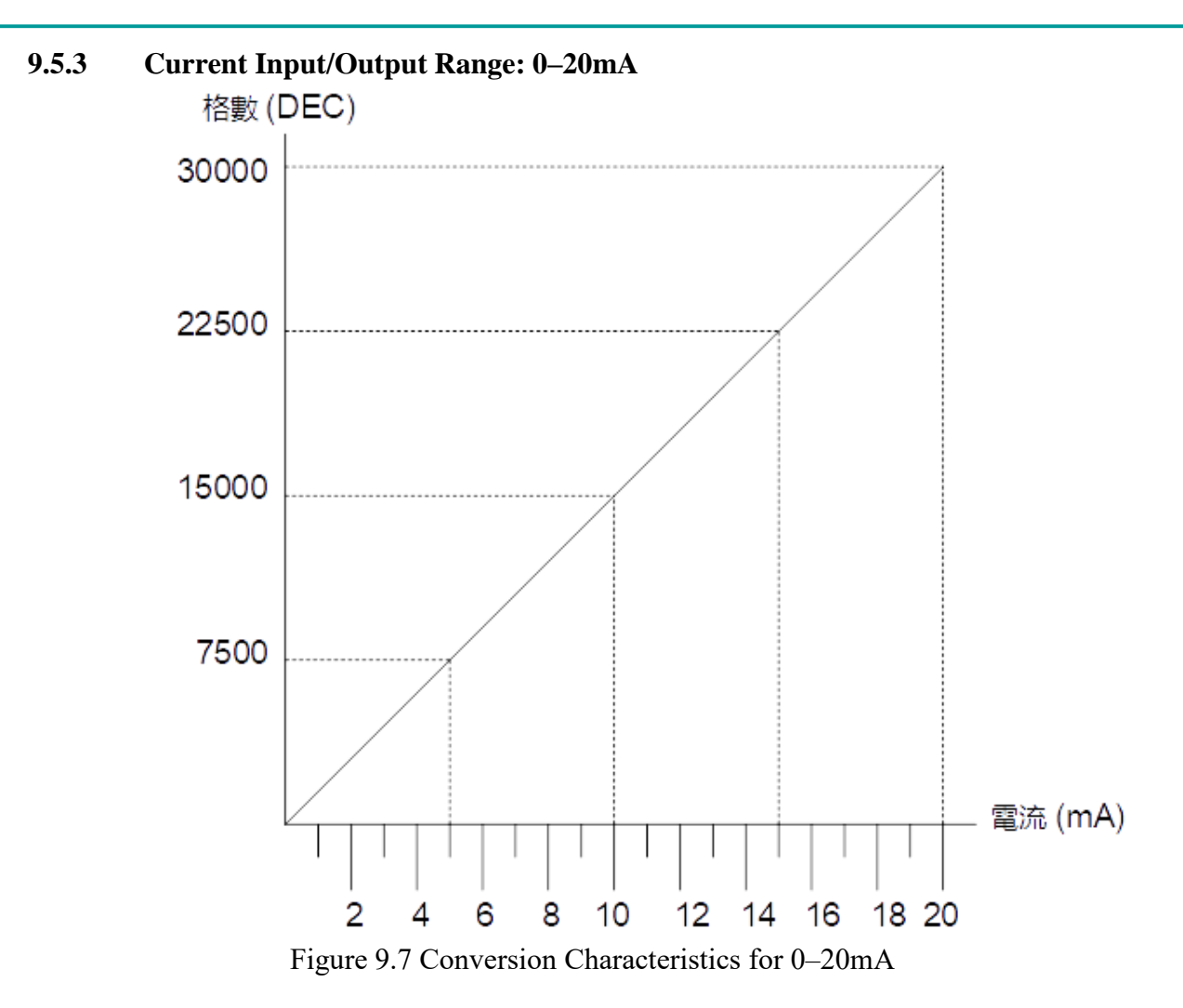

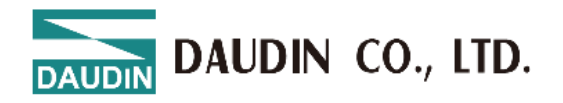

#### **Current Conversion Table**

|    | 0     | 0.1   | 0.2   | 0.3   | 0.4   | 0.5   | 0.6   | 0.7   | 0.8   | 0.9   |
|----|-------|-------|-------|-------|-------|-------|-------|-------|-------|-------|
| 20 | 30000 | 30150 | 30300 | 30450 | 30600 | 30750 | 30900 | 31050 | 31200 | 31350 |
| 19 | 28500 | 28650 | 28800 | 28950 | 29100 | 29250 | 29400 | 29550 | 29700 | 29850 |
| 18 | 27000 | 27150 | 27300 | 27450 | 27600 | 27750 | 27900 | 28050 | 28200 | 28350 |
| 17 | 25500 | 25650 | 25800 | 25950 | 26100 | 26250 | 26400 | 26550 | 26700 | 26850 |
| 16 | 24000 | 24150 | 24300 | 24450 | 24600 | 24750 | 24900 | 25050 | 25200 | 25350 |
| 15 | 22500 | 22650 | 22800 | 22950 | 23100 | 23250 | 23400 | 23550 | 23700 | 23850 |
| 14 | 21000 | 21150 | 21300 | 21450 | 21600 | 21750 | 21900 | 22050 | 22200 | 22350 |
| 13 | 19500 | 19650 | 19800 | 19950 | 20100 | 20250 | 20400 | 20550 | 20700 | 20850 |
| 12 | 18000 | 18150 | 18300 | 18450 | 18600 | 18750 | 18900 | 19050 | 19200 | 19350 |
| 11 | 16500 | 16650 | 16800 | 16950 | 17100 | 17250 | 17400 | 17550 | 17700 | 17850 |
| 10 | 15000 | 15150 | 15300 | 15450 | 15600 | 15750 | 15900 | 16050 | 16200 | 16350 |
| 9  | 13500 | 13650 | 13800 | 13950 | 14100 | 14250 | 14400 | 14550 | 14700 | 14850 |
| 8  | 12000 | 12150 | 12300 | 12450 | 12600 | 12750 | 12900 | 13050 | 13200 | 13350 |
| 7  | 10500 | 10650 | 10800 | 10950 | 11100 | 11250 | 11400 | 11550 | 11700 | 11850 |
| 6  | 9000  | 9150  | 9300  | 9450  | 9600  | 9750  | 9900  | 10050 | 10200 | 10350 |
| 5  | 7500  | 7650  | 7800  | 7950  | 8100  | 8250  | 8400  | 8550  | 8700  | 8850  |
| 4  | 6000  | 6150  | 6300  | 6450  | 6600  | 6750  | 6900  | 7050  | 7200  | 7350  |
| 3  | 4500  | 4650  | 4800  | 4950  | 5100  | 5250  | 5400  | 5550  | 5700  | 5850  |
| 2  | 3000  | 3150  | 3300  | 3450  | 3600  | 3750  | 3900  | 4050  | 4200  | 4350  |
| 1  | 1500  | 1650  | 1800  | 1950  | 2100  | 2250  | 2400  | 2550  | 2700  | 2850  |
| 0  | 0     | 150   | 300   | 450   | 600   | 750   | 900   | 1050  | 1200  | 1350  |
| 0  | 0     | -150  | -300  | -450  | -600  | -750  | -900  | -1050 | -1200 | -1350 |

NOTICE

The input/output data range is from -1500 (-1.0mA) to 31500 (+21.0mA).

If the data exceeds this range, it will be limited to the maximum of 31500 (or a minimum of - 1500.)

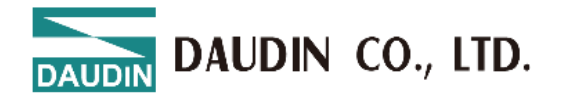

### 9.5.4 Current Input/Output Range: 4–20mA

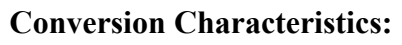

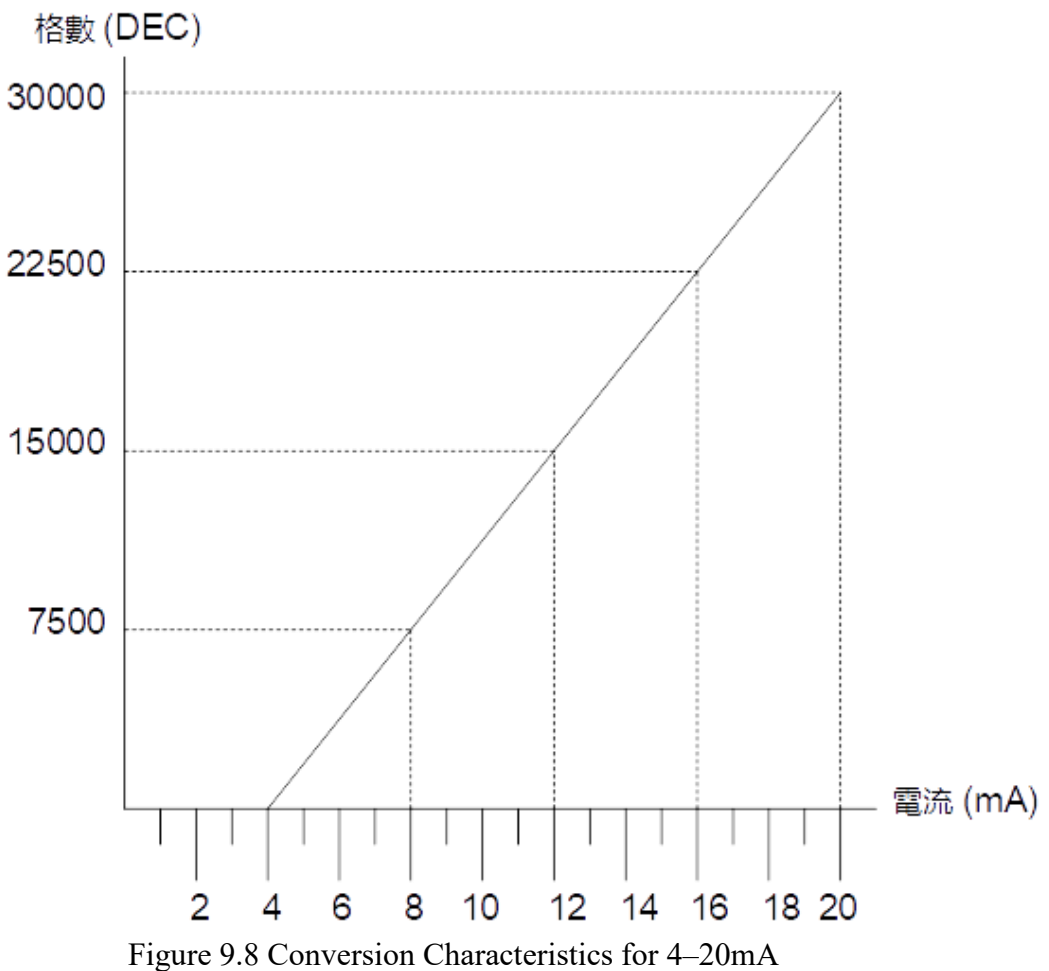

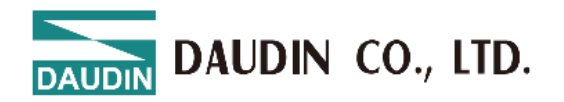

#### **Current Conversion Table**

|    | 0     | 0.1   | 0.2   | 0.3   | 0.4   | 0.5   | 0.6    | 0.7   | 0.8   | 0.9   |
|----|-------|-------|-------|-------|-------|-------|--------|-------|-------|-------|
| 20 | 30000 | 30188 | 30375 | 30563 | 30750 | 30983 | 31125  | 31313 | 31500 |       |
| 19 | 28125 | 28313 | 28500 | 28688 | 28875 | 29063 | 29250  | 29438 | 29625 | 29813 |
| 18 | 26250 | 26438 | 26625 | 26813 | 27000 | 27188 | 27375  | 27563 | 27750 | 27938 |
| 17 | 24375 | 24563 | 24750 | 24938 | 25125 | 25313 | 25500  | 25688 | 25875 | 26063 |
| 16 | 22500 | 22688 | 22875 | 23063 | 23250 | 23438 | 23625  | 23813 | 24000 | 24188 |
| 15 | 20625 | 20813 | 21000 | 21188 | 21375 | 21563 | 21750  | 21938 | 22125 | 22313 |
| 14 | 18750 | 18938 | 19125 | 19313 | 19500 | 19688 | 199875 | 20063 | 20250 | 20438 |
| 13 | 16875 | 17063 | 17250 | 17438 | 17625 | 17813 | 18000  | 18188 | 18375 | 18563 |
| 12 | 15000 | 15188 | 15375 | 15563 | 15750 | 15938 | 16125  | 16313 | 16500 | 16688 |
| 11 | 13125 | 13313 | 13500 | 13688 | 13875 | 14063 | 14250  | 14438 | 14625 | 14813 |
| 10 | 11250 | 11438 | 11625 | 11813 | 12000 | 12188 | 12375  | 12563 | 12750 | 12938 |
| 9  | 9375  | 9563  | 9750  | 9938  | 10125 | 10313 | 10500  | 10688 | 10875 | 11063 |
| 8  | 7500  | 7688  | 7875  | 8063  | 8250  | 8438  | 8625   | 8813  | 9000  | 9188  |
| 7  | 5625  | 5813  | 6000  | 6188  | 6375  | 6563  | 6750   | 6938  | 7125  | 7313  |
| 6  | 3750  | 3938  | 4125  | 4313  | 4500  | 4688  | 4875   | 5063  | 5250  | 5438  |
| 5  | 1875  | 2063  | 2250  | 2438  | 2625  | 2813  | 3000   | 3188  | 3375  | 2563  |
| 4  | 0     | 188   | 375   | 563   | 750   | 983   | 1125   | 1313  | 1500  | 1688  |
| 3  | -     |       | -1500 | -1313 | -1125 | -983  | -750   | -563  | -375  | -188  |

NOTICE

The input/output data range is from -1500 (3.2mA) to 31500 (+20.8mA).

If the data exceeds this range, it will be limited to the maximum of 31500 (or a minimum of - 1500.)

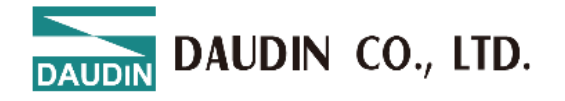

#### 9.5.5 Function Setup Instructions

#### 9.5.5.1 Offset Adjustment

When the output to an external device is 0 or the external device's output is 0, but the reading from the external device is not 0, or when an analog input module reads a non-zero value, the offset should be adjusted.

Example: If the module outputs 0V to the external device and the reading shows a deviation of -50 (DEC), set the OFFSET to 50.

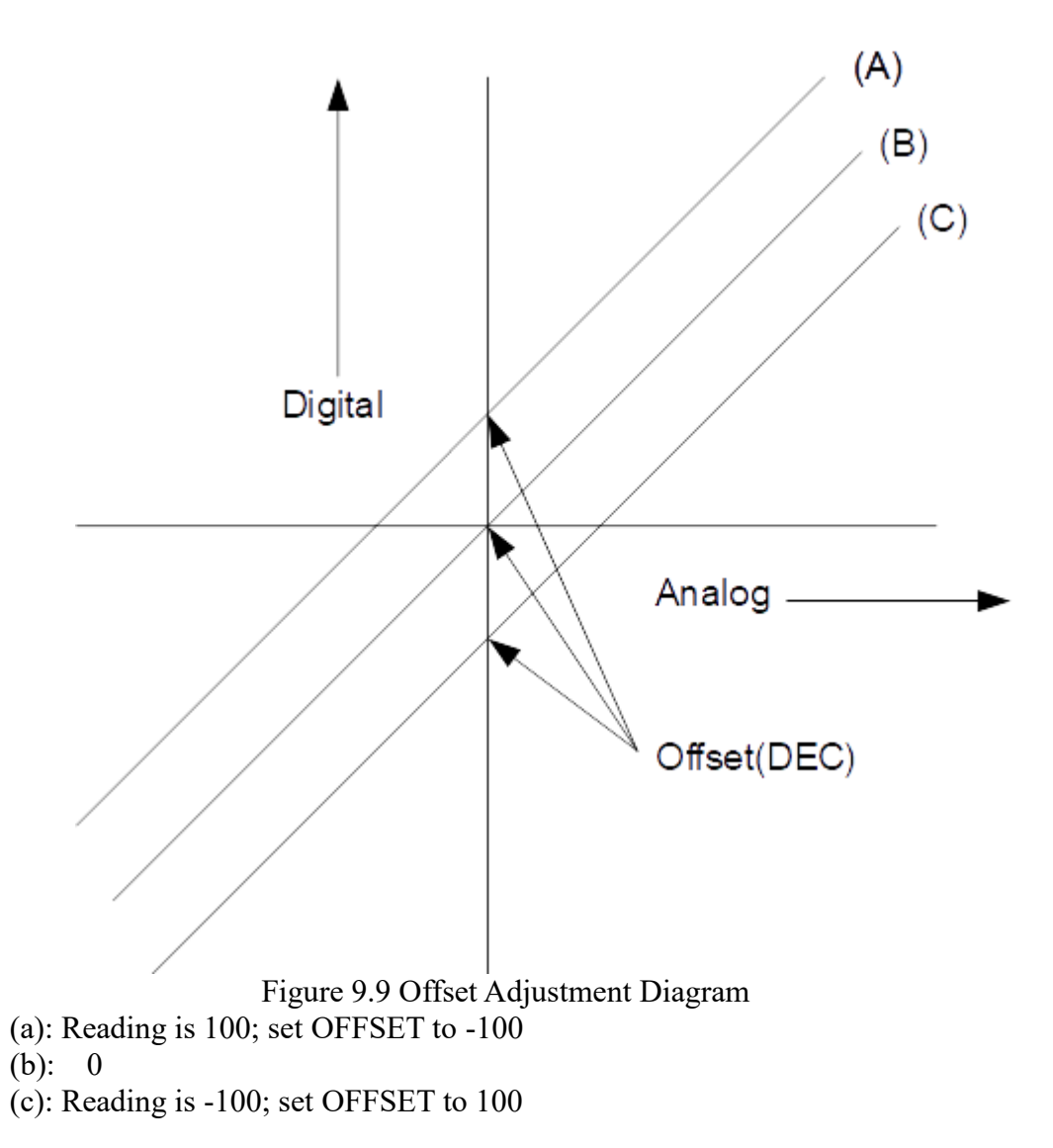

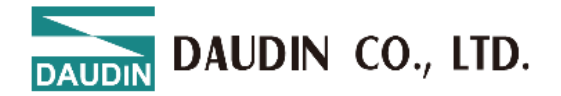

#### 9.5.5.2 Upper and Lower Limit Settings Example

For an output range of -10V to 10V, if the upper limit is set to 3000 (DEC) and the lower limit is set to 500 (DEC)

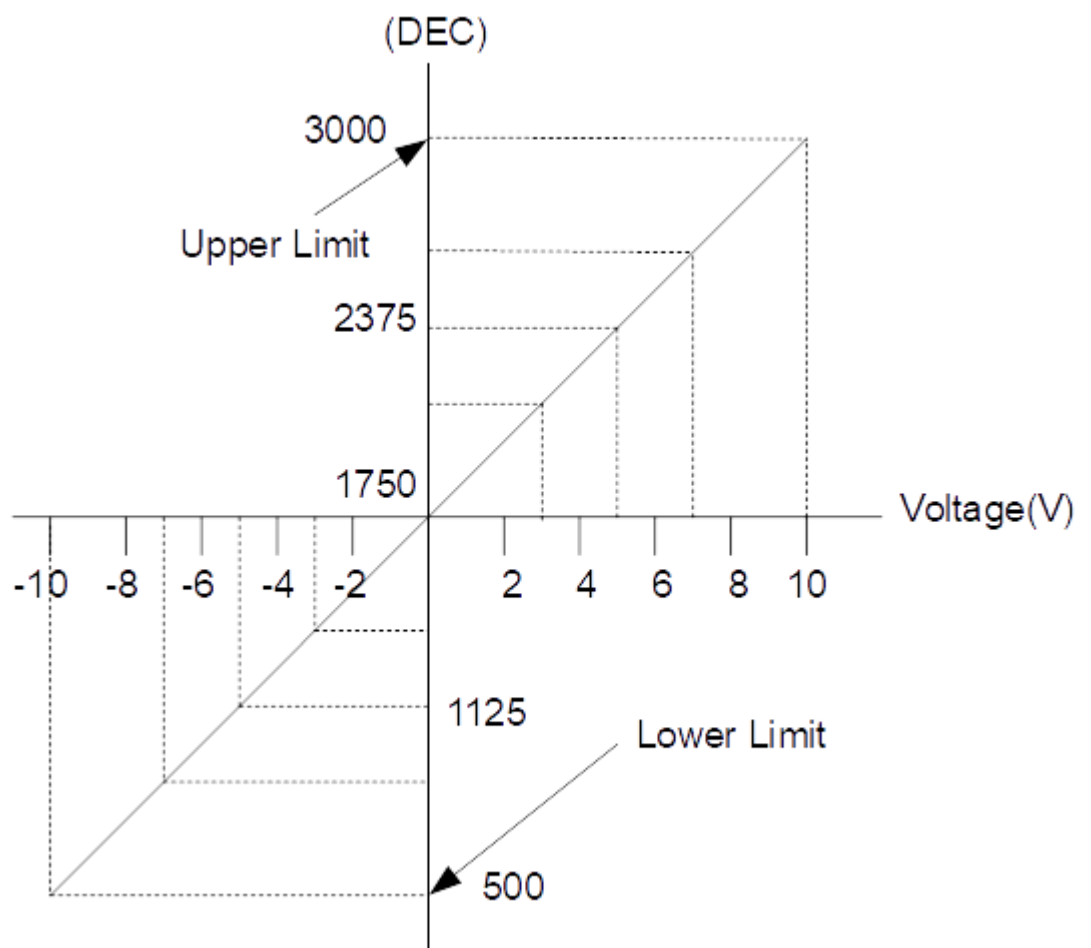

Figure 9.10 Upper and Lower Limit Setting Diagram

| Original Register<br>Value (DEC) | Upper/Lower Limit<br>Register Value (DEC) | Analog Output<br>Voltage |
|----------------------------------|-------------------------------------------|--------------------------|
| 30000                            | 3000                                      | 10                       |
| 15000                            | 2375                                      | 5                        |
| 0                                | 1750                                      | 0                        |
| -15000                           | 1125                                      | -5                       |
| -30000                           | 500                                       | -10                      |

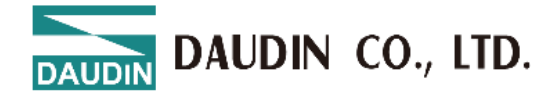

# **10.** i-Designer Operating Instructions

# **10.1 Installation**

Download the i-Designer program from the official website, then click on the program (as shown in the figure) to install it.

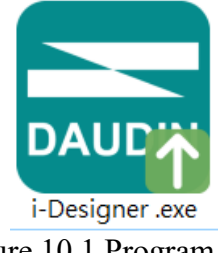

Figure 10.1 Program Icon

After reading the user agreement, please check the box and click Start Installation.

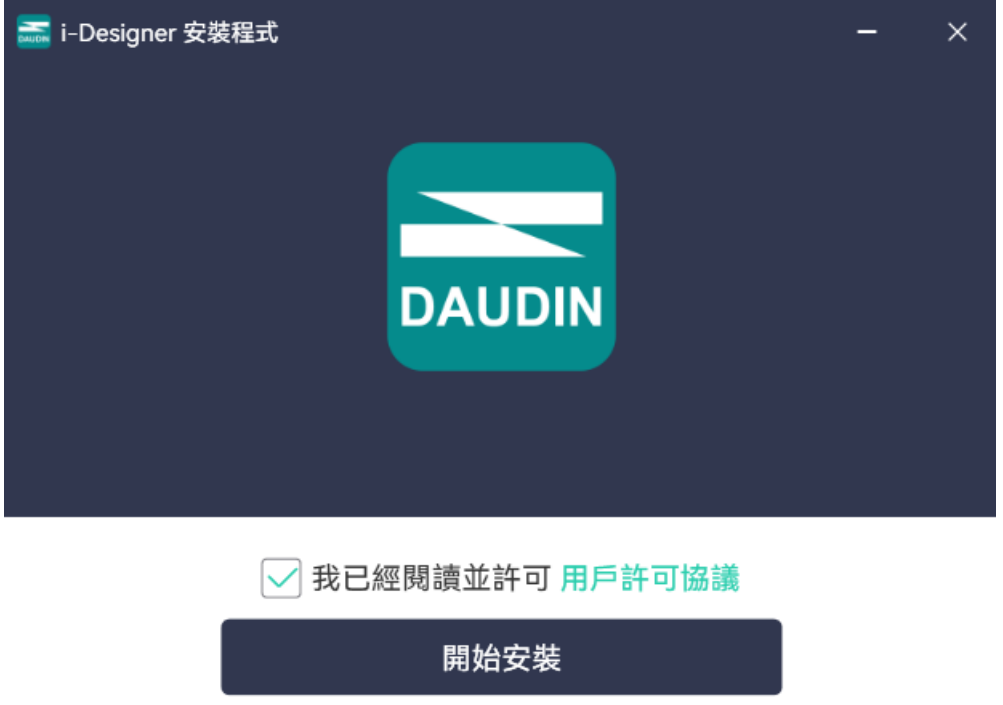

Figure 10.2 Click Start Installation

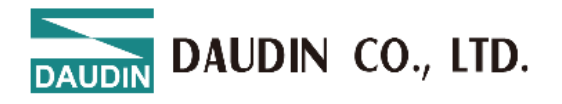

#### During installation, the progress will be displayed.

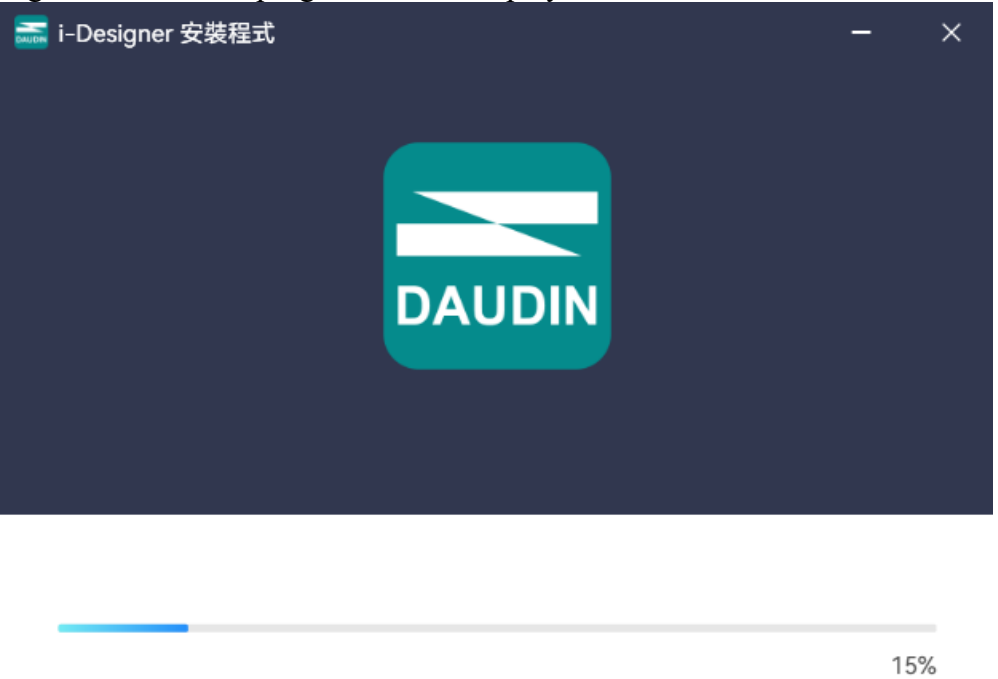

#### Figure 10.3 Installation Progress

Once the software installation is complete, you can choose to run it immediately by clicking the Finish button.

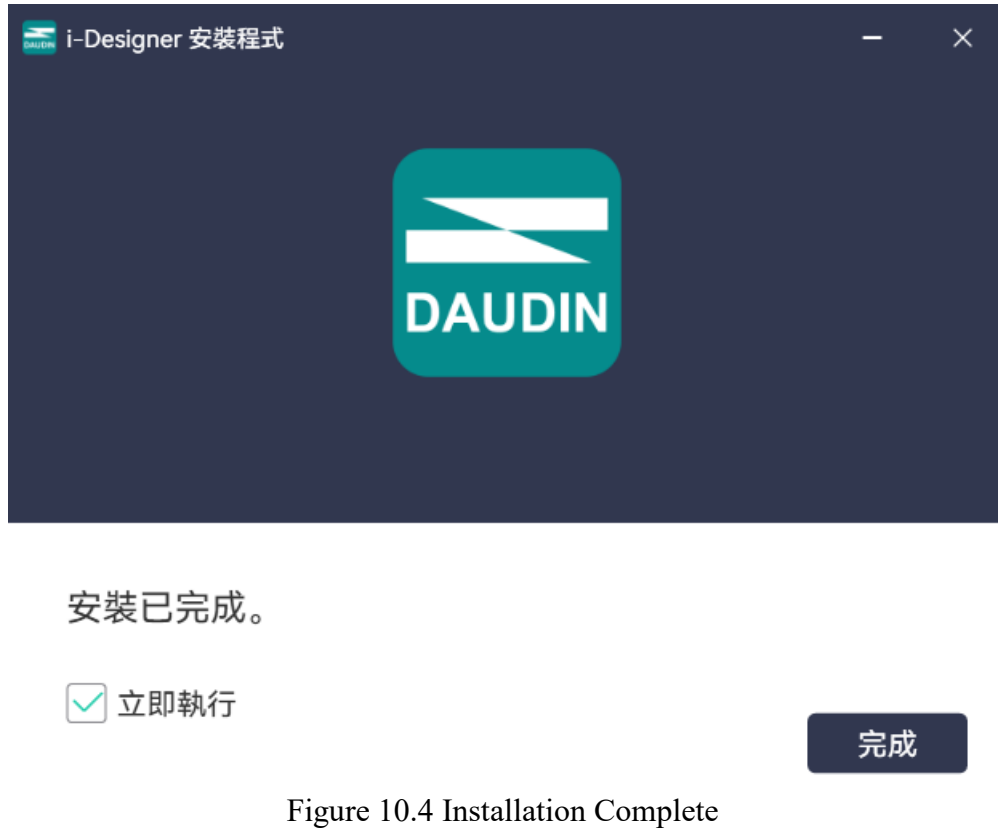

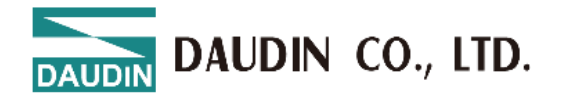

# **10.2 UI Screen Description**

After installation, locate the program icon on the desktop and click it to open the settings screen (see the figure below).

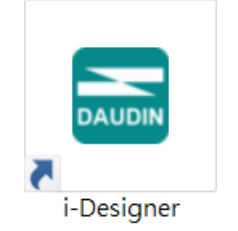

Figure 10.5 Program Icon

The screen is organized as follows, from top to bottom:

- I. Tab Area: Select different product series or switch languages.
- II. Function Key Area: Displays different function keys based on the selected tab.
- III. Display and Configuration Area: Shows the module status and settings.
- IV. Progress Display Area: Displays the progress of various functions in percentages, helping users understand the current execution status, such as configuration or updates.

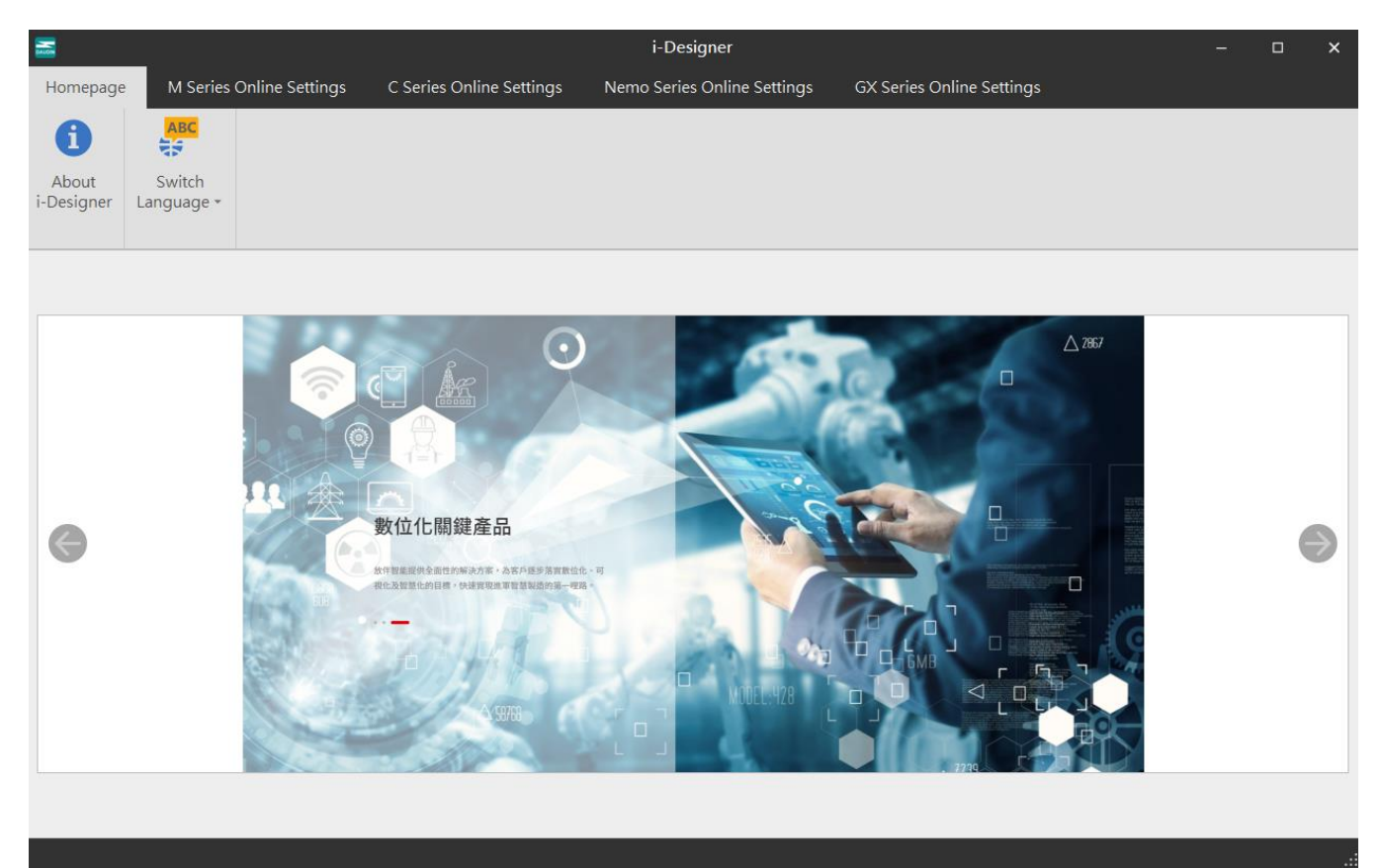

Figure 10.6 Default Homepage

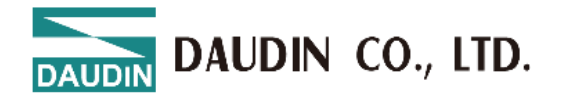

#### Tab Area:

- (1) Homepage Tab: Provides information about i-Designer and options for switching the language. Refer to sections 8.2 and 8.3 for more details.
- (2) Product Settings Tab: Used for setting parameters for various **iD**-**GRID** product series.

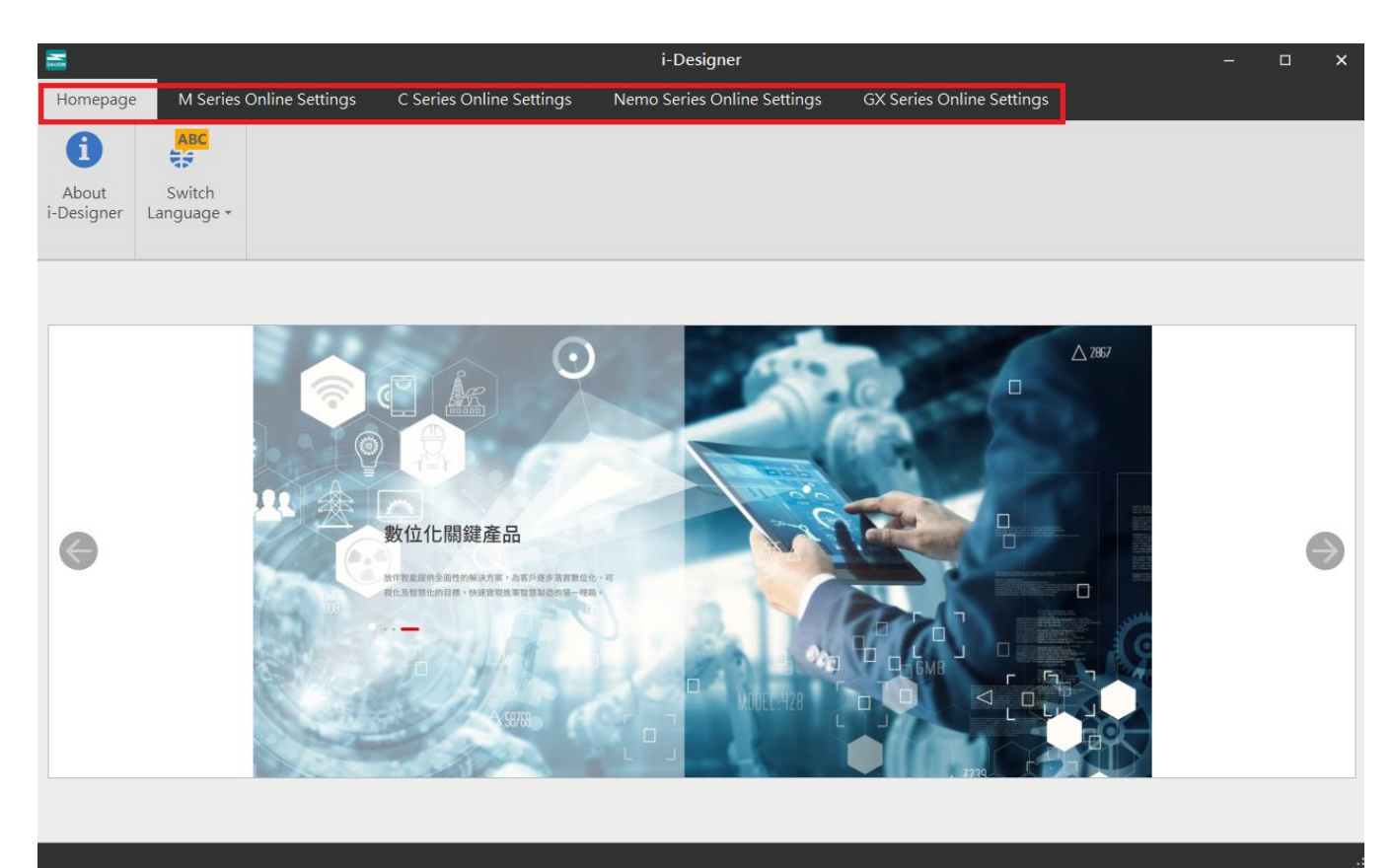

Figure 10.7 Tabs

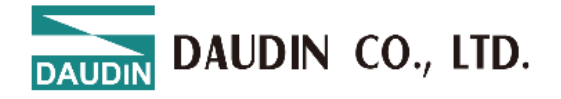

# Function Key Area: The function keys displayed here vary based on the selected tab and product. The relevant descriptions are as follows:

| Icon | Name                             | Description                                                                                  |  |  |  |  |  |  |
|------|----------------------------------|----------------------------------------------------------------------------------------------|--|--|--|--|--|--|
| 1    | About i-<br>Designer             | Shows software version information.                                                          |  |  |  |  |  |  |
|      | Switch<br>Languages              | Switches between Traditional Chinese,<br>Simplified Chinese, and English.                    |  |  |  |  |  |  |
| t↓   | Connection<br>Mode               | Offers automatic or manual module connection modes.                                          |  |  |  |  |  |  |
|      | Connection Info                  |                                                                                              |  |  |  |  |  |  |
| ~~   | Connect                          | Connects to the module.                                                                      |  |  |  |  |  |  |
| ~~   | Disconnect                       | Disconnects from the module.                                                                 |  |  |  |  |  |  |
| 0    | System stop                      | Temporarily stops the module system.                                                         |  |  |  |  |  |  |
| 0    | System running                   | g Starts the module system.                                                                  |  |  |  |  |  |  |
| Ð    | Auto Station<br>Assignment       | Reconfigures the station numbers of the module system.                                       |  |  |  |  |  |  |
| 1    | Upload parameters                | Updates the module settings.                                                                 |  |  |  |  |  |  |
| ~    | Online<br>Adjustment             |                                                                                              |  |  |  |  |  |  |
|      | Check for<br>Updates             | Searches and compares the current module firmware version to check whether it is the latest. |  |  |  |  |  |  |
| G    | Firmware<br>update               | Manually updates the module firmware.                                                        |  |  |  |  |  |  |
| -    | Point<br>Information<br>Overview | Displays all operational data of the modules.                                                |  |  |  |  |  |  |

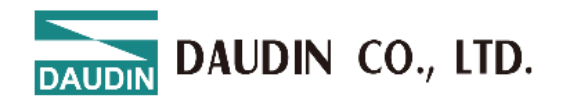

|                                                           | i-De                               | esigner[USB Mode]                     |                                  | – 🗆 X                                       |
|-----------------------------------------------------------|------------------------------------|---------------------------------------|----------------------------------|---------------------------------------------|
| Homenage M Series Online Settings                         | C Series Online Settings Nen       | no Series Online Settings             | Series Online Settings           |                                             |
| nomepage in series on the settings                        | e series offinite settings - Hen   | o series online settings              | Series Online Settings           |                                             |
|                                                           | A 🚺 🔁 🖉                            |                                       | ; 🗸 🗎                            |                                             |
| Communication Communication Connect<br>Mode - Information | DisConnect System System<br>ON OFF | Addressing Upload Reloa<br>Parameters | d Online Upc<br>Configuration Ch | lates Firmware Module<br>eck Update Monitor |
| Communication                                             |                                    | Control                               |                                  |                                             |
| Module List                                               | Module Configuration               |                                       | Module Settings                  |                                             |
| Module Name Module                                        | GX-CL12                            |                                       | ✓ 1-General Settings             |                                             |
| → v GX-CL120 0                                            |                                    |                                       | Module Slot                      | 0                                           |
| GX-HC100 1                                                |                                    |                                       | Time Lock(ms)                    | 0                                           |
| GX-nc100 2                                                |                                    |                                       | ✓ 2-Module Information           | on                                          |
|                                                           |                                    |                                       | Firmware Version                 | 1.1.1.r                                     |
|                                                           |                                    |                                       | Hardware Version                 | V01                                         |
|                                                           |                                    |                                       | Product Serial Number            | GX-CL120241000808                           |
|                                                           |                                    |                                       |                                  |                                             |
|                                                           |                                    |                                       |                                  |                                             |
|                                                           |                                    |                                       |                                  |                                             |
|                                                           |                                    |                                       |                                  |                                             |
|                                                           | Log Information                    |                                       |                                  |                                             |
|                                                           | DateTime                           | Description                           |                                  |                                             |
|                                                           | 2024-12-05 09:54:59                | Read addressing successfully          | /                                |                                             |
|                                                           | 2024-12-05 09:54:59                | Connect successfully                  |                                  |                                             |
|                                                           | → ② 2024-12-05 09:55:29            | System stop successfully              |                                  |                                             |
|                                                           |                                    |                                       |                                  |                                             |
|                                                           |                                    |                                       |                                  |                                             |

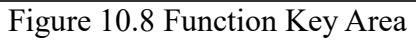

#### **Display and Configuration Area** i-Designer[USB Mode] M Series Online Settings Nemo Series Online Settings GX Series Online Settings Homepage C Series Online Settings **⊠**= □= P C C ~ $\sim$ Updates DisConnect System Addressing Upload Reload Online Firmware ON Parameters Configuration Ċheck Update Communication Module List Module Configuration Module Settings Module Name Module ... ✓ 1-General Settings ✓ GX-CL120 0 Module Slot 0 GX-HC100 1 Time Lock(ms) 0 GX-HC100 2 ✓ 2-Module Information Firmware Version 1.1.1.r Hardware Version V01 Product Serial Number GX-CL120241000808 Log Information DateTime Description 2024-12-05 09:54:59 Ø Read addressing successfully Ø 2024-12-05 09:54:59 Connect successfully Ø 2024-12-05 09:55:29 System stop successfully $\rightarrow$

Figure 10.9 Display and Configuration Area

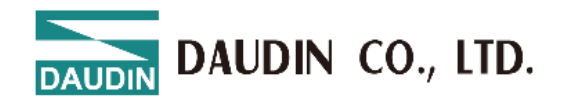

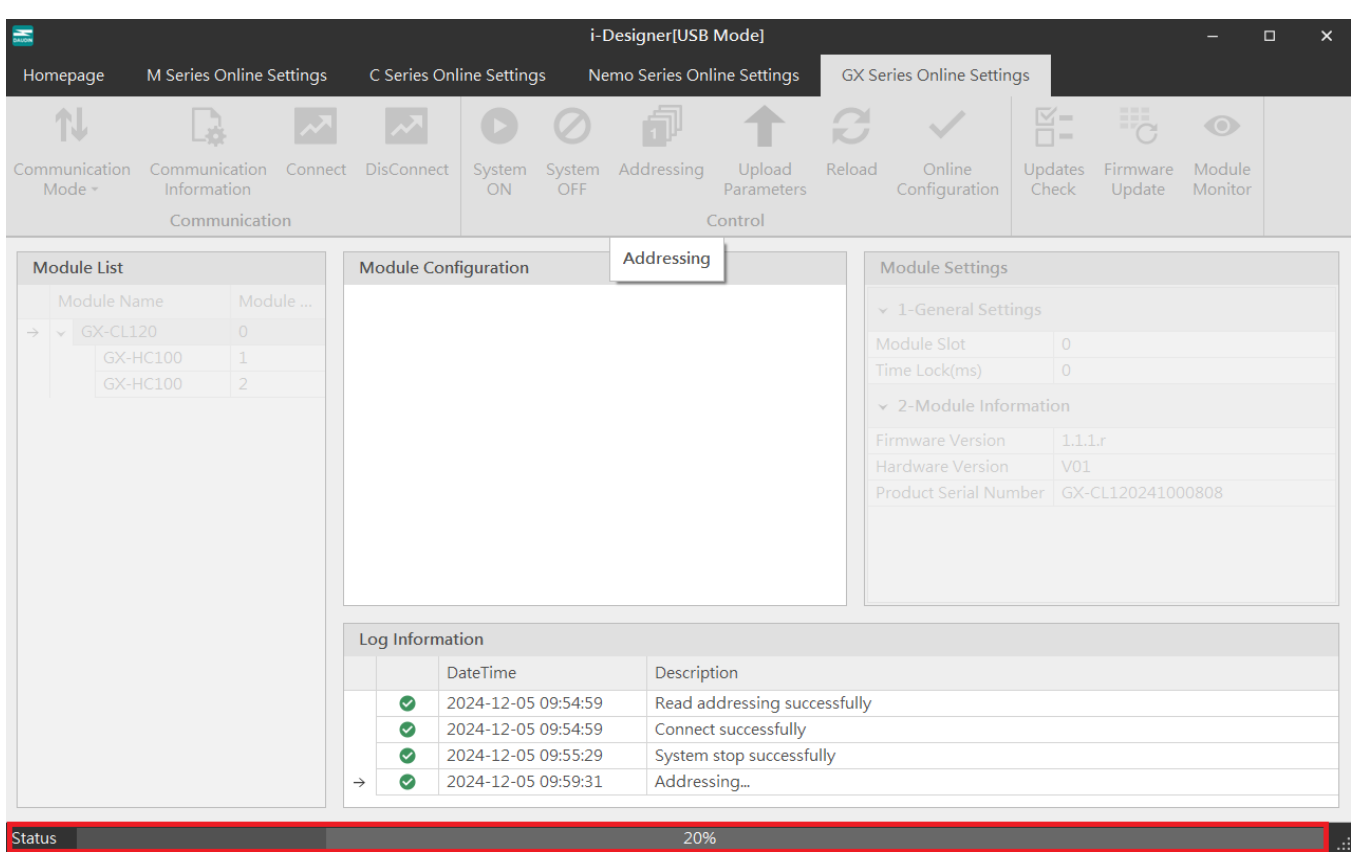

Figure 10.10 Progress Display Area

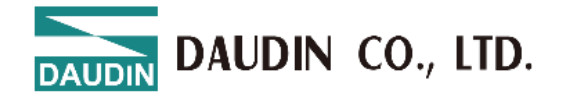

# **10.3 i-Designer Information Verification**

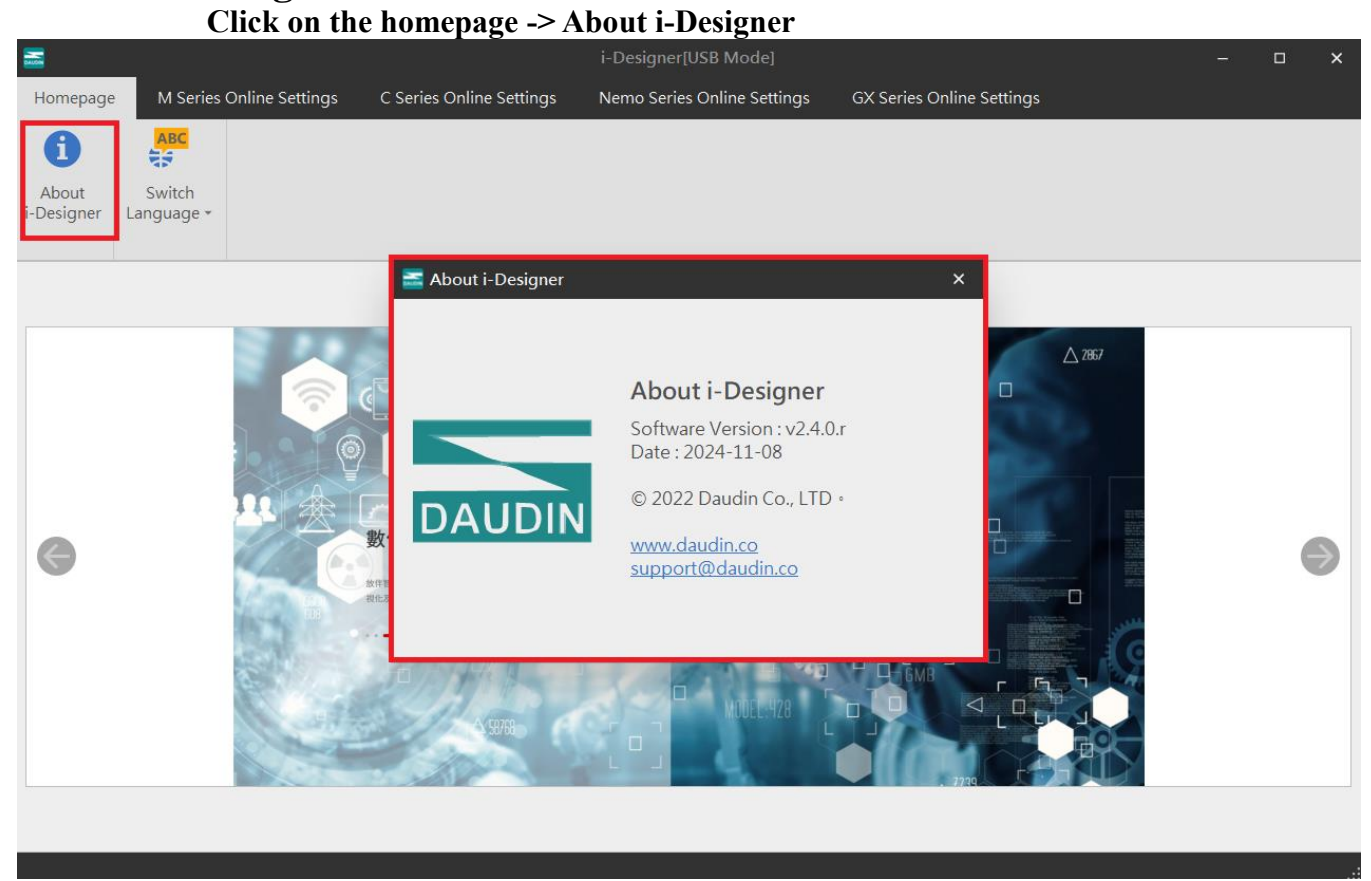

Figure 10.11 Software Information

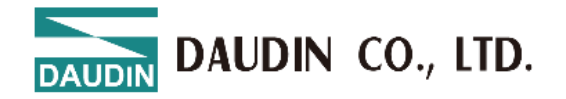

# **10.4 Language Settings**

i-Designer currently supports three languages: Traditional Chinese, Simplified Chinese, and English. Use this feature to change the language.

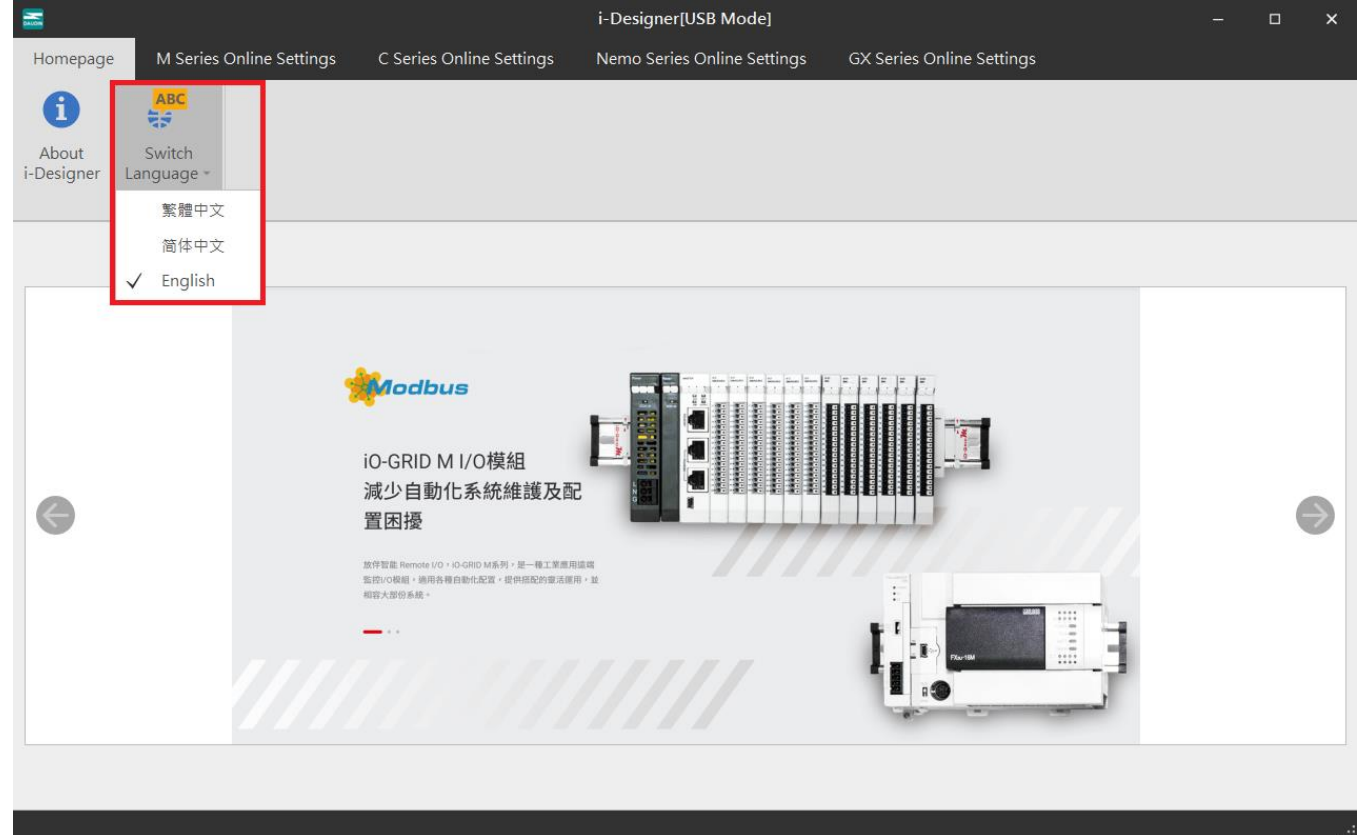

Figure 10.12 Language Selection

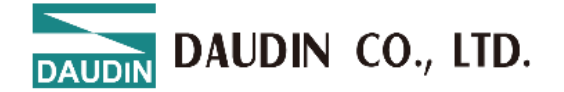

# **10.5 COM Port Connection Settings**

i-Designer communicates with the **iD**-**G**RID coupler module primarily through the COM Port interface. Connection modes include automatic module search mode and manual COM Port connection mode.

Before setting up a custom connection with the **iD** - **G** RID, please confirm the COM Port number assigned to the coupler module to proceed with configuration.

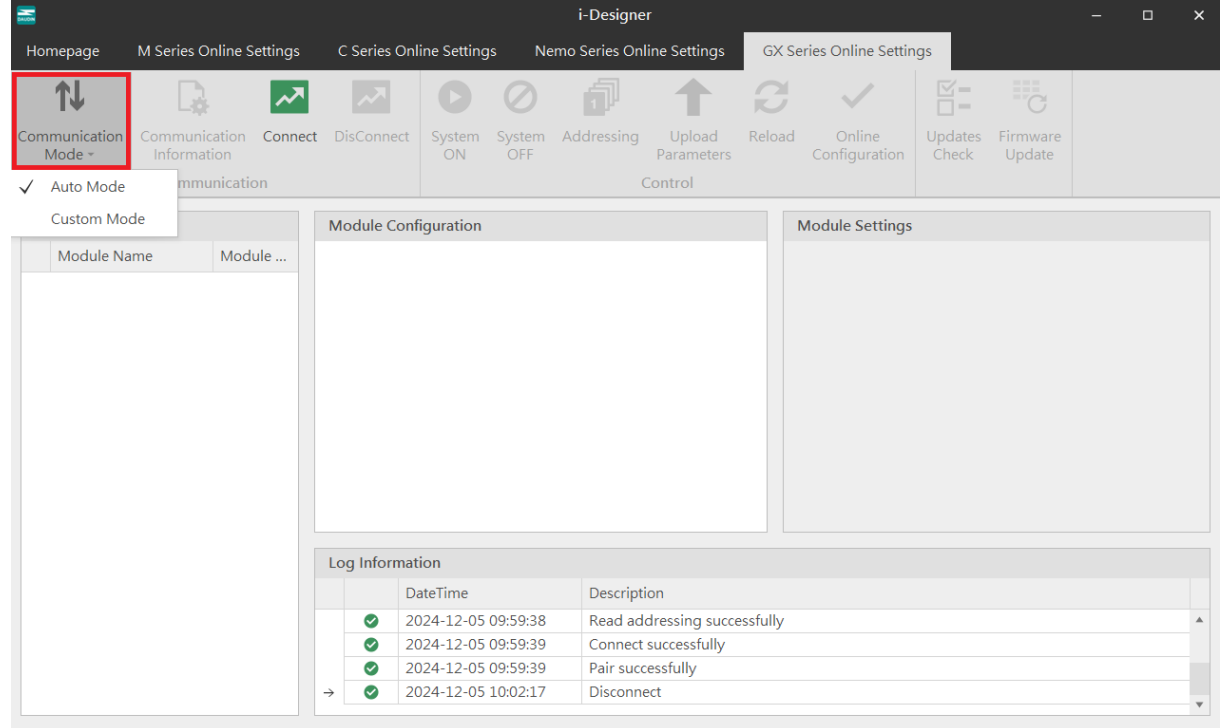

#### Figure 10.13 Connection Mode

|                         |                                      |             |               |               | i-Designe     | r                    |          |                         |                  |                    |  | × |
|-------------------------|--------------------------------------|-------------|---------------|---------------|---------------|----------------------|----------|-------------------------|------------------|--------------------|--|---|
| Homepage                | M Series Online Settings             | C Series On | line Setting: | s Ne          | mo Series Onl | ine Settings         | GX Se    | eries Online Settin     | gs               |                    |  |   |
| <b>↓</b>                |                                      | ~~          | 0             | $\oslash$     | đ             | 1                    | B        | $\sim$                  |                  | C                  |  |   |
| Communication<br>Mode + | Communication Connect<br>Information | DisConnect  | System<br>ON  | System<br>OFF | Addressing    | Upload<br>Parameters | Reload   | Online<br>Configuration | Updates<br>Check | Firmware<br>Update |  |   |
| Auto Mode               | mmunication                          |             |               |               | (             | Control              |          |                         |                  |                    |  |   |
| 🗸 🛛 Custom Mo           | de                                   | Module Con  | figuration    |               |               |                      |          | Module Settings         |                  |                    |  |   |
| Module Na               | ame Module                           |             |               |               |               |                      |          |                         |                  |                    |  |   |
|                         |                                      |             |               |               |               |                      |          |                         |                  |                    |  |   |
|                         |                                      |             |               |               |               |                      |          |                         |                  |                    |  |   |
|                         |                                      |             |               |               |               |                      |          |                         |                  |                    |  |   |
|                         |                                      |             |               |               |               |                      |          |                         |                  |                    |  |   |
|                         |                                      |             |               |               |               |                      |          |                         |                  |                    |  |   |
|                         |                                      |             |               |               |               |                      |          |                         |                  |                    |  |   |
|                         |                                      |             |               |               |               |                      |          |                         |                  |                    |  |   |
|                         |                                      |             |               |               |               |                      |          |                         |                  |                    |  |   |
|                         |                                      |             |               |               |               |                      |          |                         |                  |                    |  |   |
|                         |                                      |             |               |               |               |                      |          |                         |                  |                    |  |   |
|                         |                                      | Log Informa | tion          |               |               |                      |          |                         |                  |                    |  |   |
|                         |                                      | D           | ateTime       |               | Descripti     | on                   |          |                         |                  |                    |  |   |
|                         |                                      | 2           | 024-12-05 (   | 09:59:38      | Read add      | dressing succe       | essfully |                         |                  |                    |  |   |
|                         |                                      | 2           | 024-12-05 (   | 09:59:39      | Connect       | successfully         |          |                         |                  |                    |  |   |
|                         |                                      | <b>2</b>    | 024-12-05 (   | 09:59:39      | Pair succ     | essfully             |          |                         |                  |                    |  |   |
|                         |                                      | → 📀 2       | 024-12-05     | 10:02:17      | Disconne      | ect                  |          |                         |                  |                    |  | * |
|                         |                                      |             |               |               |               |                      |          |                         |                  |                    |  |   |

Figure 10.14 Custom Mode Settings

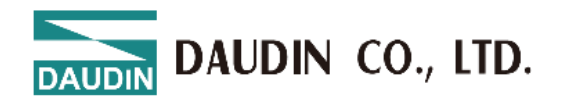

| Device Manager                  | - 0 | ×   |
|---------------------------------|-----|-----|
| Action View Help                |     |     |
|                                 |     |     |
|                                 |     | _   |
| HQN2188                         |     | 1   |
| Audio inputs and outputs        |     |     |
| Audio Processing Objects (APOs) |     |     |
| Batteries                       |     |     |
| Biometric devices               |     |     |
| Bluetooth                       |     |     |
| > 👰 Cameras                     |     |     |
| > 💻 Computer                    |     |     |
| Disk drives                     |     |     |
| Display adapters                |     |     |
| > 📓 Firmware                    |     |     |
| Human Interface Devices         |     |     |
| IDE ATA/ATAPI controllers       |     |     |
| Jungo Connectivity              |     |     |
| Keyboards                       |     |     |
| Mice and other pointing devices |     |     |
| > Monitors                      |     |     |
| Network adapters                |     |     |
| Ports (COM & LPT)               |     |     |
| ₩ USB 序列裝置 (COM3)               |     | - 1 |
| Print queues                    |     |     |
| Processors                      |     |     |
| Security devices                |     |     |
| SIMATIC NET                     |     |     |
| Smart card readers              |     |     |

Figure 10.15 Confirm COM Port Number in Device Manager

| 🚠 Co         | mmunication In | formation | × |
|--------------|----------------|-----------|---|
| Cou          | pler Module    |           |   |
| $\checkmark$ | USB Mode       |           |   |
|              | Port Number    | COM3      |   |
|              |                |           |   |
|              |                |           |   |
|              |                |           |   |
|              |                |           |   |
|              |                | 0         |   |
|              |                | Save      |   |

Figure 10.16 Set COM Port Connection

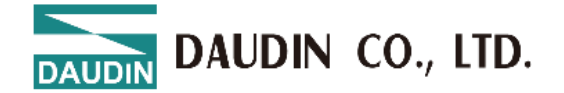

# **10.6 Connection Setting Instructions**

Once the connection is successful, the current connection mode will be displayed in the window, and the firmware version of all modules will be detected. If the system is running, a pop-up window will ask whether to stop the system to perform firmware version detection for all modules.

|                                    |                              |         |              |              |               | i-Designe    | er                   |          |                         |                  |                    |  | × |
|------------------------------------|------------------------------|---------|--------------|--------------|---------------|--------------|----------------------|----------|-------------------------|------------------|--------------------|--|---|
| Homepage                           | M Series Online S            | ettings | C Series Onl | ine Setting  | s Ne          | mo Series On | line Settings        | GX S     | eries Online Settir     | igs              |                    |  |   |
| t↓                                 | D.                           | ~~      | ~            | 0            | $\oslash$     | đ            | 1                    | B        | $\sim$                  |                  | C                  |  |   |
| Communication<br>Mode <del>+</del> | Communication<br>Information | Connect | DisConnect   | System<br>ON | System<br>OFF | Addressing   | Upload<br>Parameters | Reload   | Online<br>Configuration | Updates<br>Check | Firmware<br>Update |  |   |
|                                    | Communicatio                 | on      | -            |              |               | (            | Control              |          |                         |                  |                    |  |   |
| Module List                        |                              |         | Module Conf  | iguration    |               |              |                      |          | Module Settings         |                  |                    |  |   |
| Module Na                          | ime Modi                     | ule     |              | 5            |               |              |                      |          | 5                       |                  |                    |  |   |
|                                    |                              |         |              |              |               |              |                      |          |                         |                  |                    |  |   |
|                                    |                              |         |              |              |               |              |                      |          |                         |                  |                    |  |   |
|                                    |                              |         |              |              |               |              |                      |          |                         |                  |                    |  |   |
|                                    |                              |         |              |              |               |              |                      |          |                         |                  |                    |  |   |
|                                    |                              |         |              |              |               |              |                      |          |                         |                  |                    |  |   |
|                                    |                              |         |              |              |               |              |                      |          |                         |                  |                    |  |   |
|                                    |                              |         |              |              |               |              |                      |          |                         |                  |                    |  |   |
|                                    |                              |         |              |              |               |              |                      |          |                         |                  |                    |  |   |
|                                    |                              |         |              |              |               |              |                      |          |                         |                  |                    |  |   |
|                                    |                              |         |              |              |               |              |                      |          |                         |                  |                    |  |   |
|                                    |                              |         | Log Informat | ion          |               |              |                      |          |                         |                  |                    |  |   |
|                                    |                              |         | D            | ateTime      |               | Descript     | ion                  |          |                         |                  |                    |  |   |
|                                    |                              |         | ⊘ 20         | 024-12-05    | 09:59:38      | Read ad      | dressing succe       | essfully |                         |                  |                    |  |   |
|                                    |                              |         | 20           | 024-12-05    | 09:59:39      | Connect      | successfully         |          |                         |                  |                    |  |   |
|                                    |                              |         | 20           | 024-12-05    | 09:59:39      | Pair suce    | cessfully            |          |                         |                  |                    |  |   |
|                                    |                              |         | → ⊘ 20       | 024-12-05    | 10:02:17      | Disconn      | ect                  |          |                         |                  |                    |  | * |
|                                    |                              |         |              |              |               |              |                      |          |                         |                  |                    |  | • |

Figure 10.17 Executing Connection

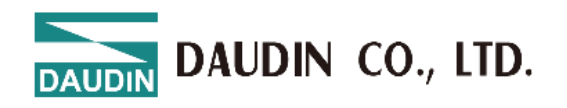

| DALON                   |                              |          |                            |              | i-[           | Designer[USB   | Mode]                |           |                           |                  |                    | -                 | □ × |
|-------------------------|------------------------------|----------|----------------------------|--------------|---------------|----------------|----------------------|-----------|---------------------------|------------------|--------------------|-------------------|-----|
| Homepage                | M Series Online S            | Settings | C Series Or                | line Setting | js Ne         | emo Series Onl | ine Settings         | GX 9      | Series Online Setti       | ngs              |                    |                   |     |
| <b>↑</b> ↓              | D.                           | ~        | ~~                         | 0            | 0             | đ              | 1                    | 6         | $\sim$                    | <b>⊻</b> =<br>□= | C                  | •                 |     |
| Communication<br>Mode + | Communication<br>Information | Connect  | DisConnect                 | System<br>ON | System<br>OFF | Addressing     | Upload<br>Parameters | Reload    | l Online<br>Configuration | Updates<br>Check | Firmware<br>Update | Module<br>Monitor |     |
|                         | Communicati                  | ion      |                            |              |               | (              | Control              |           |                           |                  |                    |                   |     |
| Module List             |                              |          | Module Con                 | figuration   |               |                |                      |           | Module Register           | r                |                    |                   |     |
| Module Na               | ime Mod                      | lule     | GX-CL122                   | ° 1°         |               |                |                      |           | ✓ 1-General Set           | tings            |                    |                   |     |
| → → GX-CL1              | 20 0<br>IC100 Messa          | age      | 9 EMOT                     |              |               |                |                      |           |                           |                  | ×                  |                   |     |
| GX-H                    | IC100                        | <u> </u> |                            |              |               |                |                      |           |                           |                  | _                  |                   |     |
|                         |                              |          | der to detect v            | vhether ther | re is a new   | v firmware ver | sion for the m       | odule. d  | o vou want to stor        | the system       | ?                  |                   |     |
|                         |                              |          |                            |              |               |                |                      | ,         | - ) · · · · · · · · · · · |                  | -                  |                   |     |
|                         |                              |          |                            |              |               | Yes            | No                   |           |                           |                  | 2410               | 80800             |     |
|                         |                              |          |                            |              | <u>[</u>      |                |                      |           |                           |                  |                    |                   |     |
|                         |                              |          |                            |              |               |                |                      |           |                           |                  |                    |                   |     |
|                         |                              |          |                            |              |               |                |                      |           |                           |                  |                    |                   |     |
|                         |                              |          | Log Informa                | tion         |               |                |                      |           |                           |                  |                    |                   |     |
|                         |                              |          | [                          | DateTime     |               | Descript       | tion                 |           |                           |                  |                    |                   |     |
|                         |                              |          | 2                          | 2024-12-05   | 09:54:59      | Read ac        | Idressing suc        | cessfully |                           |                  |                    |                   |     |
|                         |                              |          | $\rightarrow$ $\bigcirc$ 2 | 2024-12-05   | 09:54:59      | Connec         | t successfully       |           |                           |                  |                    |                   |     |
|                         |                              |          |                            |              |               |                |                      |           |                           |                  |                    |                   |     |
|                         |                              |          |                            |              |               |                |                      |           |                           |                  |                    |                   |     |
|                         |                              |          |                            |              |               |                |                      |           |                           |                  |                    |                   |     |

Figure 10.18 After Connection, Module Automatically Confirms Module Version and Prompts for Updates

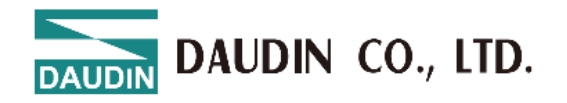

| Monorage Moning Onli                    | no Sattings                  | Sorios Oplino            | i-Des           | igner[USB Mode]          | erice Opline Settings   | - 🗆 X                         |
|-----------------------------------------|------------------------------|--------------------------|-----------------|--------------------------|-------------------------|-------------------------------|
| N Ba                                    |                              |                          |                 |                          |                         | C O                           |
| Communication Communic<br>Mode Informat |                              |                          | Fir             | mware Update             | ×                       | mware Module<br>pdate Monitor |
| Commu                                   | Mc                           | bus Station              | Modbus Name     | Current Firmware Version | Newest Firmware Version |                               |
| Module List                             | $\rightarrow$ $\checkmark$ 2 |                          | GX-HC100        | 1.0.2.r                  | 1.0.3.r                 |                               |
| Module Name                             |                              |                          |                 |                          |                         |                               |
| → v GX-CL120                            |                              |                          |                 |                          |                         |                               |
| GX-HC100                                |                              |                          |                 |                          |                         |                               |
| GX-HC100                                |                              |                          |                 |                          |                         |                               |
|                                         |                              |                          |                 |                          |                         |                               |
|                                         |                              |                          |                 |                          |                         |                               |
|                                         |                              |                          |                 |                          |                         | 20241000808                   |
|                                         |                              |                          |                 |                          |                         |                               |
|                                         |                              |                          |                 |                          |                         |                               |
|                                         |                              |                          |                 |                          |                         |                               |
|                                         |                              |                          |                 |                          |                         |                               |
|                                         |                              |                          |                 | Start Update             |                         |                               |
|                                         |                              |                          |                 |                          |                         |                               |
|                                         |                              |                          |                 |                          |                         |                               |
|                                         |                              | 2024                     | -12-05 09:54:59 | Connect successfully     |                         |                               |
|                                         | $\rightarrow$                | <ul><li>✓ 2024</li></ul> | -12-05 09:55:29 | System stop successfully |                         |                               |
|                                         |                              |                          |                 |                          |                         |                               |
|                                         |                              |                          |                 |                          |                         |                               |

If the system is stopped, i-Designer will automatically detect the module version.

Figure 10.19 Module Version Information Display

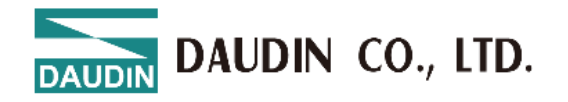

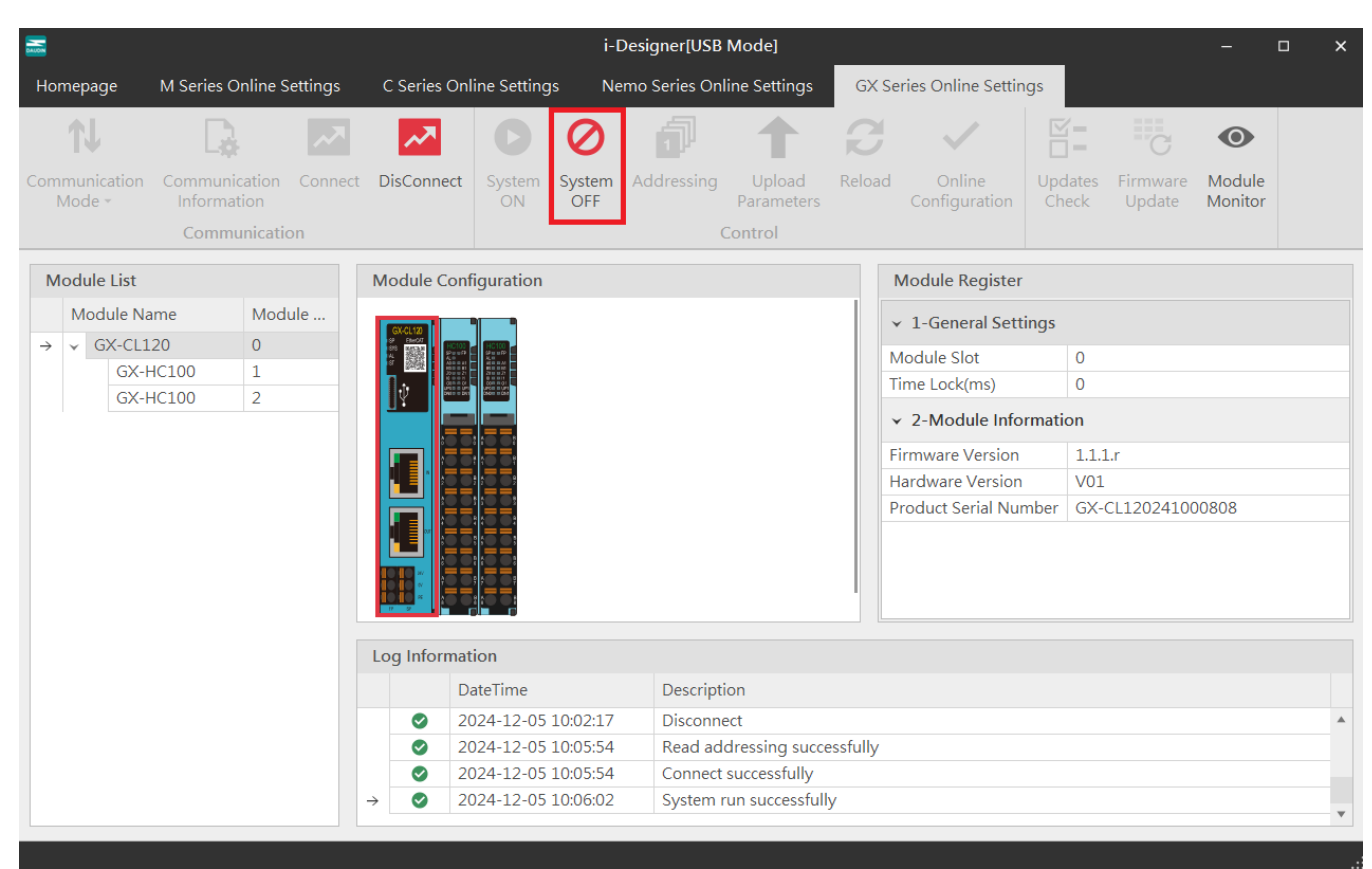

Only after the system is stopped can the module functions be configured.

### Figure 10.20 System Stop Screen

|                                                           | i-Desi                                | gner[USB Mode]                                             | - 🗆 X                                           |
|-----------------------------------------------------------|---------------------------------------|------------------------------------------------------------|-------------------------------------------------|
| Homepage M Series Online Settings                         | C Series Online Settings Nemo         | Series Online Settings GX Series Online Setting            | s                                               |
|                                                           |                                       | 🗗 🕇 C 🗸                                                    |                                                 |
| Communication Communication Connect<br>Mode • Information | DisConnect System System Ac<br>ON OFF | Idressing Upload Reload Online<br>Parameters Configuration | Updates Firmware Module<br>Check Update Monitor |
| Communication                                             |                                       | Control                                                    |                                                 |
| Module List                                               | Module Configuration                  | Module Settings                                            |                                                 |
| Module Name Module                                        | Gratia I                              | ✓ 1-General Settir                                         | ıgs                                             |
| →                                                         |                                       | Module Slot                                                | 0                                               |
| GX-HC100 1                                                |                                       | Time Lock(ms)                                              | 0                                               |
| GX-HCI00 2                                                |                                       | ✓ 2-Module Information                                     | nation                                          |
|                                                           |                                       | Firmware Version                                           | 1.1.1.r                                         |
|                                                           |                                       | Hardware Version                                           | V01                                             |
|                                                           |                                       | Product Serial Num                                         | ber GX-CL120241000808                           |
|                                                           |                                       |                                                            |                                                 |
|                                                           | Log Information                       |                                                            |                                                 |
|                                                           | DateTime                              | Description                                                |                                                 |
|                                                           | ✓ 2024-12-05 10:05:54                 | Read addressing successfully                               | A                                               |
|                                                           | 2024-12-05 10:05:54                   | Connect successfully                                       |                                                 |
|                                                           | 2024-12-05 10:06:02                   | System run successfully                                    |                                                 |
|                                                           | → ② 2024-12-05 10:06:38               | System stop successfully                                   |                                                 |
|                                                           |                                       |                                                            | •                                               |

Figure 10.21 System Stop Screen

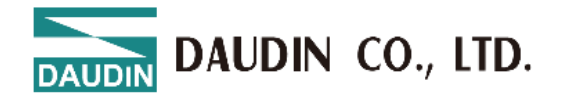

When connecting to X series modules, if the listed modules do not match the actual modules, you can search for modules through the Auto Station Assignment function.

| <b></b>                 |                             |            |             |              | i-l           | Designer[USB  | Mode]                |           |                           |                  |                    |                   | × |
|-------------------------|-----------------------------|------------|-------------|--------------|---------------|---------------|----------------------|-----------|---------------------------|------------------|--------------------|-------------------|---|
| Homepage                | M Series Online             | e Settings | C Series On | line Setting | s Ne          | emo Series On | line Settings        | GX        | Series Online Settir      | ngs              |                    |                   |   |
| <b>↑</b> ↓              | D.                          | ~~         | ~~          | 0            | $\oslash$     | đ             |                      | ß         | ~                         |                  | C                  | 0                 |   |
| Communication<br>Mode + | Communicatio<br>Information | n Connect  | DisConnect  | System<br>ON | System<br>OFF | Addressing    | Upload<br>Parameters | Reloa     | d Online<br>Configuration | Updates<br>Check | Firmware<br>Update | Module<br>Monitor |   |
|                         | Communica                   | tion       |             |              |               |               | Control              |           |                           |                  |                    |                   |   |
| Module List             |                             |            | Module Con  | figuration   |               | Addressing    | 1                    |           | Module Settings           |                  |                    |                   |   |
|                         |                             |            |             |              |               |               |                      |           | ✓ 1-General Sett          |                  |                    |                   |   |
| → ✓ GX-CL1              |                             |            |             |              |               |               |                      |           |                           |                  |                    |                   |   |
|                         |                             |            |             |              |               |               |                      |           |                           |                  |                    |                   |   |
|                         |                             |            |             |              |               |               |                      |           | ✓ 2-Module Info           |                  |                    |                   |   |
|                         |                             |            |             |              |               |               |                      |           |                           |                  |                    |                   |   |
|                         |                             |            |             |              |               |               |                      |           |                           |                  |                    |                   |   |
|                         |                             |            |             |              |               |               |                      |           |                           |                  |                    |                   |   |
|                         |                             |            |             |              |               |               |                      |           |                           |                  |                    |                   |   |
|                         |                             |            |             |              |               |               |                      |           |                           |                  |                    |                   |   |
|                         |                             |            |             |              |               |               |                      |           |                           |                  |                    |                   |   |
|                         |                             |            |             |              |               |               |                      |           |                           |                  |                    |                   |   |
|                         |                             |            | Log Informa | tion         |               |               |                      |           |                           |                  |                    |                   |   |
|                         |                             |            | C           | ateTime      |               | Descrip       | otion                |           |                           |                  |                    |                   |   |
|                         |                             |            | 2           | 024-12-05    | 09:54:59      | Read a        | ddressing succ       | cessfully | /                         |                  |                    |                   |   |
|                         |                             |            | <b>2</b>    | 024-12-05    | 09:54:59      | Connec        | t successfully       |           |                           |                  |                    |                   |   |
|                         |                             |            | 2           | 024-12-05    | 09:55:29      | System        | stop successfu       | ully      |                           |                  |                    |                   |   |
|                         |                             |            | → 📀 2       | 024-12-05    | 09:59:31      | Addres        | sing                 |           |                           |                  |                    |                   |   |
|                         |                             |            |             |              |               |               |                      |           |                           |                  |                    |                   | _ |
| Status                  |                             |            |             |              |               | 209           |                      |           |                           |                  |                    |                   |   |

Figure 10.22 Station Assignment in Progress

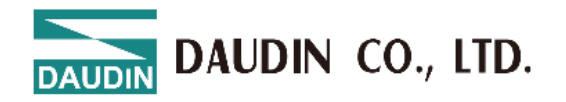

After configuring the module functions, you must click "Upload Parameters" to save the settings correctly.

| Maion         |                      | Ĭ                       |                    |                                                                                                    |                     | i-l           | Designer[USB  | Mode]                |          |                           |                  |                    | -                 | × |
|---------------|----------------------|-------------------------|--------------------|----------------------------------------------------------------------------------------------------|---------------------|---------------|---------------|----------------------|----------|---------------------------|------------------|--------------------|-------------------|---|
| Но            | mepage               | M Series On             | line Settings      | C Series On                                                                                                    | line Setting        | gs Ne         | emo Series On | line Settings        | GX       | Series Online Settir      | ngs              |                    |                   |   |
|               | <b>↑</b> ↓           | - Da                    | ~~                 | ~                                                                                                    | 0                   | $\oslash$     | đ             | 1                    | C        | ~                         | <b>⊻</b> =<br>□= | С                  | 0                 |   |
| Com           | munication<br>Mode 👻 | Communica<br>Informatio | tion Connect<br>on | DisConnect                                                                                                    | System<br>ON        | System<br>OFF | Addressing    | Upload<br>Parameters | Reloa    | d Online<br>Configuration | Updates<br>Check | Firmware<br>Update | Module<br>Monitor |   |
|               |                      | Commur                  | ication            |                                                                                                    |                     |               |               | Control              |          |                           |                  |                    |                   |   |
| M             | odule List           |                         |                    | Module Con                                                                                                    | figuration          |               |               | Upload Par           | ameter   | 5 Iodule Settings         |                  |                    |                   |   |
|               | Module Na            | me                      | Module             | GX-CL122                                                                                                    |                     |               |               |                      |          | ✓ 1-General Sett          | ings             |                    |                   |   |
| $\rightarrow$ | ✓ GX-CL1             | 20                      | 0                  | SP EtherO27<br>SP EtherO27<br>AL<br>ST SP EtherO27<br>AL<br>AL<br>AL<br>AL<br>AL<br>AL<br>AL<br>AL<br>AL<br>AL | HC100<br>Prunte     |               |               |                      |          | Module Slot               | 0                |                    |                   |   |
|               | GX-F                 | IC100                   | 1                  |                                                                                                    | 21 0 27<br>000 m gi |               |               |                      |          | Time Lock(ms)             | 0                |                    |                   |   |
|               | GX-F                 | 10100                   | 2                  |                                                                                                    |                     |               |               |                      |          | ✓ 2-Module Info           | rmation          |                    |                   |   |
|               |                      |                         |                    |                                                                                                    |                     |               |               |                      |          | Firmware Version          | 1.1              | .1.r               |                   |   |
|               |                      |                         |                    |                                                                                                    |                     |               |               |                      |          | Hardware Version          | VO               | 1                  |                   |   |
|               |                      |                         |                    |                                                                                                    |                     |               |               |                      |          | Product Serial Nu         | mber GX          | -CL12024100        | 80800             |   |
|               |                      |                         |                    |                                                                                                    |                     |               |               |                      |          |                           |                  |                    |                   |   |
|               |                      |                         |                    | Log Informa                                                                                                    | tion                |               |               |                      |          |                           |                  |                    |                   |   |
|               |                      |                         |                    | D                                                                                                    | ateTime             |               | Descript      | tion                 |          |                           |                  |                    |                   |   |
|               |                      |                         |                    | 2                                                                                                    | 024-12-05           | 10:05:54      | Connect       | t successfully       |          |                           |                  |                    |                   |   |
|               |                      |                         |                    | <b>2</b>                                                                                                    | 024-12-05           | 10:06:02      | System        | run successful       | ly       |                           |                  |                    |                   |   |
|               |                      |                         |                    | <b>2</b>                                                                                                    | 024-12-05           | 10:06:38      | System        | stop successfu       | lly      |                           |                  |                    |                   |   |
|               |                      |                         |                    | → 🔮 2                                                                                                    | 024-12-05           | 10:08:17      | Upload        | parameters su        | ccessful | ly                        |                  |                    |                   | * |
|               |                      |                         |                    |                                                                                                    |                     |               |               |                      |          |                           |                  |                    |                   |   |

Figure 10.23 Screen After Uploading Parameters

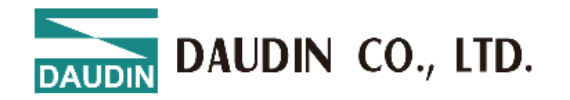

#### You can view the IO point status through the online debugging feature. Note: You must disconnect from the external master station before proceeding.

|    |                                  |             |                 |             |             |             |                 | i-I           | Designer[USI  | B Mode]                |        | 1                       |                  | U                  | -                 |   | ×   |
|----|----------------------------------|-------------|-----------------|-------------|-------------|-------------|-----------------|---------------|---------------|------------------------|--------|-------------------------|------------------|--------------------|-------------------|---|-----|
| F  | Homepage                         | M Ser       | ries Or         | nline Se    | ttings      | C Series (  | Online Settin   | gs Ne         | emo Series Or | nline Settings         | GX Se  | ries Online Settir      | ngs              |                    |                   |   |     |
|    | <b>↑</b> ↓                       |             | <b>D</b>        |             | ~           | ~           | 0               | 0             | đ             | 1                      | B      | $\sim$                  |                  | C                  | •                 | 1 |     |
| Co | ommunication<br>Mode -           | Com<br>Info | munic<br>ormati | ation<br>on | Connect     | DisConne    | ct System<br>ON | System<br>OFF | Addressing    | ) Upload<br>Parameters | Reload | Online<br>Configuration | Updates<br>Check | Firmware<br>Update | Module<br>Monitor |   |     |
|    |                                  | Co          | ommu            | nicatio     | n           |             |                 |               |               | Control                |        |                         |                  |                    | _                 | 4 |     |
|    | Modulo List                      |             | Locat           | tion Inf    | ormation    | Overview    |                 |               |               |                        |        |                         |                  | o x                |                   |   |     |
|    | Wodule List                      |             |                 | Name        |             |             | Value           |               |               |                        |        |                         |                  |                    | 1                 |   |     |
|    | Module N                         | ame         | r               | INdiffe     |             |             | value           |               |               |                        |        |                         |                  |                    | -                 |   |     |
| Ľ  | $\rightarrow \vee \text{GX-CL1}$ | L20         | $\rightarrow$   | ✓ Mo        | dule: Stat  | ion : 1 Moo | lule Name :     | GX-HC100      | ) (DC_BA)     |                        |        |                         |                  |                    |                   |   |     |
|    | GX-                              | HC100       |                 | CH1Ph       | ase_A Inp   | ut Status   | 0               |               |               |                        |        |                         |                  |                    |                   |   |     |
|    | GX-I                             | HCIU        |                 | CH1Ph       | ase_B Inp   | ut Status   | 0               |               |               |                        |        |                         |                  |                    |                   |   |     |
|    |                                  |             |                 | CH1Ph       | ase_Z Inp   | ut Status   | 0               |               |               |                        |        |                         |                  |                    |                   |   |     |
|    |                                  |             |                 | CH1Di       | gital Input | t Signal    | 0               |               |               |                        |        |                         |                  |                    |                   |   |     |
|    |                                  |             |                 | CH1Co       | unter Ove   | erflow Fl   | 0               |               |               |                        |        |                         |                  |                    | 0.0               |   |     |
|    |                                  |             |                 | CH1Co       | unter Und   | derflow F   | 0               |               |               |                        |        |                         |                  |                    | 08                |   |     |
|    |                                  |             |                 | CH1Co       | unter Up    | Flag (Bit6) | 0               |               |               |                        |        |                         |                  |                    |                   |   |     |
|    |                                  |             |                 | CH1Co       | unter Dov   | wn Flag (   | 0               |               |               |                        |        |                         |                  |                    |                   |   |     |
|    |                                  |             |                 | CH2Ph       | ase_A Inp   | ut Status   | 0               |               |               |                        |        |                         |                  |                    |                   |   |     |
|    |                                  |             |                 | CH2Ph       | ase_B Inp   | ut Status   | 0               |               |               |                        |        |                         |                  |                    |                   |   |     |
|    |                                  |             |                 | CH2Ph       | ase_Z Inp   | ut Status   | 0               |               |               |                        |        |                         |                  |                    |                   |   |     |
|    |                                  |             |                 | CH2Di       | gital Input | t Signal    | 0               |               |               |                        |        |                         |                  |                    |                   |   |     |
|    |                                  |             |                 | CH2Co       | unter Ove   | erflow Fl   | 0               |               |               |                        |        |                         |                  |                    |                   |   | -   |
|    |                                  |             |                 | CH2Co       | unter Und   | derflow F   | 0               |               |               |                        |        |                         |                  |                    |                   |   | - 1 |
|    |                                  |             |                 | CH2Co       | unter Up    | Flag (Bit6) | 0               |               |               |                        |        |                         |                  |                    |                   |   |     |
|    |                                  |             |                 | CH2Co       | unter Dov   | wn Flag (   | 0               |               |               |                        |        |                         |                  |                    | _                 |   |     |
|    |                                  |             | Sa              | ave To I    | Excel       |             |                 |               |               |                        |        |                         |                  |                    |                   |   | -   |
|    |                                  |             |                 |             |             |             |                 | _             |               |                        |        |                         |                  |                    |                   | _ |     |

Figure 10.24 Online Adjustment Screen

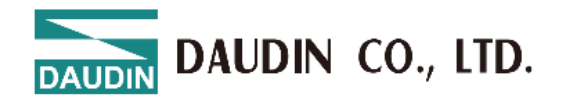

|                       |                   |          |              |             |           | esigner[USB   | Modej                |         |                                                                                                    |                  |                    |                   |  |
|-----------------------|-------------------|----------|--------------|-------------|-----------|---------------|----------------------|---------|----------------------------------------------------------------------------------------------------|------------------|--------------------|-------------------|--|
| omepage               | M Series Online S | Settings | C Series Onl | ine Setting | js Ne     | mo Series Onl | ine Settings         | GX Se   | ries Online Settir                                                                                                    | ngs              |                    |                   |  |
| <b>↑</b> ↓            |                   |          | ~~           | 0           | $\oslash$ | <b>1</b>      | 1                    | C       | <ul> <li>Image: A second second s</li></ul> | ⊠=               | C                  |                   |  |
| nmunication<br>Mode - | Communication     | Connect  | DisConnect   | System      | System    | Addressing    | Upload<br>Parameters | Reload  | Online                                                                                                    | Updates<br>Check | Firmware<br>Undate | Module<br>Monitor |  |
|                       | Communicatio      | on       |              |             | 011       | (             | Control              |         | conngulation                                                                                                    | eneck            | opulite            |                   |  |
| Aodulo List           |                   |          |              |             |           | Firmware Up   | date                 |         |                                                                                                    |                  | ×                  |                   |  |
| Module N              | ama               |          |              |             |           |               |                      |         |                                                                                                    |                  |                    |                   |  |
| GX-CL                 | 120               |          | Mobus Statio | n Modb      | us Name   | Curre         | ent Firmware \       | /ersion | Newest Firmw                                                                                                    | vare Version     |                    |                   |  |
| GX-                   | HC100             | → 🗸      | 2            | GX-H        | C100      | 1.0.2         | r                    |         | 1.0.3.r                                                                                                    |                  |                    |                   |  |
| GX-                   | HC100             |          |              |             |           |               |                      |         |                                                                                                    |                  |                    |                   |  |
|                       |                   |          |              |             |           |               |                      |         |                                                                                                    |                  |                    |                   |  |
|                       |                   |          |              |             |           |               |                      |         |                                                                                                    |                  |                    |                   |  |
|                       |                   |          |              |             |           |               |                      |         |                                                                                                    |                  | 02410              | 00808             |  |
|                       |                   |          |              |             |           |               |                      |         |                                                                                                    |                  | 02410              | 00808             |  |
|                       |                   |          |              |             |           |               |                      |         |                                                                                                    |                  |                    |                   |  |
|                       |                   |          |              |             |           |               |                      |         |                                                                                                    |                  |                    |                   |  |
|                       |                   |          |              |             |           |               |                      |         |                                                                                                    |                  |                    |                   |  |
|                       |                   |          |              |             |           |               |                      |         |                                                                                                    |                  |                    |                   |  |
|                       |                   |          |              |             |           |               |                      |         |                                                                                                    |                  |                    |                   |  |
|                       |                   |          |              |             |           |               |                      |         |                                                                                                    |                  |                    |                   |  |
|                       |                   |          |              |             |           | Start Upda    | ite                  |         |                                                                                                    |                  | _                  |                   |  |
|                       |                   |          |              |             |           |               |                      |         |                                                                                                    |                  |                    |                   |  |
|                       |                   |          |              |             |           |               |                      |         |                                                                                                    |                  |                    |                   |  |

The system will detect whether the current module version is the latest and prompt for updates.

Figure 10.25 Firmware Update Screen

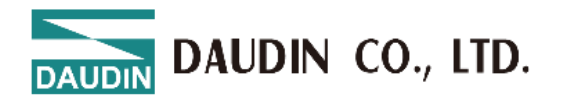

The GX-CL140 will display the Modbus register positions for the configured IO modules.

| -           |                |                              |                     |                      |                 |                                 |        |                         |                  |                          |                          |              |                                                                                                    |  |
|-------------|----------------|------------------------------|---------------------|----------------------|-----------------|---------------------------------|--------|-------------------------|------------------|--------------------------|--------------------------|--------------|----------------------------------------------------------------------------------------------------|--|
| Homepage    | M Series Onlin | e Settings 🛛 🤇               | C Series Online Se  | ttings Ner           | no Series Onlir | ne Settings                     | GX Set | ies Online Setti        | ngs              |                          |                          |              |                                                                                                    |  |
| î↓          |                |                              |                     | 0                    | Ð               | 1                               | C      | ~                       | ¥-               | III-C                    | -                        |              |                                                                                                    |  |
|             |                | ion Connect I<br>1<br>cation | DisConnect Sys<br>C | tem System<br>DN OFF | Addressing      | Upload<br>Parameters<br>Control | Reload | Online<br>Configuration | Updates<br>Check | Firmware<br>Update<br>1. | Location Info<br>Overvie | rmation<br>w |                                                                                                    |  |
| Module List | L              | ocation Informa              | tion Overview       |                      |                 |                                 |        |                         |                  |                          | - x                      | tings        |                                                                                                    |  |
| Module Na   | me             | Name                         | Input Addr          | Output Ad.           | Input Ad        | Output A                        | Value  |                         |                  |                          |                          | al Settings  |                                                                                                    |  |
| → - GX-CL14 | 40             |                              |                     |                      |                 |                                 |        |                         |                  |                          |                          |              | Two in the second second second second second second second second second second second second second second se |  |
| GX-D        | 140P           | Module: S                    | Station : 1 Module  | Name : GX-DI         | 40P             |                                 |        |                         |                  |                          |                          |              | 1000                                                                                                    |  |
| GX-D        | 0040P          | CH01 (Bit0)                  | 0x0000              |                      | 0x1000          |                                 |        |                         |                  |                          |                          |              | 1000                                                                                                    |  |
| GX-D        | 0140N          | CH02 (Bit1)                  | 0x0001              |                      | 0x1000          |                                 |        |                         |                  |                          |                          |              | UN                                                                                                    |  |
| GX-D        | 0040N          | CH03 (Bit2)                  | 0x0002              |                      | 0x1000          |                                 |        |                         |                  |                          |                          | et Settings  |                                                                                                    |  |
| GX-A        | 021V           | CH04 (Bit3)                  | 0x0003              |                      | 0x1000          |                                 |        |                         |                  |                          |                          |              | 192.168.1.40                                                                                                    |  |
| GX-A        | (021V          | CH05 (Bit4)                  | 0x0004              |                      | 0x1000          |                                 |        |                         |                  |                          |                          |              | 255.255.255.0                                                                                                   |  |
|             | ing an a t     | CH06 (Bit5)                  | 0x0005              |                      | 0x1000          |                                 |        |                         |                  |                          |                          |              | 192.168.1.1                                                                                                    |  |
|             |                | CH07 (Bit6)                  | 0x0006              |                      | 0x1000          |                                 |        |                         |                  |                          |                          |              | 00:00:00:00:00:00                                                                                               |  |
|             |                | CH08 (Bit7)                  | 0x0007              |                      | 0x1000          |                                 |        |                         |                  |                          |                          | alaformation |                                                                                                    |  |
|             |                | CH11 (Bit8)                  | 0x0008              |                      | 0x1000          |                                 |        |                         |                  |                          |                          | emoniation   |                                                                                                    |  |
|             |                | CH12 (Bit9)                  | 0x0009              |                      | 0x1000          |                                 |        |                         |                  |                          |                          | rsion        | 1.0.0.r                                                                                                    |  |
|             |                | CH13 (Bit10)                 | 0x000A              |                      | 0×1000          |                                 |        |                         |                  |                          |                          | ersion       | X01                                                                                                    |  |
|             |                | CH14 (Bit11)                 | 0x000B              |                      | 0x1000          |                                 |        |                         |                  |                          |                          | al Number    | GX-CL14000000001                                                                                                |  |
|             |                | CH15 (Bit12)                 | 0x000C              |                      | 0x1000          |                                 |        |                         |                  |                          |                          |              |                                                                                                    |  |
|             |                | CH16 (Bit13)                 | 0x000D              |                      | 0x1000          |                                 |        |                         |                  |                          |                          |              |                                                                                                    |  |
|             |                | CH17 (Bit14)                 | 0x000E              |                      | 0×1000          |                                 |        |                         |                  |                          |                          |              |                                                                                                    |  |
|             |                | CH18 (Bit15)                 | 0x000F              |                      | 0x1000          |                                 |        |                         |                  |                          |                          |              |                                                                                                    |  |
|             |                | + Module: S                  | Station : 2 Module  | Name : GX-DC         | 240P            |                                 |        |                         |                  |                          |                          |              |                                                                                                    |  |
|             |                | CH01 (Bit0)                  |                     | 0x0000               |                 | 0x2000                          |        |                         |                  |                          |                          |              |                                                                                                    |  |
|             |                | CH02 (Bit1)                  |                     | 0x0001               |                 | 0x2000                          |        |                         |                  |                          |                          |              |                                                                                                    |  |
|             |                | CH03 (Bit2)                  |                     | 0x0002               |                 | 0x2000                          |        |                         |                  |                          |                          |              |                                                                                                    |  |
|             |                | CH04 (Bit3)                  |                     | 0x0003               |                 | 0x2000                          |        |                         |                  |                          |                          |              |                                                                                                    |  |
|             |                | CH05 (Bit4)                  |                     | 0x0004               |                 | 0x2000                          |        |                         |                  |                          |                          |              |                                                                                                    |  |
|             | 2.             | La serara                    |                     | 1                    |                 |                                 |        |                         |                  |                          |                          |              |                                                                                                    |  |
|             |                | Save To Excel                |                     |                      |                 |                                 |        |                         |                  |                          |                          |              |                                                                                                    |  |

Figure 10.26 Point Information Overview Screen